# **G**DCONTROL DATA

# CDC<sup>®</sup> 722-30 DISPLAY TERMINAL

PART NO. 51942413, 51942414

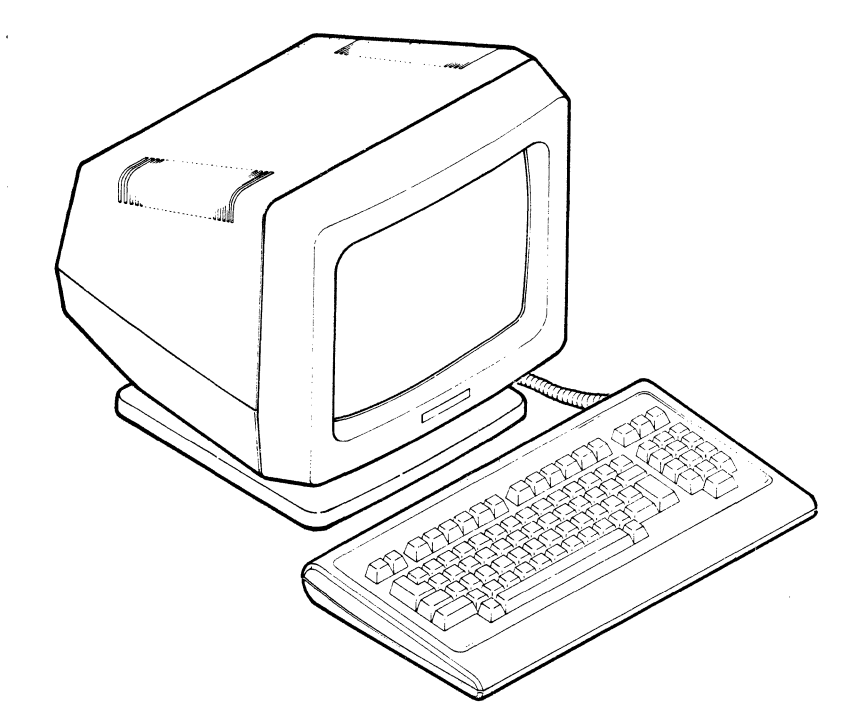

HARDWARE MAINTENANCE MANUAL (SITE INFORMATION)

C C

| . a s dava                        | REVISION RECORD                                               | a starter                                                            | auring is a narive independent in the state                                                                                                    |     |
|-----------------------------------|---------------------------------------------------------------|----------------------------------------------------------------------|----------------------------------------------------------------------------------------------------|-----|
| REVISION                          | oratios bre geodíce ( <b>DESCRII</b><br>Eniore elé de Cardo d | PTION                                                                | e e social de la composition de la composition d                                                                                                    |     |
| A<br>(08-31-84)                   | A Dedbelde 13 6<br>Manualgreleased Includes                   | ECOs 16487 and                                                       | 16599.                                                                                                    |     |
| B<br>(03-11-85)                   | Incorporates ECO 16833, ECO<br>changes made by vendor.        | 0 16971, and gr                                                      | ounding                                                                                                    |     |
| C                                 | Incorporates miscellaneous                                    | changes and co                                                       | rrections.                                                                                                    |     |
| (06-28-85)                        |                                                               |                                                                      |                                                                                                    |     |
| D<br>(09-25-85)                   | Incorporates ECO 17529.                                       |                                                                      |                                                                                                    |     |
|                                   |                                                               |                                                                      | uner "<br>La recordance de                                                                                                    |     |
|                                   |                                                               |                                                                      |                                                                                                    |     |
|                                   |                                                               |                                                                      |                                                                                                    |     |
|                                   |                                                               |                                                                      | $1 = \frac{1}{2} \left( \frac{1}{2} \right)^{-1} = \frac{1}{2} \left( \frac{1}{2} \right)^{-1} = \frac{1}{2} \left($ |     |
|                                   |                                                               |                                                                      | and a second second sec                                                                                                    |     |
|                                   |                                                               |                                                                      | ·* ·                                                                                                    |     |
|                                   |                                                               |                                                                      |                                                                                                    |     |
|                                   |                                                               |                                                                      |                                                                                                    |     |
|                                   | i.                                                            |                                                                      |                                                                                                    |     |
|                                   |                                                               |                                                                      |                                                                                                    |     |
| ublication No.                    |                                                               |                                                                      |                                                                                                    |     |
| 6 29 50 1 38                      |                                                               | Address comment<br>this manual to                                    | ts <sup>®</sup> concerning<br>:                                                                                                    |     |
| VISION LETTERS<br>984, 1985       | I, O, Q AND X ARE NOT USED                                    | Control Data C<br>Publications a<br>2401 North Fai<br>St. Paul, Minn | orporation<br>nd Graphics D:<br>rview Avenue<br>esota 55113                                                                                                    | iv. |
| Control Data (<br>cinted in the U | Corporation<br>nited States of America                        | or use Comment<br>the back of th                                     | Sheet in<br>is manual.                                                                                                    |     |

ii

#### LIST OF EFFECTIVE PAGES

• . .

New features, as well as changes, deletions, and additions to information in this manual are indicated by bars in the margins or by a dot near the page number if the entire page is affected. A bar by the page number indicates pagination rather than content has changed.

| PAGE                                                                                                    | REV              | PAGE | REV                     | PAGE                                            | REV                                      |    |
|----------------------------------------------------------------------------------------------------|------------------|------|-------------------------|-------------------------------------------------|------------------------------------------|----|
| Front Cover<br>Title Page<br>ii thru iv                                                                                                    | -<br>-<br>D      |      |                         |                                                 |                                          |    |
| v thru viii<br>ix<br>x thru xii                                                                                                    | A<br>C<br>A      | Ē    |                         |                                                 |                                          | •  |
| 2-1 thru $2-32-42-5$                                                                                                    | A<br>A<br>B<br>A |      |                         |                                                 |                                          |    |
| 3-1 thru 3-5<br>4-1 thru 4-6<br>5-1/5-2                                                                                                    | A<br>A<br>A      |      |                         |                                                 |                                          |    |
| 6-1 thru $6-106A-1/6A-26A-3$                                                                                                    | A<br>A<br>B      |      |                         |                                                 |                                          | •  |
| 6A-9/6A-10<br>6B-1 thru 6B-16<br>6B-17                                                                                                    | A<br>C<br>A<br>C |      |                         |                                                 |                                          |    |
| 6B-18 thru 6B-28<br>6B-29 thru 6B-31<br>6B-32 thru 6B-34<br>6B-35                                                                                                    | A<br>C<br>B<br>C |      |                         |                                                 |                                          |    |
| 6B-36 thru 6B-38<br>6B-39/6B-40<br>6B-41 thru 6B-45                                                                                                    | A<br>B<br>A      |      |                         |                                                 |                                          |    |
| 6B-46 thru 6B-49<br>6B-50 thru 6B-53<br>7-1<br>7-2                                                                                                    | B<br>A<br>B<br>D |      |                         |                                                 |                                          | (  |
| 7-3 thru 7-10<br>A-1 thru A-6<br>Comment Sheet                                                                                                    | B<br>A<br>D      |      |                         | ing in the second second second                 |                                          | i  |
| Mailer<br>Back Cover                                                                                                    | -                |      | يندي.<br>المؤرب المراجع |                                                 |                                          |    |
| ka <sup>n</sup> a<br>1940 -<br>Nation                                                                                                    |                  |      |                         |                                                 | 1289                                     |    |
| 1 44 <b>5</b> 77 Å.<br>K 128 – 1 1                                                                                                    |                  |      | 1                       | a Maria Maria<br>Maria Maria<br>Maria Jangarati | en an an 1997<br>Na Airtín<br>Na Chailte | -, |
| f in the second second s | { {              | [    |                         |                                                 | ( (                                      |    |

C

# 

.

#### PREFACE

This manual provides training and on-site maintenance information for the CDC<sup>®</sup> 722-30 Display Terminal, part number 51942413 or 51942414. This information is divided into the following major sections:

- Section 1, Training Provides the self-study training information for maintaining the display terminal.
- Section 2, General Description Gives an overview of the terminal and describes its standard and optional features, its operator controls, and its specifications.
- Section 3, Installation Describes the installation of optional character sets in the terminal.
- Section 4, Theory of Operation Describes the general functions of the terminal, its major assemblies, and its external interfaces.
- Section 5, Diagrams Provides an interconnection diagram of the terminal.
- Section 6, Maintenance Provides general maintenance information, SAM listings for troubleshooting the terminal, and corrective maintenance procedures.
- Section 7, Parts Data Provides spare parts information.

Other display terminal manuals include:

TitlePublication Number722-30 Display Terminal Owner's Manual62950139722-30 Display Terminal Reference Manual62950137

All manuals may be ordered from:

Control Data Corporation Literature and Distribution Services 308 North Dale Street St. Paul, Minnesota 55103

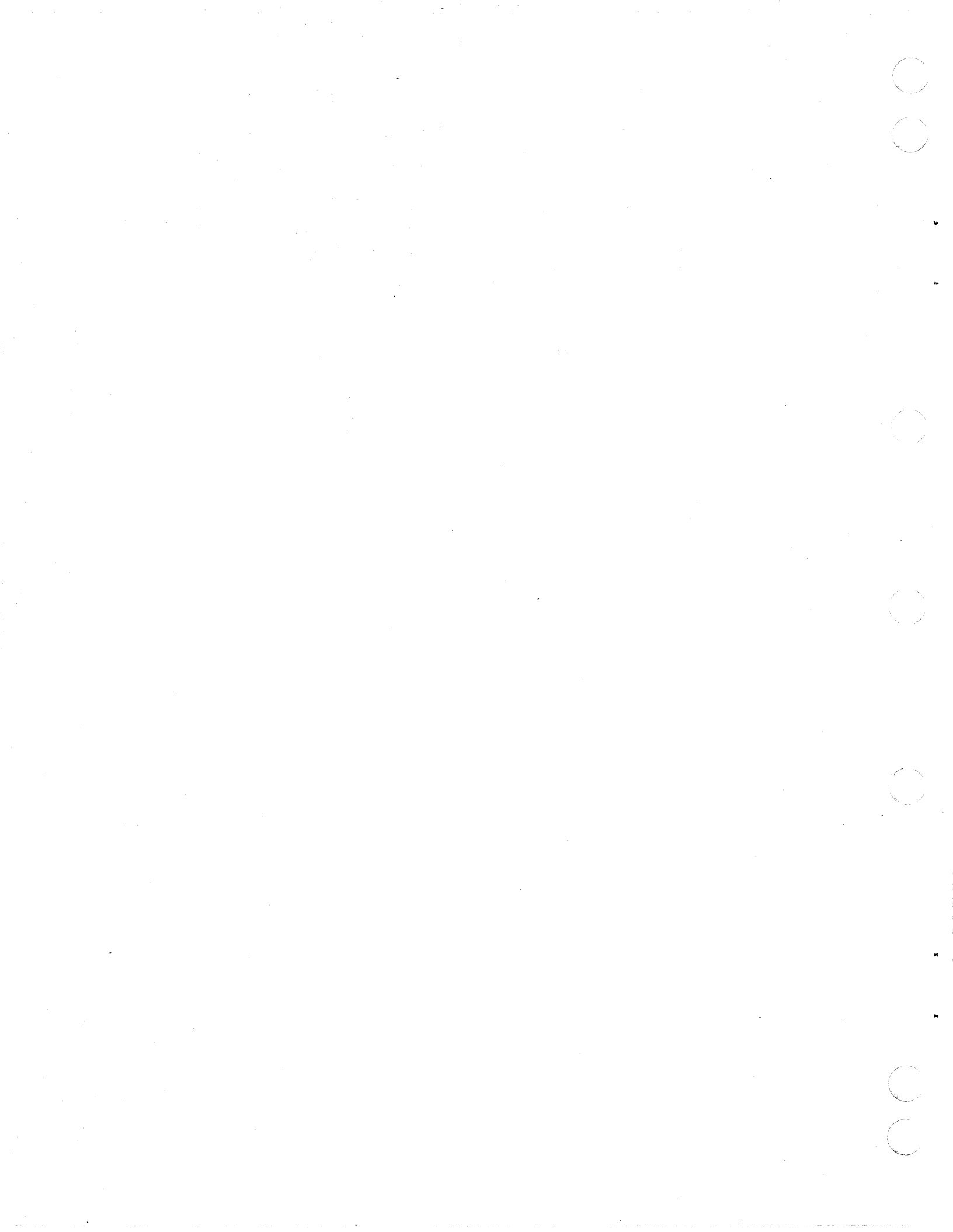

CONTENTS

# 1. TRAINING

...

\*\*

C

| Learning Activities                                               | . 1-2          |
|-------------------------------------------------------------------|----------------|
| Learning Activity 1-A. Exercise: 722-30                           |                |
| Components                                                        | . 1-3          |
| Objective                                                         | . 1-3          |
| Directions                                                        | . 1-3          |
| Answers to Learning Activity 1-A                                  | . 1-5          |
| Learning Activity 1-B. Exercise: Parameter Entry                  | . 1-6          |
| Objectives                                                        | . 1-6          |
| Directions                                                        | . 1-6          |
| Part One                                                          | . 1-6          |
| Part Two                                                          | 1-6            |
| Part Three                                                        | . 1-7          |
| Answers to Learning Activity 1-B                                  | 1-9            |
| Learning Activity 1-C Exercise: Diagnostics                       | . 1-11         |
| Objective                                                         | 1_11           |
|                                                                   | 1-11           |
| $\frac{Directions}{\Delta neworg} + \alpha Learning Activity 1-C$ | . 1-11         |
| Loorning Activity 1-D Evergine PDU Removal                        | • 1-14         |
| Deplegement and Adjustments. FRO Removal                          | 1 1 5          |
|                                                                   | • 1-15<br>1-15 |
|                                                                   | • 1-13         |
|                                                                   | • 1-15         |
| Answers to Learning Activity 1-D                                  | • 1-18         |
| Learning Activity 1-E. Exercise: Fault Isolation                  | • 1-19         |
| Objective                                                         | • 1-19         |
|                                                                   | . 1-19         |
| Directions                                                        | . 1-19         |
| Answers to Learning Activity 1-E                                  | . 1-21         |

# 2. GENERAL DESCRIPTION

| Overview  | • •   |      | •   | •   | •   | •   | •   | •   | •   | • | • | • | • | • | • | • | • | • | • | • | • | • | 2-1 |
|-----------|-------|------|-----|-----|-----|-----|-----|-----|-----|---|---|---|---|---|---|---|---|---|---|---|---|---|-----|
| Standard  | Feat  | cure | s   | •   | •   | •   | •   | •   | •   | • | • |   | • | • | • | • | • | • | • | • | • | • | 2-1 |
| Optional  | Feat  | ure  | s   | •   | •   | •   | •   | •   | •   | • | • | • | • | • | • | • | • | • | • | • | • | ٠ | 2-3 |
| Operator  | Cont  | rol  | s   | •   | •   | •   | ٠   | •   | •   | • | • | • | • | ٠ | • | • | • | • | • | • | ٠ | • | 2-3 |
| Specifica | ation | ns.  | ٠   | •   | •   | •   | •   | ٠   | •   | • | • | • | • | • | • | • | • | • | • | ٠ | ٠ | ٠ | 2-4 |
| Elect     | rical | L Sp | eci | .fi | lca | ati | ior | ns  | •   | • | • | • | ٠ | • | • | ٠ | ٠ | • | ٠ | ٠ | ٠ | • | 2-4 |
| Enviro    | onmer | ntal | Sp  | ec  | :if | Eic | cat | tic | ons | 5 | • | • | • | • | • | • | • | • | ٠ | ٠ | ٠ | • | 2-4 |
| Physic    | cal S | Spec | ifi | .ca | iti | Lor | ns  | •   | •   | • | • | ٠ | • | • | • | • | • | • | ٠ | • | ٠ |   | 2-5 |
|           |       |      |     |     |     |     |     |     |     |   |   |   |   |   |   |   |   |   |   |   |   |   |     |

# 3. INSTALLATION

3-1

.

### 4. THEORY OF OPERATION

| General Functions         |             | • • • • | • • | • • | 4-1   |
|---------------------------|-------------|---------|-----|-----|-------|
| Terminal Firmware         |             | • • • • | • • | • • | 4 - 1 |
| Keyboard-Entered Paramete | ers         | •••••   |     | • • | 4-2   |
| Categories of Paramete    | ers         | • • • • |     | • • | 4-2   |
| Storage of Parameter S    | Settings in | Memory  | • • | • • | 4-3   |
| Major Assemblies          |             |         | • • | • • | 4-3   |
| Keyboard                  |             | • • • • | • • | • • | 4-5   |
| Power Supply              |             | • • • • | • • | • • | 4-5   |
| Main Logic Board          | • • • • • • |         | • • | • • | 4-6   |
| Monitor Board             |             |         |     | • • | 4-6   |
| CRT/Yoke Assembly         |             |         | • • | • • | 4-6   |
| External Interfaces       |             | • • • • | • • | • • | 4-6   |

5. DIAGRAMS

| Interconnection Diagram |  | • | • | • | • | • | • | • | • | 5-2 |
|-------------------------|--|---|---|---|---|---|---|---|---|-----|
|-------------------------|--|---|---|---|---|---|---|---|---|-----|

# 6. MAINTENANCE

| General Maintenance Information                  | 6-1         |
|--------------------------------------------------|-------------|
| Suggested Emergency Maintenance Procedure        | 6-1         |
| Before Leaving for Customer Site                 | 6-2         |
| Upon Arriving at Customer Site                   | 6-2         |
| Safety Precautions                               | 6-3         |
| Electrostatic Discharge Precautions              | 6-4         |
| Special Tools                                    | 6-4         |
| Resident Diagnostics                             | 6-5         |
| Power-On Tests                                   | 6-5         |
| Keyboard-Connection Test                         | 6-6         |
| Monitor Mode                                     | 6-6         |
| Diagnostic and Corrective Maintenance Procedures | 6-6         |
| SAM Format                                       | 6-7         |
| Use of SAMs                                      | 6-7         |
| Organization of SAMs and Procedures              | 6-9/6-10    |
| SAM 1 - Defining the Problem                     | 6A-1        |
| SAM 2 - Power Problems                           | 6A-3        |
| SAM 3 - No Video                                 | 6A-7        |
| SAM 4 - Power-On Self Tests Fail                 | 6A-9/6A-10  |
| SAM 5 - Video Problems                           | 6A-11       |
| SAM 6 - Communication/Printing Problems          | 6A-13       |
| SAM 7 - Keyboard Problems                        | 6A-15/6A-16 |
| Procedure 1 - Turning Power On/Off               | 6B-1        |
| Procedure 2 - Running/Interpreting Power-On      | 05 1        |
| Self Tests                                       | 6B-1        |
| Interpreting Power-On Self Tests                 | 6B-1        |
| Running Power-On Self Tests in a Loop            | 6B-3        |
| Procedure 3 - Testing Keyboard Input             | 6B-5        |
| Procedure 5 Testing Reyboard Input               | 6P-19       |
| Displaying Parameters                            | 6B = 18     |
| Displaying Farameters                            | 00-10       |

· · · · · ·

| Changing/Storing Parameters                      | 6B-18       |
|--------------------------------------------------|-------------|
| Definition of Parameters                         | 6B-19       |
| Procedure 5 - Removing/Replacing Hood            | 6B-31       |
| Procedure 6 - Removing/Replacing Main Logic      |             |
| Board                                            | 6B-31       |
| Procedure 7 - Checking Power Supply Voltages     | 6B-33       |
| Procedure 8 - Removing/Replacing Power Supply .  | 6B-34       |
| Procedure 9 - Removing/Replacing Power-Supply-   |             |
| to-Main-Logic-Board Cable                        | 6B-35       |
| Procedure 10 - Removing/Replacing Monitor        |             |
| Board                                            | 6B-36       |
| Procedure 11 - Removing/Replacing CRT/Yoke       |             |
| Assembly or Bezel                                | 6B-39       |
| Procedure 12 - Making Video Adjustments          | 6B-41       |
| Sync Adjustment                                  | 6B-43       |
| Horizontal Centering/Width Adjustment            | 6B-43       |
| Vertical Height/Linearity Adjustment             | 6B-44       |
| Brightness Adjustment                            | 6B-44       |
| Focus Adjustment                                 | 6B-44       |
| Geometric Distortion Adjustment                  | 6B-45       |
| Procedure 13 - Removing/Replacing Keyboard       | 6B-45       |
| Procedure 14 - Removing/Replacing Power Switch . | 6B-46       |
| Procedure 15 - Removing/Replacing AC Power Cord  |             |
| or Fuse Holder                                   | 6B-47       |
| Procedure 16 - Removing/Replacing Cabinet Base,  |             |
| Pedestal, or Pedestal Spring                     | 6B-49       |
| Procedure 17 - Doing Loopback Testing            | 6B-51/6B-52 |

7. PARTS DATA

w

С С 

| Spare  | Parts  | Kit    | •   | •  | • | •  | •   | •   | •   | • | •   | •    | •   | •   | •  | •   | •   | •   | • | • | • | 7-2 |
|--------|--------|--------|-----|----|---|----|-----|-----|-----|---|-----|------|-----|-----|----|-----|-----|-----|---|---|---|-----|
| Spare  | Parts  | List   | •   | •  | • | •  | •   | •   | •   | • | •   | •    | •   | •   | •  | •   | •   | •   | • | • | • | 7-3 |
| Source | e/Cros | s-Refe | ere | nc | е | Lj | İst | :   | •   | • | •   | •    | •   | •   | •  | •   | •   | •   | • | • | • | 7-5 |
| Source | /Cros  | s-Refe | ere | nc | е | Li | st  | : : | Eor | F | lo1 | ce i | Lgr | n C | ha | ira | act | :e1 | 2 |   |   |     |
| Set    | s.     |        | •   | •  | • | •  | •   | •   | •   | • | •   | •    |     | •   | •  | •   | •   | •   | • | • | • | 7-8 |

# APPENDIX

A. INPUT OF OPTIONAL CHARACTER SET KEYS

A-1

## FIGURES

# 1. TRAINING

| L-1 | Major | Assemblies .  | • | • | • | • | • |   | • | • | • | • | • | • | • |   | 1 - 4 |
|-----|-------|---------------|---|---|---|---|---|---|---|---|---|---|---|---|---|---|-------|
| L-2 | Power | Supply Board  | • | • | • | • | • | • | • | • | • | • | • | • |   | • | 1-16  |
| L-3 | Video | Control Board |   |   | • | • | • | • | • | • | • |   | • | • |   | • | 1-17  |

62950138 C

# 2. GENERAL DESCRIPTION

| 2-1 | Display T | Cerminal . |      | • • | • • | •   | • •  | • | • • | • | • | • | • | 2-2 |
|-----|-----------|------------|------|-----|-----|-----|------|---|-----|---|---|---|---|-----|
| 2-2 | Operator  | Controls   | and  | Ide | nti | Eic | atic | n | Tag | • | • | • | • | 2-4 |
| 2-3 | Terminal  | Dimensior  | ns - | ••  | • • | •   | • •  | • |     | • | • | • | • | 2-5 |

# 3. INSTALLATION

l

| 3-1 | Replacing IC Chips          | 3-1 |
|-----|-----------------------------|-----|
| 3-2 | Accessing Keyboard Switches | 3-3 |
| 3-3 | United Kingdom Keycaps      | 3-4 |
| 3-4 | German Keycaps              | 3-4 |
| 3-5 | French Keycaps              | 3-4 |
| 3-6 | Spanish Keycaps             | 3-5 |
| 3-7 | Swedish/Finnish Keycaps     | 3-5 |
| 3-8 | Danish/Norwegian Keycaps    | 3-5 |

# 4. THEORY OF OPERATION

| 4-1 | Simplified Terminal Block Diagram          | 4 - 4 |
|-----|--------------------------------------------|-------|
| 4-2 | Location of Major Assemblies and Interface |       |
|     | Connectors                                 | 4-4   |
| 4-3 | Keyboard with Standard Keycaps             | 4-5   |

# 6. MAINTENANCE

| 6-1   | Location of a Displayed Error Code              | 6-6            |
|-------|-------------------------------------------------|----------------|
| 6-2   | Example of a SAM                                | 6-8            |
| 6-3   | Organization of SAMs and Corrective Maintenance |                |
|       | Procedures                                      | 6-9/6-10       |
| 6A-1  | Power Check Items                               | 6A-3           |
| 6A-2  | No-Video Check Items                            | 6A-7           |
| 6A-3  | Example of Good Alignment Display               | 6A-11          |
| 6B-1  | Status Line                                     | 6B-2           |
| 6B-2  | Removing/Replacing Hood                         | 6B <b>-</b> 31 |
| 6B-3  | Removing/Replacing Main Logic Board             | 6B-32          |
| 6B-4  | Accessing Power Supply                          | 6B-33          |
| 6B-5  | Power Supply Board with Cover                   | 6B-34          |
| 6B-6  | Connection of Power Supply Output Connectors    | 6B-36          |
| 6B-7  | High-Voltage Discharge                          | 6B-37          |
| 6B-8  | Monitor Board Connections                       | 6B-38          |
| 6B-9  | Removing/Replacing CRT/Yoke Assembly or Bezel . | 6B-40          |
| 6B-10 | Video Controls                                  | 6B-42          |
| 6B-11 | Example Alignment Display                       | 6B-43          |
| 6B-12 | Display with Barrelling/Pincushioning           | 6B-45          |
| 6B-13 | Keyboard Cable Connector                        | 6B-46          |
| 6B-14 | Removing/Replacing Power Switch                 | 6B-47          |
| 6B-15 | Removing/Replacing AC Power Cord or Fuse        |                |
|       | Holder                                          | 6B-48          |
| 6B-16 | Mounting of Pedestal/Pedestal Spring to Cabinet |                |
|       | Base                                            | 6B-50          |
|       |                                                 |                |

C C

TABLES

# 3. INSTALLATION

÷

3-1 Keyboard Switch Settings for Character Sets . . 3-2

## 6. MAINTENANCE

| 6A-1 | Problem/SAM Correlation                     | 6A-1  |
|------|---------------------------------------------|-------|
| 6B-1 | Nonfatal Error Codes                        | 6B-3  |
| 6B-2 | Displayed Input for ADV Emulation           | 6B-5  |
| 6B-3 | Displayed Input for ADDS Emulation          | 6B-9  |
| 6B-4 | Displayed Input for ANSI Emulation          | 6B-13 |
| 6B-5 | Keyboard Entries to Change/Store Parameters | 6B-19 |
| 6B-6 | Terminal Parameters                         | 6B-20 |
| 6B-7 | Video Controls                              | 6B-41 |

C C

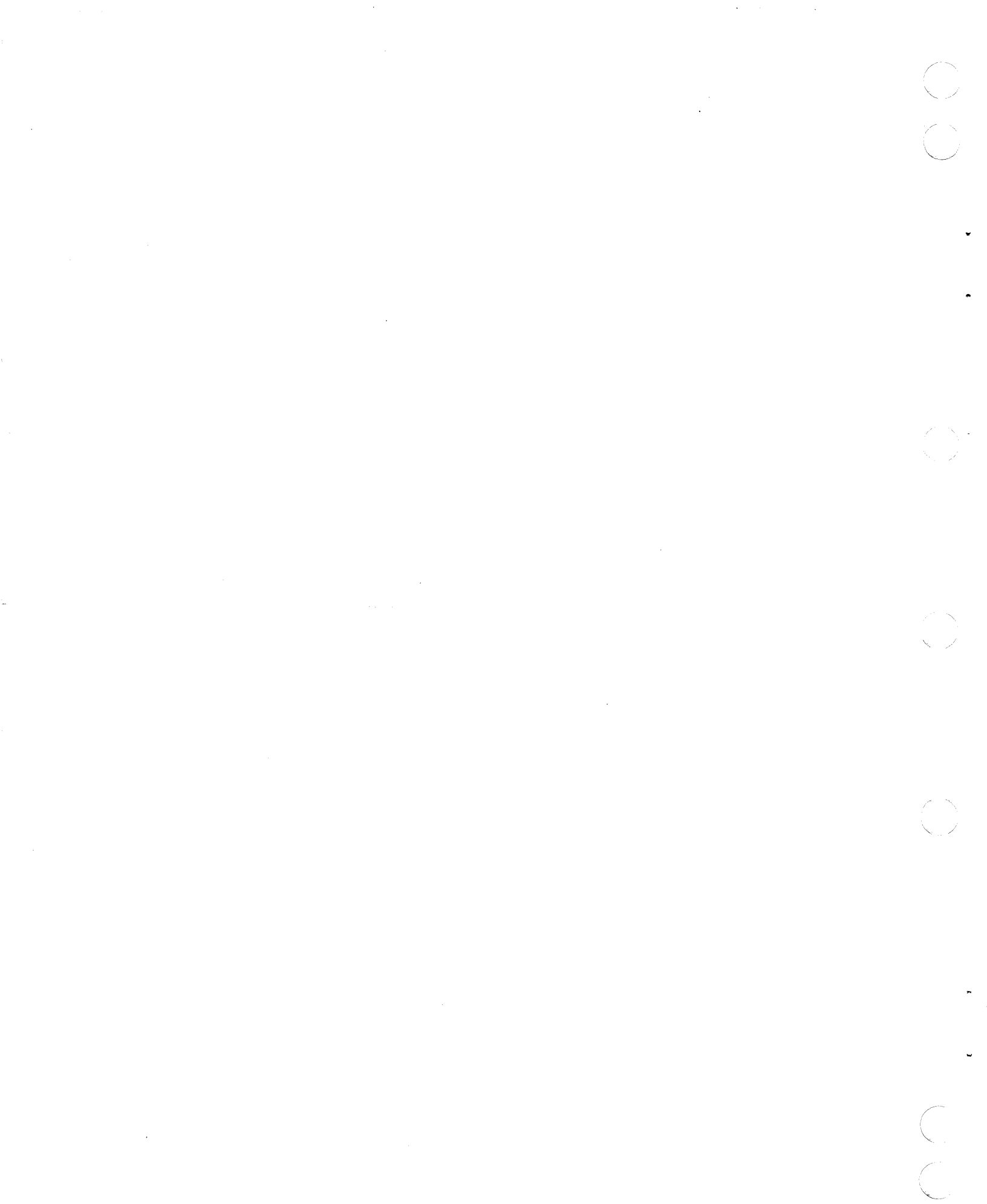

This section contains the student training material for the 722-30 Maintenance Course (course number HI0010).

This individualized course consists of one PLM module. The module contains several learning activities which teach the task required to maintain the 722-30 display terminal. The course does not require any tools or equipment. It is suggested, if possible, you schedule some time on the terminal to practice running diagnostics and changing parameters.

The maintenance philosophy for the 722-30 terminal is on-site replacement of the failing field replacement unit (FRU). No special tools are necessary for on-site maintenance. No preventive maintenance is necessary for the terminal. The terminal will be installed by the customer.

Although terminal installation is the customer's job, you should be familiar with the installation procedures. To gain additional information about installation and operation, read the 722-30 Owner's Manual (see preface for publication number and ordering information).

To receive credit for this training, complete the learning activities in this section, enroll in course HI0010, and successfully complete the PLATO Learning Management (PLM) Module Test.

You may now begin the 722-30 Maintenance Course by following the instructions on the next page.

62950138

#### MODULE 1 MAINTENANCE

This module presents the tasks required to maintain the 722-30 display terminal.

#### LEARNING ACTIVITIES

Check off each learning activity listed below when completed. This will show your progress as you proceed through the learning activities.

| Completed | <u>Activity</u> | Description                                                                                                    | Page |
|-----------|-----------------|----------------------------------------------------------------------------------------------------|------|
|           | 1-A             | Exercise: 722-30 Components.<br>This learning activity presents<br>an overview of the 722-30 display<br>terminal.                                                          | 1-3  |
|           | 1-B             | Exercise: Parameter Entry. This<br>learning activity presents the<br>steps required to change control<br>parameters.                                                       | 1-6  |
|           | 1-C             | Exercise: Diagnostics. This<br>learning activity covers the<br>steps required to run the 722-30<br>diagnostics.                                                            | 1-11 |
|           | 1-D             | Exercise: FRU Removal/Replacement<br>and Adjustments. This learning<br>activity studies the removal,<br>replacement, and adjustment<br>procedures for the 722-30 terminal. | 1-15 |
|           | 1-E             | Exercise: Fault Isolation. This<br>learning activity describes the<br>722-30 troubleshooting aids found<br>in this manual.                                                 | 1-19 |

#### LEARNING ACTIVITY 1-A. EXERCISE: 722-30 COMPONENTS

This learning activity will present an overview of the 722-30 display terminal.

#### Objective

You will be able to recall the location and function of the 722-30 major assemblies and connectors.

#### Directions

с.

Read the information presented in sections 2, 3, and 4 of this manual. Return to this learning activity when you complete the reading assignment.

Write your response to the following questions in the space provided. Check your answers with those given at the end of this activity.

1. What three emulations does the 722-30 have?

| a. |  |
|----|--|
| b. |  |
|    |  |

- 2. To change character sets, you must replace three integrated circuit (IC) chips and change the keyboard switch setting. The ICs are located on the while the switch block is found on
- 3. When installing a German character set, the keyboard switches are set to
- 4. List the three memories used in the storage of parameter settings.

| a. |  |
|----|--|
| b. |  |
| c. |  |

62950138

- 5. Of the three memories, which memory is cleared by a power off or reset?
- 6. Parameter settings which are used by the user on a permanent basis are stored in which memory?
- 7. During the initial power on (installation), the parameter values stored in the \_\_\_\_\_\_ memory become effective.

8. How is screen contrast changed?

9. To which connector is the communication line connected to?

Identify the numbered components in figure 1-1.

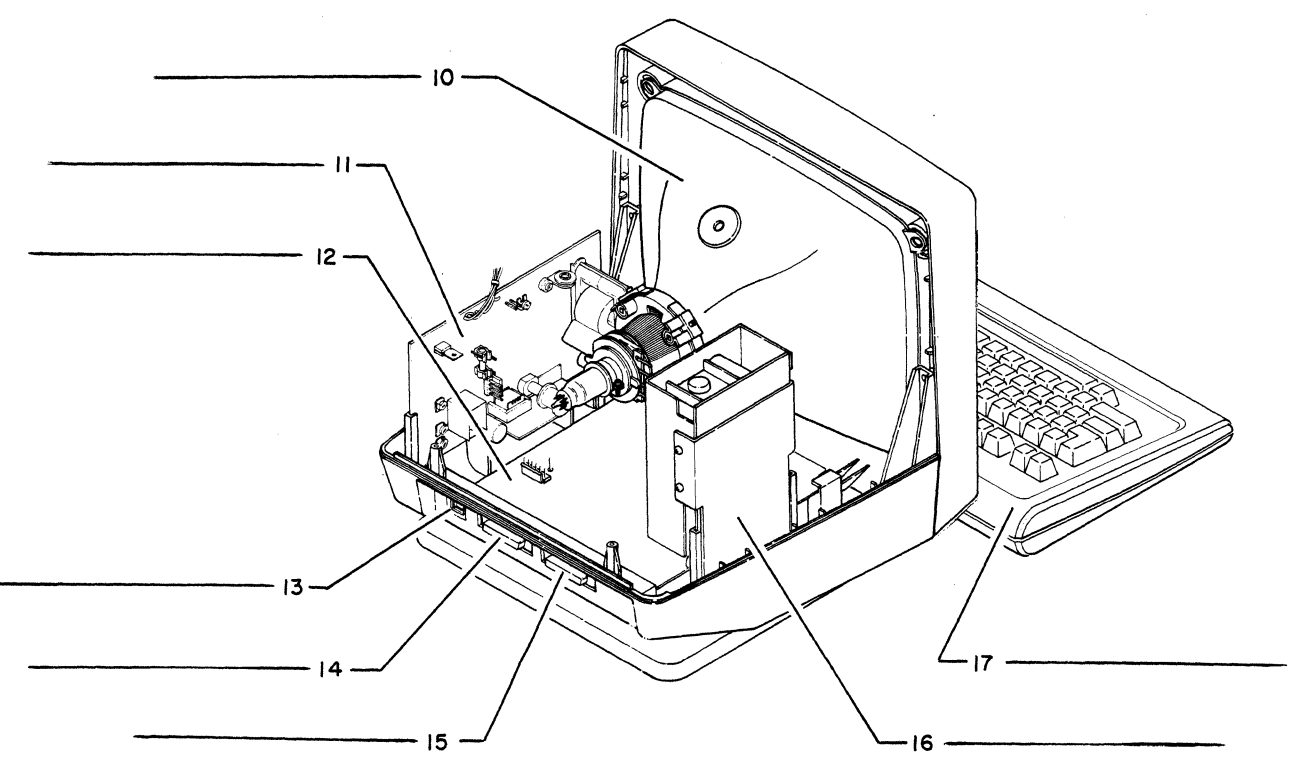

05441

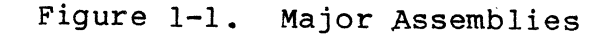

Answers to Learning Activity 1-A

| 1.  | a. Advanced (ADV) mode that emulates the advanced mode of a CDC 722-10/20 (CC628-A/B) Display Terminal |
|-----|----------------------------------------------------------------------------------------------------|
|     | b. ADDS mode that emulates an Applied Digital Data Systems<br>Viewpoint Terminal                       |
|     | c. ANSI mode that is compatible with ANSI standard X3.64                                               |
| 2.  | Main logic board; keyboard printed-circuit board.                                                      |
| 3.  | Switch 1 either ON or OFF, switch 2 OFF, switch 3 OFF, and switch 4 ON.                                |
| 4.  | a. EPROM<br>b. EEPROM<br>c. Volatile RAM                                                               |
| 5.  | Volatile RAM                                                                                           |
| 6.  | EEPROM                                                                                                 |
| 7.  | EPROM                                                                                                  |
| 8.  | By changing a parameter value                                                                          |
| 9.  | Connector marked EIA/CL                                                                                |
| 10. | CRT/yoke assembly (replaced as one unit)                                                               |
| 11. | Monitor board                                                                                          |
| 12. | Main logic board                                                                                       |
| 13. | Keyboard connector                                                                                     |
| 14. | EIA/CL connector - port for host communications                                                        |
| 15. | AUX EIA connector - auxiliary port for connecting serial<br>printer                                    |
| 16. | Power supply                                                                                           |
| 17. | Keyboard                                                                                               |
|     |                                                                                                    |

62950138

C C

### LEARNING ACTIVITY 1-B. EXERCISE: PARAMETER ENTRY

This learning activity will present the steps to change the control parameters.

#### Objectives

You will be able to list the steps required to change and store a parameter setting.

#### Directions

The only switch found on the 722-30 terminal is the On/Off switch. Instead of parameter switches, the terminal uses nonvolatile memory to store control parameter settings. The parameter settings can be entered and/or changed via the keyboard. Certain maintenance actions require you to change parameter settings. This learning activity will look at how to change parameters.

The learning activity has three parts. First, you will read the procedure for changing and displaying parameters. Second, you will review examples of changing parameters. Last, you will demonstrate your knowledge of changing and storing parameters.

Part One

Read the information found in procedure 4 of section 6B. Be sure to study both tables found in this procedure. Return to part two of this learning activity after you have completed the reading assignment.

Part Two

Study the following examples.

After the first parameter is displayed, press and hold the SHIFT key and then use the  $\uparrow$  or  $\downarrow$  key to display another parameter.

62950138

Example 2: Screen display is "Ol Auto LF/CR On". Holding the SHIFT key pressed and pressing the  $\downarrow$  key three times will change the screen display to "40 Tx. EOM FF".

To select an alternate parameter setting or step through the available settings, press and hold the SHIFT key and then use the  $\rightarrow$  or  $\rightarrow$  key.

Example 3: Screen display is "04 Auto Wrap On". Holding the SHIFT key pressed and pressing the  $\rightarrow$  or  $\leftarrow$  key once will change the screen display to "04 Auto Wrap Off".

Example 4: Screen display is "07 Baud Rate 9600". Holding the SHIFT key pressed and pressing the  $\leftarrow$  key four times will change the screen display to "07 Baud Rate 1200".

Part Three

Write your response to the following questions in the space provided. Check your answers with those given at the end of this activity.

 After completing a service call on the 722-30, you are asked to show a new operator how to change parameters. List the steps (keys pressed) required to display parameter 01 on the screen. Also indicate the message that will appear on the screen for each step.

| a  |  |
|----|--|
| b  |  |
| с. |  |

- 2. Which key must be pressed to exit from parameter display mode?
- 3. The screen display is "ll Data Bits 7". What will be displayed on the screen after pressing and holding the SHIFT key down and pressing the | key once?

- 4. The screen display is "18 LF Bias Bias". What will be displayed on the screen after pressing and holding the SHIFT key down and pressing the 4 key four times?
- 5. The screen display is "31 Screen Contrast 9". What will be displayed on the screen after pressing and holding the SHIFT key down and pressing the - key five times?
- 6. In question number 5, will the final screen display be dimmer or brighter than the original display?
- 7. The screen display is "19 Margin Bell Off." What will the screen display be after pressing and holding the SHIFT key down and pressing the  $\rightarrow$  key two times?
- 8. After a parameter setting has been changed on the screen, what key(s) store the new parameter value in volatile memory?
- 9. A certain maintenance activity requires the terminal to be in local mode and ADV emulation. Presently your terminal is online and in ADDS emulation. List all the key strokes and the number of times each key is pressed to change these two parameters.
  - a. Press SETUP once e.
  - b. \_\_\_\_\_ f. Press SETUP once
  - d.

c. \_\_\_\_\_

- 10. With no reset switch present on the front panel of the terminal, how is the terminal reset?
- 11. What will appear across the bottom of the screen if parameter 35 is set to Off?

62950138

12. While using a terminal, the operator changes and stores in volatile memory the following parameters: 17 to On and 31 to 6. To save these new values for the next time, he/she presses the CTRL and S keys simultaneously before powering off. What will the settings of these parameters be after the terminal is powered on?

17 - \_\_\_\_\_ 31 - \_\_\_\_

Answers to Learning Activity 1-B

- a. Press SETUP key. "PRESS UP-DOWN ARROWS TO SEE MORE, AND LEFT-RIGHT ARROWS TO CHANGE VALUES" message will appear on the screen.
  - b. Press and hold SHIFT key down and press the † key once. This will display the set tabs line.
  - c. Repeat step c. This causes parameter 01 to be displayed.
- 2. SETUP key
- 3. 12 DTR On/Off Off
- 4. 14 Emulation ADV
- 5. 31 Screen Contrast 4
- 6. Dimmer
- 7. The screen display will be the same. The first depression toggles the setting to ON, while the second toggles it back to OFF.
- 8. Either the Cursor Up, Cursor Down, or SETUP keys will store the last value selected.
- 9. a. Press SETUP once. "PRESS UP-DOWN ARROW TO SEE MORE, AND LEFT-RIGHT ARROWS TO CHANGE VALUES" message will be displayed on the screen.
  - b. Press and hold the SHIFT key down then press the † key fifteen times. The first time the † key is pressed, the set tabs parameter is displayed. The next fourteen times will move you to parameter 14.
  - c. Press and hold the SHIFT key down then press the  $\rightarrow$  key twice or press and hold the SHIFT key down and press the  $\leftarrow$  key once. Either sequence changes parameter 14 to ADV.

62950138

- d. Press and hold the SHIFT key down and then press the key eight times. This moves from parameter 14 to parameter 22. Note, the first time the pressed the new value for parameter 14 was stored in volatile memory as a temporary change.
- f. Press SETUP once. This stores the new value for parameter 22 in volatile memory as a temporary change and exits from the parameter display.
- 10. Enter the parameter display; move to parameter 28; press and hold the SHIFT key down and then press CR.
- 11. If in ADV or ADDS emulation, R=xx C=xx will appear in the lower right corner of the screen. R for row, C for column and xx will be a decimal number indicating cursor location. If in ANSI mode, nothing will appear at bottom of the screen.
- 12. 17 will be On and 31 will be 9. If the screen contrast parameter is set to a value not between 7 and 15, it will be defaulted to 9.

LEARNING ACTIVITY 1-C. EXERCISE: DIAGNOSTICS

This learning activity will present the steps necessary to initiate and execute the 722-30 diagnostics.

#### Objective

You will be able to exercise the 722-30 resident diagnostics.

#### Directions

In this manual, read the following:

Topic entitled "Resident Diagnostics" in section 6 and procedures 2, 3, and 17 in section 6B.

Return to this learning activity after you have completed the reading assignment.

Write your response to the following questions in the space provided. Check your answers with those given at the end of this activity.

- List the diagnostics available in the 722-30 display terminal.
- 2. What indicates a fatal error occurred during the power-on self tests?
- 3. When powered-on, the terminal does not beep and has "722-30 ADV Rev 1.1" displayed on the screen. What type error has occurred?

62950138

- 4. When powered-on, the terminal does not beep and has "]\*& %Tyhfg#\$∧&)LK<hkjhy!#" displayed on the screen. What type of error has occurred?
- 5. When powered-on, the terminal does beep and has "722-30 ADDS Rev 1.1" displayed on the screen. What type of error has occurred?
- 6. When powered-on, the terminal does beep with "722-30 ADV Rev 1.1 06" displayed on the screen. What type of error has occurred?
- 7. What parameter numbers must be checked before running the power-on self tests in a loop? Also give the settings required to initiate the tests.
- 8. List the keystrokes necessary to place the power-on self tests in a continuous loop (assume ADV emulation).
- 9. What will stop a looping power-on self test. (Give both ways.)
- 10. To do the communication loopback test, parameter 22 (Operation Mode) is set to \_\_\_\_\_.
- 11. The part number of the communication loopback plug is
- 12. To display the complete status line, parameter \_\_\_\_\_ must be set to \_\_\_\_.
- 13. What indication does the keyboard-connection test give if the keyboard was disconnected after the power-on tests have run? (List indication given with parameter 35 in the On setting and the Off setting.)

- 14. To display the character/symbol generated when a key is pressed, parameter 22 is set to \_\_\_\_\_ and parameter \_\_\_\_\_ is set to \_\_\_\_\_.
- 15. When testing the keyboard input in ADV emulation, what will be displayed on the screen when pressing the CTRL and S keys simultaneously?

#### Answers to Learning Activity 1-C

- Power-on tests and keyboard-connection test; monitor mode is a diagnostic aid; loopback test is method to check the main interface port
- 2. No beep and a meaningless display or just a cursor
- 3. Keyboard error
- 4. Fatal error
- 5. No error, successful completion
- 6. Nonfatal error of 06
- 7. Parameter 22 must be set to Local mode and parameter 14 must be set to ADV or ANSI emulation
- 8. Hold the CTRL key down and press the +/=key, then the V key
- 9. Power off or an error
- 10. Online
- 11. 61409717
- 12. 35, On
- 13. If parameter 35 is On, a field in the status line will say "KB ERROR." If parameter 35 is Off, no indication is given.
- 14. Local, 20, On
- 15. D<sub>3</sub>

LEARNING ACTIVITY 1-D. EXERCISE: FRU REMOVAL REPLACEMENT AND ADJUSTMENTS

This learning activity will study the removal, replacement and adjustment procedures for the 722-30.

#### Objective

You will be able to remove/replace all FRUs, adjust monitor board controls, and measure dc voltage.

#### Directions

Read procedures 5 thru 16 in section 6B of this manual. Pay special attention to all notes, warnings, and cautions given in the procedures. Return to this learning activity after you complete the reading assignment.

Write your response to the following questions in the space provided. Check your answers with those given at the end of this activity.

- When replacing the main logic board, what must be done to ensure the parameter settings are transferred to the new board?
- 2. The dc voltages are checked at the power connectors on which board?
- 3. To measure the +5 volt output of the power supply, connect the meter between pins with \_\_\_\_\_ wires and \_\_\_\_\_ wires. (Indicate color.)
- 4. In figure 1-2, the 115/230 volt jumper wire would be connected to pin \_\_\_\_\_ for 115 V operation.

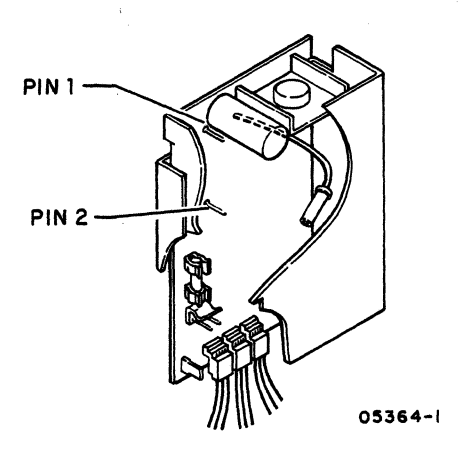

Figure 1-2. Power Supply Board

- 5. To perform the video adjustments, set parameter 22 to \_\_\_\_
- 6. List the key strokes required to display the alignment pattern (assume the terminal is in ADV emulation).
- 7. Circle the following power components that must be soldered when replaced.

power on/off switch

power supply

fuse holder

power cord

8. The yoke magnets will correct what problem?

9. What keys must be pressed to clear the video alignment display?

For questions 10 thru 14, use figure 1-3 as a reference.

62950138

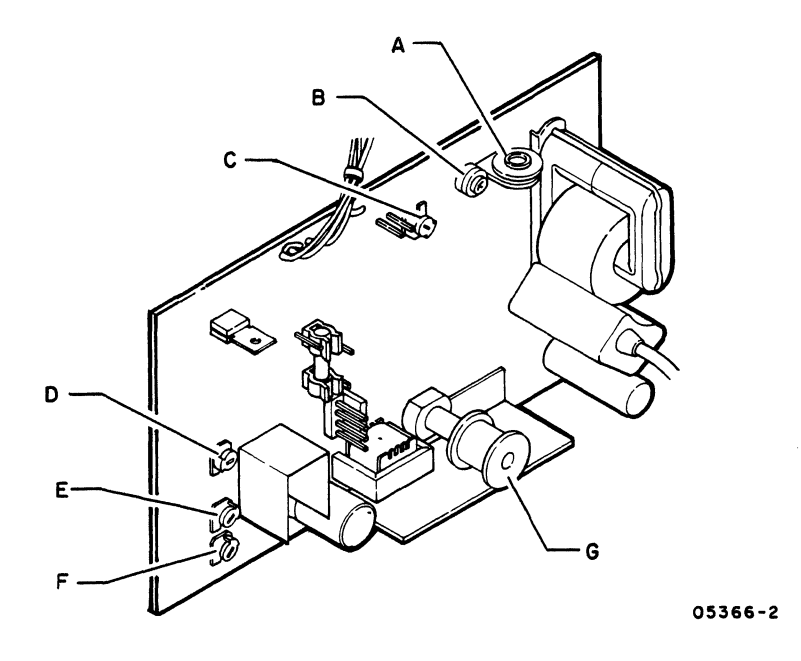

Figure 1-3. Video Control Board

- 10. Which control would you adjust for a vertically rolling display?
- 11. Which control adjusts the height of the display?
- 12. The characters at the top of the screen are larger than those at the bottom. Which control would you adjust?
- 13. The display pattern is seven inches wide. Which control would you adjust to change the display?
- 14. Which control will touch up the character focus?

() (

#### Answers to Learning Activity 1-D

- 1. If possible, you must record the parameters on paper then enter them after the new board has been installed.
- 2. Power supply
- 3. Black, blue
- 4. 2
- 5. Local
- 6. Press the CTRL and = keys simultaneously, then hold the SHIFT key down and press the " and @ keys
- 7. Power switch, fuse holder, and power cord all require some soldering if replaced.
- 8. Barrelling or pincushioning
- 9. Press and hold the SHIFT key, then press the P CLEAR key
- 10. F, V HOLD VR203
- 11. E, V SIZE VR201
- 12. D, V LIN VR202

13. G, L3603

14. A, FOCUS VR303

#### LEARNING ACTIVITY 1-E. EXERCISE: FAULT ISOLATION

This learning activity will describe the 722-30 troubleshooting aids found in the maintenance section.

#### Objective

You will be able to list the action(s) necessary to correct a 722-30 display terminal malfunction.

#### Introduction

Many elements are needed to isolate and repair a malfunction. These elements which include, changing parameters, running diagnostics, making adjustments and replacing components, have been covered in previous learning activities. This manual contains one additional aid to help you in fault isolation, the SAM listings.

There are seven listings in all. With the exception of SAM 1, each listing covers a different type problem or symptom. SAM 1 is used to define the problem and select one of the other six listings.

#### Directions

Use the SAMs in section 6A to answer the following questions. If you are not familiar with the SAM format, read the SAM format information in section 6 before you answer the questions. Compare your answers with those given at the end of this activity.

1. A terminal you are working on has no beep when power is turned on. After warm up, a message does appear on the screen. According to SAM 1, what SAM would you use to further isolate the malfunction?

- 2. If the building circuit breaker trips when the terminal is plugged in, what component(s) would you replace?
- 3. For a power problem, list the location of the three fuses that must be checked?
- 4. When a 26 code appears on the first display line, which FRU would you replace first?
- 5. The power-on self test produces a normal emulation message with no beep. What components would you replace?
- 6. You have a vertically rolling display, what parameter should be checked before any adjustment or FRU is replaced?
- 7. The use of each key produces two characters on the screen. What parameter should be checked?
- 8. On a terminal with no raster, you notice the filament is not lit. All the dc voltages are present. What FRU would you first replace?
- 9. A 722-30 terminal was dropped off at your office. No symptom was given. List the indications you would look for to define the malfunction.

a.\_\_\_\_\_C.\_\_\_\_ b.\_\_\_\_\_d.\_\_\_\_

# Answers to Learning Activity 1-E

| 1. | SAM 4 according to steps 001 and 012 of SAM 1.                                                                                                    |
|----|----------------------------------------------------------------------------------------------------|
| 2. | Power cord according to steps 001 and 017 of SAM 2.                                                                                                    |
| 3. | AC line, power supply board and monitor board.                                                                                                    |
| 4. | Main logic board according to steps 001 and 005 of SAM 4.                                                                                                    |
| 5. | Check keyboard cable connection, then replace the keyboard according to steps 003, 008, and 009 of SAM 4.                                                                                                    |
| 6. | Check parameter 25 as indicated by steps 002 and 018 of SAM 5.                                                                                                    |
| 7. | Parameter 13 as indicated by steps 002 and 014 of SAM 6.                                                                                                    |
| 8. | Monitor board as indicated by steps 003 and 005 of SAM 3.                                                                                                    |
| 9. | SAM 1 lists the following:                                                                                                    |
|    | a. Listen for the beep when powered on                                                                                                    |
|    | b. Look for emulation message                                                                                                    |
|    | c. Look for an octal number at end of emulation message                                                                                                    |
|    | d. See if keyboard entered data appears on screen                                                                                                    |
|    | If these checks are OK, the terminal appears to be<br>operating correctly. Before you return it to the<br>customer, run the power-on self test in a loop. Any error<br>indicated by these checks should be further isolated by<br>using the indicated SAM. |
|    |                                                                                                    |

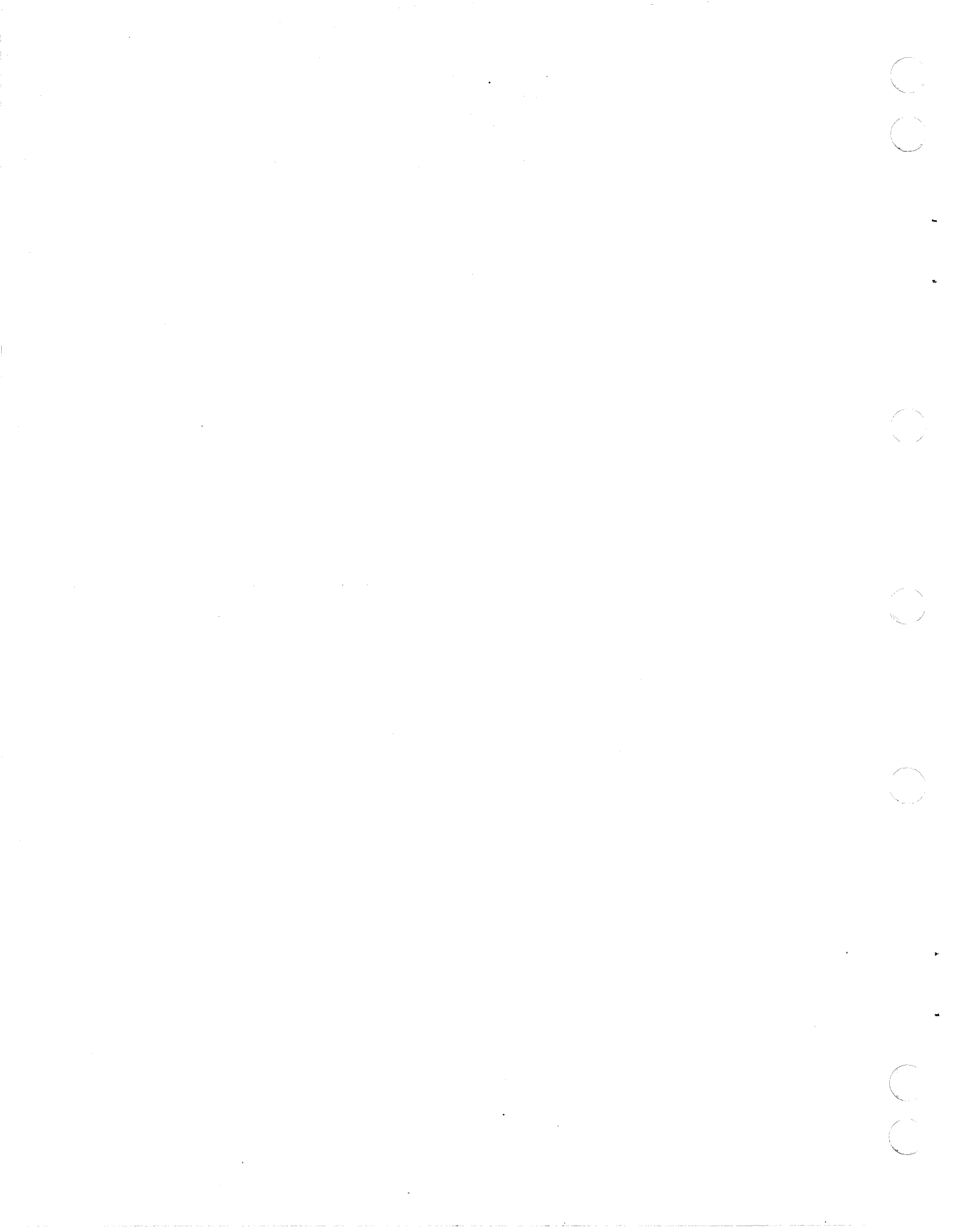

This section gives an overview of the display terminal and describes its standard and optional features, its operator controls, and its specifications.

#### OVERVIEW

The display terminal (figure 2-1) is an interactive input/output device for a remote or local host computer. The terminal transmits keyboard-entered data to the host computer character by character in a manner like a teletypewriter. In addition, in the later mentioned ANSI X3.64 mode, the terminal can also transmit blocks of data, allowing editing to be done before transmission. A serial-interface printer may be connected to the terminal to copy input/output or to make screen copies.

The terminal has three personalities: an advanced (ADV) mode that emulates the advanced mode operation of a CDC 722-10/20 (CC628-A/B) Display Terminal, an ADDS mode that emulates an ADDS\* Viewpoint Terminal, and an ANSI X3.64\*\* compatible mode. The emulation to be used may be selected by the terminal operator via the keyboard or be selected by the host computer.

#### STANDARD FEATURES

The standard features of the terminal include:

 Parameters governing operating characteristics are entered via the keyboard and are stored in electrically-erasable, programmable, read-only memory (EEPROM). This type memory provides nonvolatile storage until a parameter entry is made and the previous entry is electrically erased by associated circuits.

\*Registered trademark of Applied Digital Data Systems.

\*\*ANSI X3.64 is a standard that establishes multi-code commands using ASCII codes. ANSI is an acronym for American National Standards Institute. ASCII is an acronym for American Standard Code for Information Interchange.

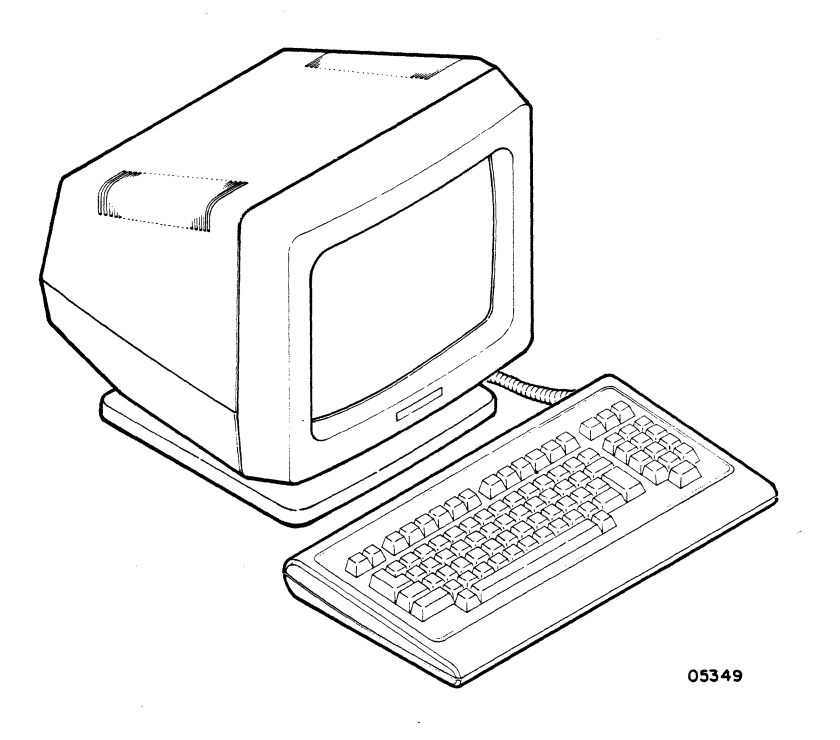

Figure 2-1. Display Terminal

- Display format of 24 lines by 80 characters per line. In addition, terminal status information appears on a 25th line if enabled in the parameters.
- Display character set includes 95 ASCII alphanumeric characters and two groups of special symbols. The special symbols include line-drawing symbols and graphic/ mathematical symbols. In addition, the terminal has a monitor mode where characters for 33 ASCII control codes are displayable without the control functions being performed.
- Characters may be displayed at half (low) intensity, blinking, underlined, in inverse video (dark characters on light background), or in any combination.
- Display cursor may be an underline or a block and may blink, be steadily-lit, or be blanked (not displayed).
- Self tests that check the terminal hardware.
- Host and printer interfaces that are asynchronous, RS-232-C/CCITT-V.24\* compatible, and have selectable word formats and selectable speeds from 110 to 19 200 bps. In addition, the host interface can be set up for currentloop communications.
- Detached keyboard with ASCII character set.
- Tilt and swivel display unit.

## OPTIONAL FEATURES

Optional character sets are available that allow the terminal to operate in the languages listed below. These options require installation by customer engineering personnel (instructions are in section 3).

- English (United Kingdom)
- German
- French
- Spanish
- Swedish/Finnish
- Danish/Norwegian

## OPERATOR CONTROLS

The operator controls on the terminal (figure 2-2) include the:

- Power switch Pressing the front end of the switch up turns power on and pressing the back end turns power off.
- AC line fuse Provides electrical overload protection.

<sup>\*</sup>RS-232-C is the Electronic Industries Association standard for signal interchange between data terminal equipment and data communication equipment. CCITT V.24 is a comparable European standard.

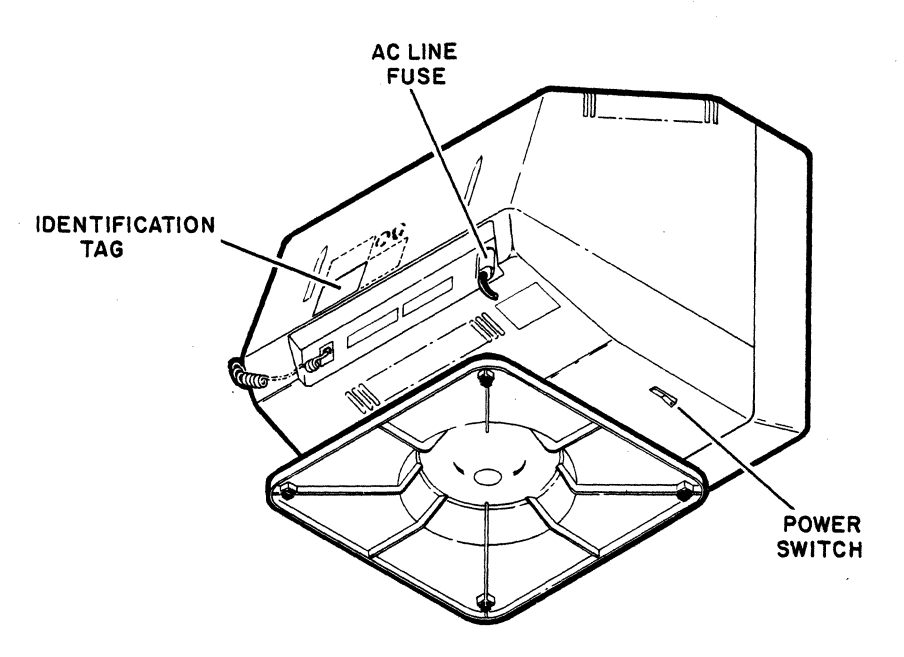

Figure 2-2. Operator Controls and Identification Tag

# SPECIFICATIONS

The following paragraphs describe the electrical, environmental, and physical specifications for the terminal.

# ELECTRICAL SPECIFICATIONS

The electrical specifications for the terminal are:

- Units with part number 51942413\* require: 110 (+11) V ac, 60 Hz, single phase input
- Units with part number 51942414\* require: 220/240 (+22/24) V ac, 50 Hz, single phase input

\*The part number of the terminal appears on the identification tag shown in figure 2-2.

62950138 B

## ENVIRONMENTAL SPECIFICATIONS

The environmental requirements of the terminal are:

Operating Temperature: 10 C to 40 C (50 F to 104 F) Nonoperating Temperature: -20 C to 65 C (-40 F to 149 F) Relative Humidity: 0 to 90%, no condensation

# PHYSICAL SPECIFICATIONS

The overall dimensions of the terminal and keyboard are shown in figure 2-3. The terminal weighs 7.0 kg (15.4 lb) and the keyboard weighs 1.5 kb (3.3 lb).

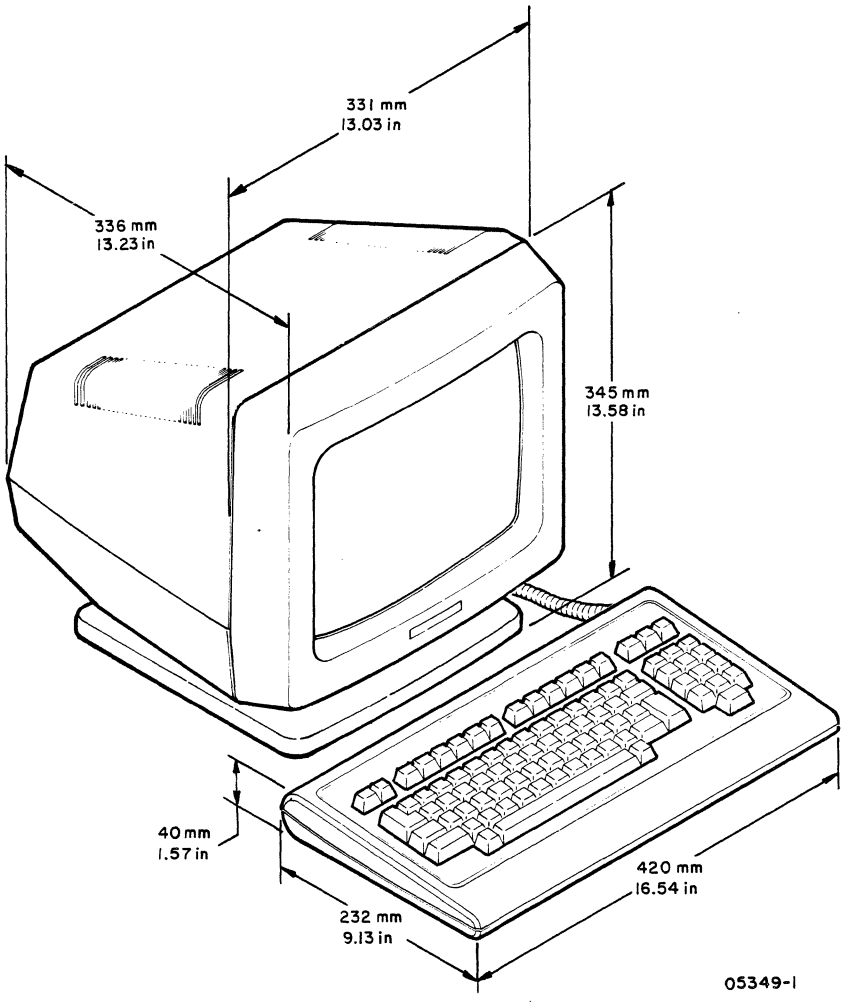

Figure 2-3. Terminal Dimensions

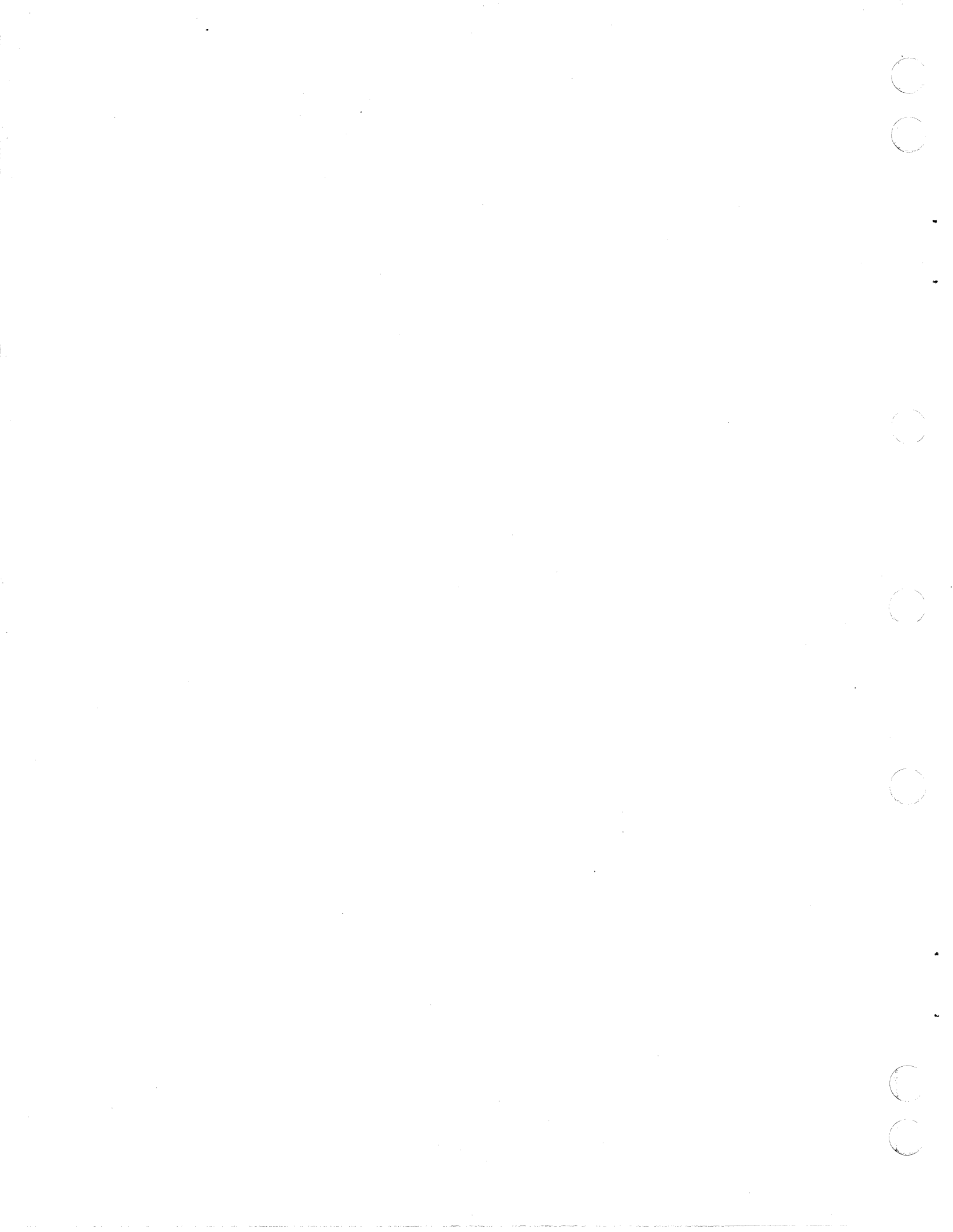

### INSTALLATION

This section describes how to install an optional character set in the terminal. This is done by customer engineering personnel. The installation of the terminal is the responsibility of the customer and is covered in the 722-30 Display Terminal Owner's Manual.

To install an optional character set:

- 1. Unplug ac power cord.
- 2. Remove cabinet hood from terminal (procedure 5 in subsection 6B of this manual).

## CAUTION

Observe the Electostatic Discharge Precautions in section 6 when handling the integrated-circuit (IC) chips in the following steps.

3. Locate the 24-pin IC 10, the 28-pin IC 22, and the 28-pin IC 23 on main logic board at bottom of terminal (figure 3-1).

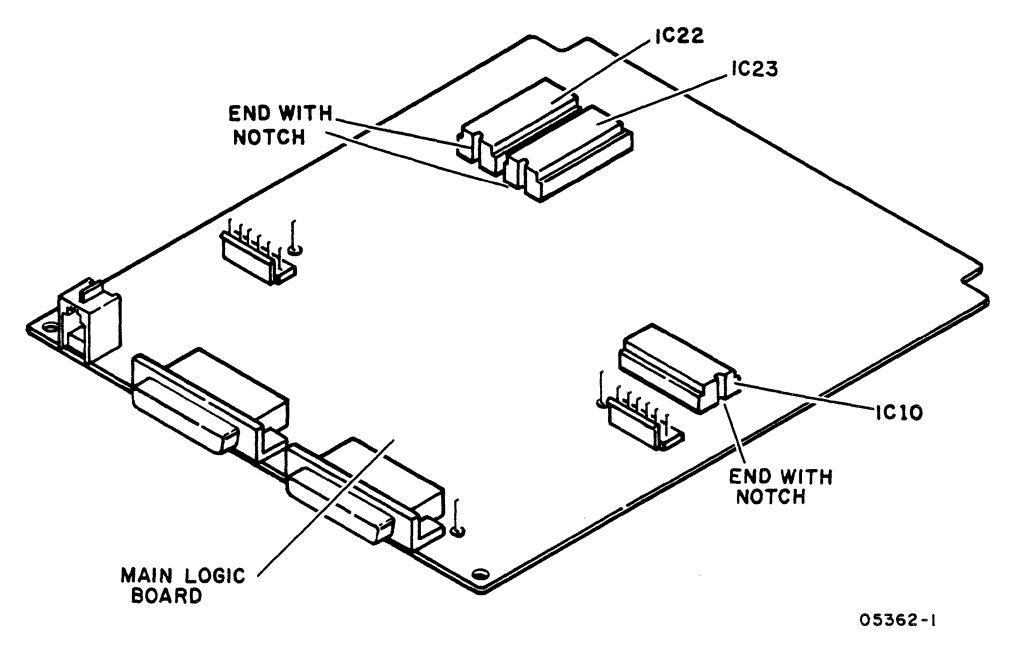

Figure 3-1. Replacing IC Chips

- 4. Use a small screwdriver and lift IC 10, IC 22, and 23 straight up to avoid bending pins.
- 5. Note alignment of notches (figure 3-1) and install the IC 10, IC 22, and IC 23 that came with optional character set kit.
- 6. Replace hood.
- 7. Disconnect keyboard cable from terminal.
- 8. Remove six screws from bottom of keyboard and remove lower keyboard case (figure 3-2).
- 9. Remove four screws holding keyboard printed-circuit board assembly to upper keyboard case.
- 10. Turn keyboard printed-circuit board assembly over to access SW1 block switches.
- 11. Table 3-1 lists the SWl switch settings for the optional character sets. These settings compensate for the different keyboard configuration which will exist after the optional keycaps have been installed. Use a small screwdriver or a ball-point pen to set these switches.

| ***************************************                          | SW | L SWI | TCHE | ES  |
|------------------------------------------------------------------|----|-------|------|-----|
| CHARACTER SET                                                    | 1  | 2     | 3    | 4   |
| United Kingdom                                                   | *  | ON    | OFF  | ON  |
| German, French, Spanish, Swedish/Finnish,<br>or Danish/Norwegian | *  | OFF   | OFF  | ON  |
| Standard ASCII (original setting)                                | *  | OFF   | ON   | OFF |
| *Either ON or OFF.                                               |    |       |      |     |

TABLE 3-1. KEYBOARD SWITCH SETTINGS FOR CHARACTER SETS

- 12. Do steps 7 through 10 in reverse order and action and reassemble keyboard.
- 13. Figures 3-3 through 3-8 show which keycaps need to be replaced for each optional character set. Use a keycap removal tool (part number 71493510) and refer to the appropriate figure and replace the indicated keycaps.

3-2

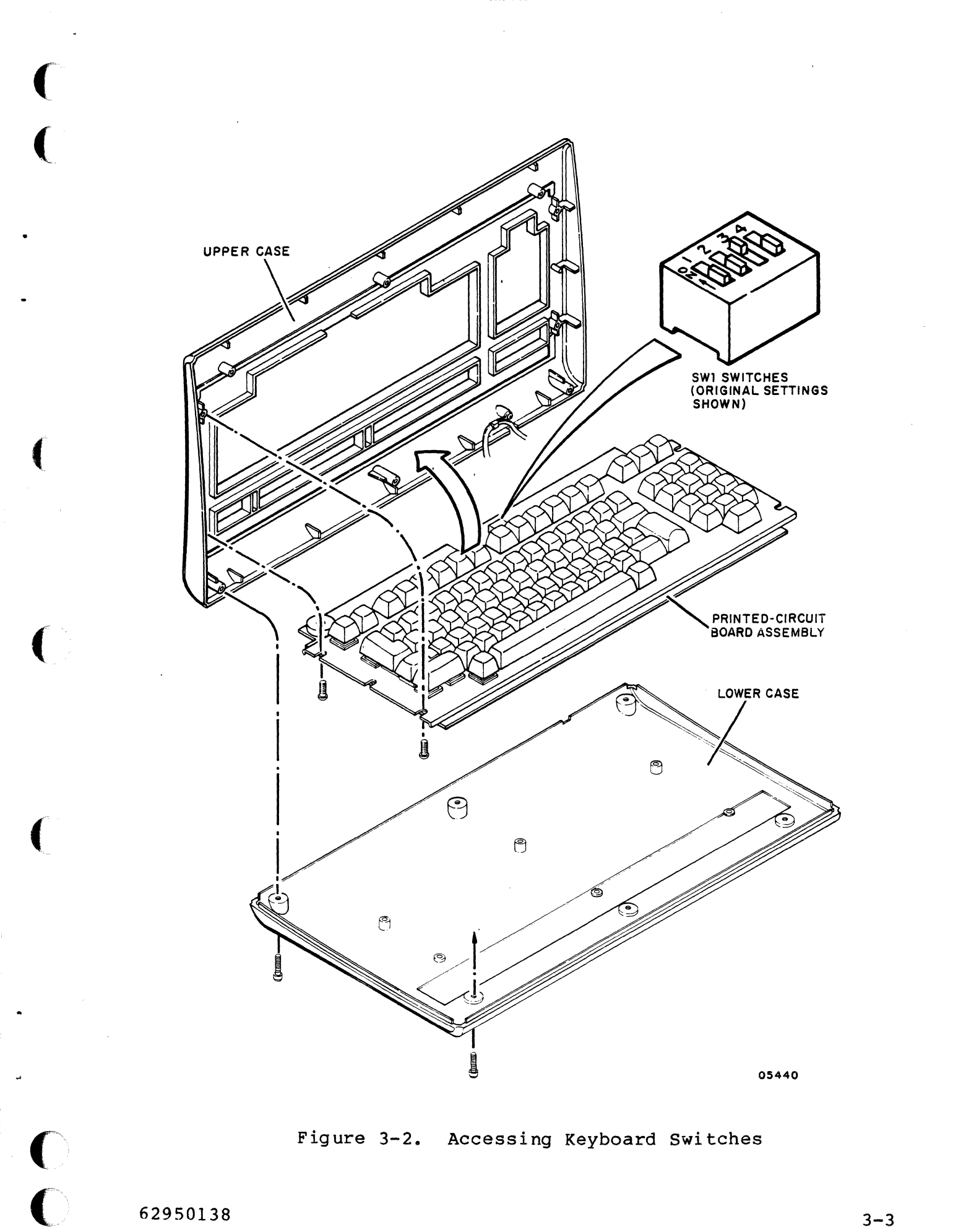

62950138

3-3

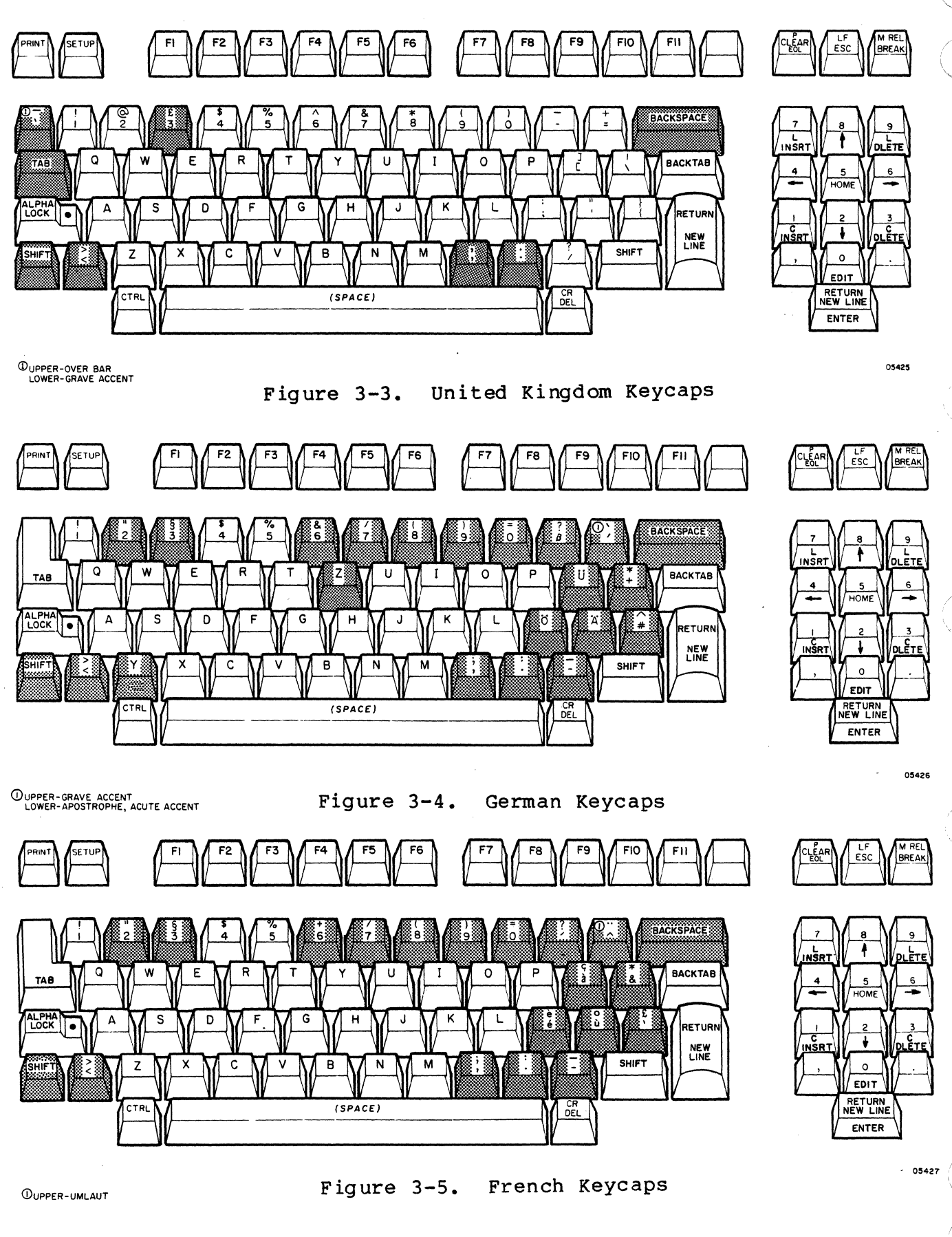

3-4

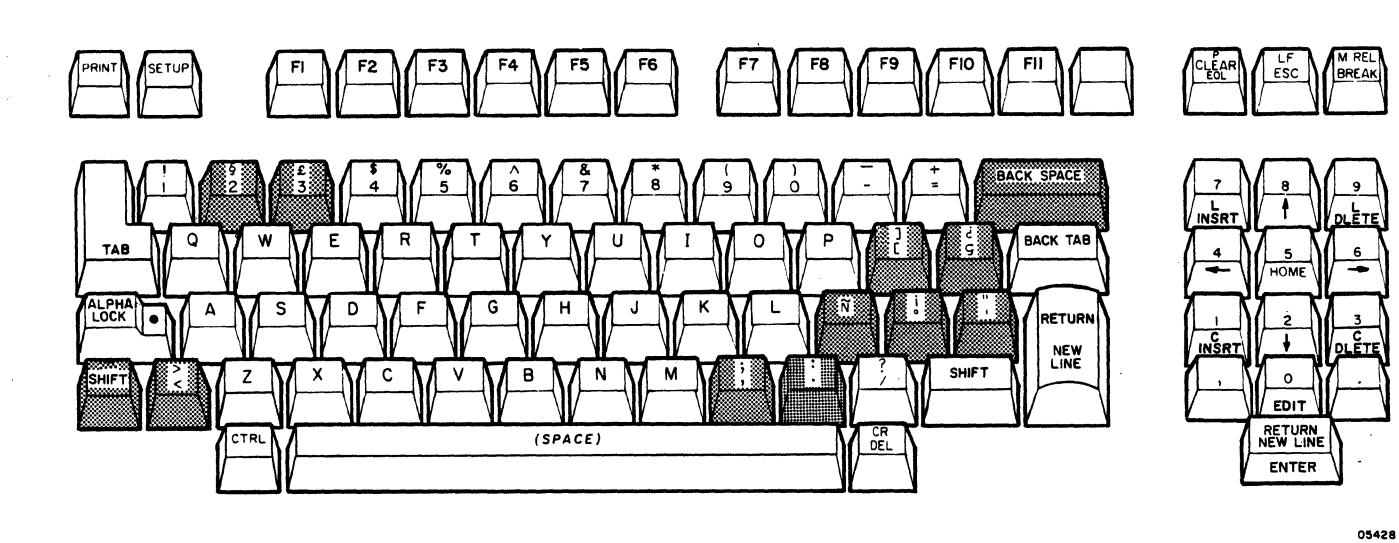

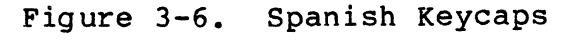

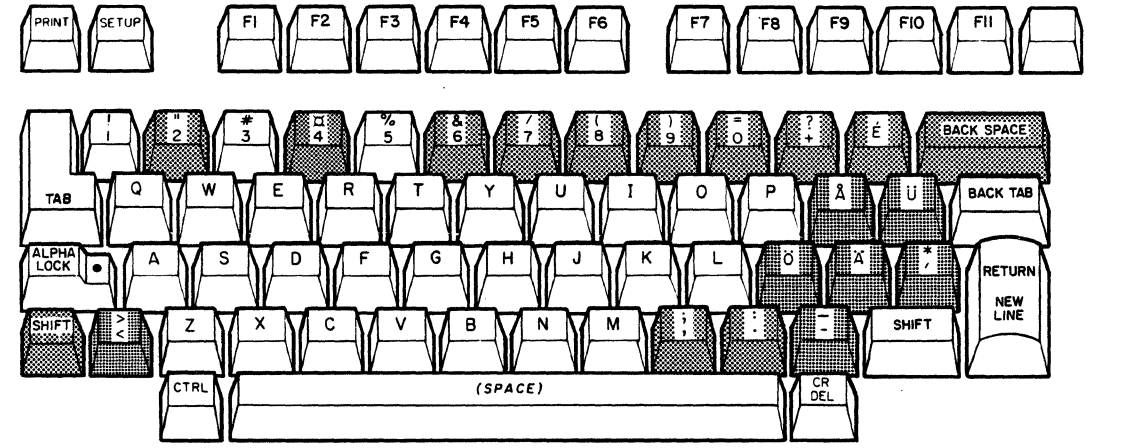

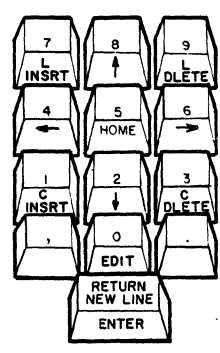

ESC

BREAK

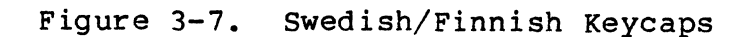

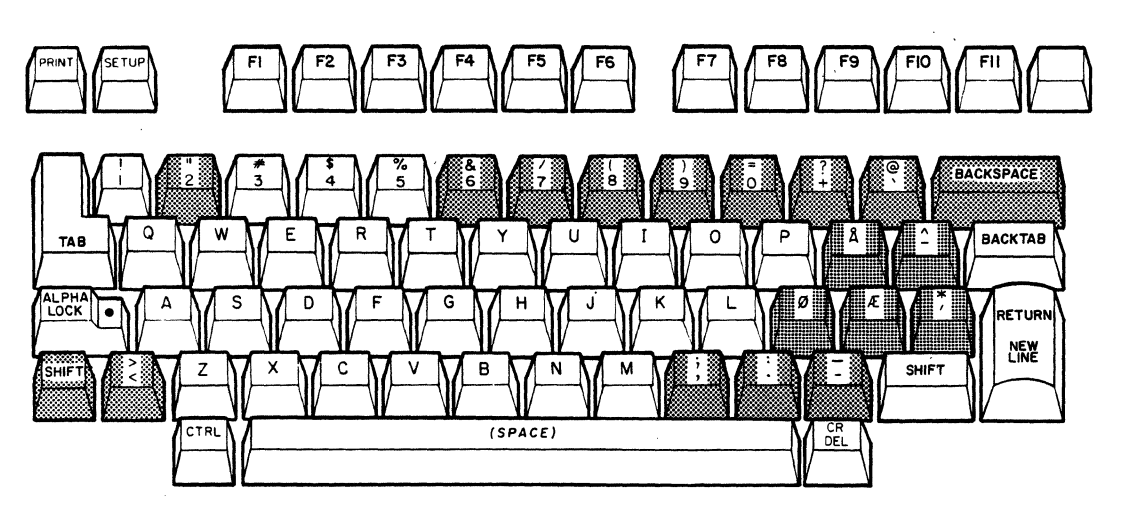

05429

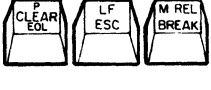

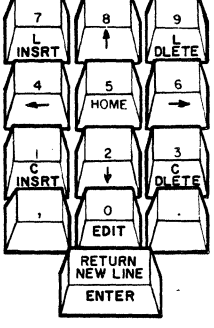

Figure 3-8. Danish/Norwegian Keycaps

62950138

3-5

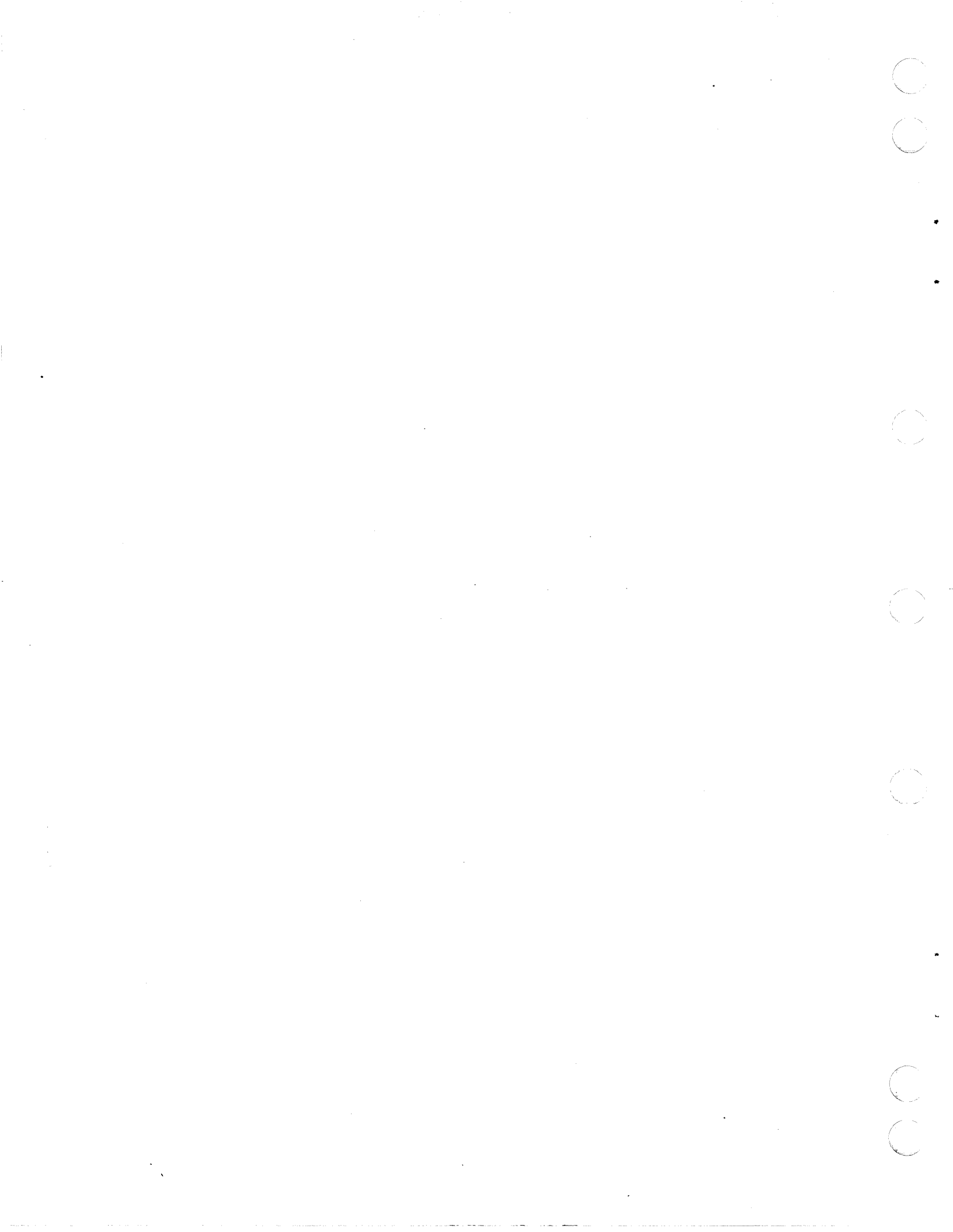

#### THEORY OF OPERATION

This section describes the general functions of the display terminal and its major assemblies and external interfaces.

#### GENERAL FUNCTIONS

The display terminal functions as an interactive input/output device for a remote or local host computer. Data input/output occurs asynchronously. A serial-interface printer may be connected to the terminal to copy input/output or to do page prints of the data on the display screen.

The terminal has a standard ASCII character set and six foreign character sets are available as options. In addition, the terminal can display special symbols and can emulate the advanced mode of a CDC CC628 Display Terminal (ADV emulation), an ADDS Viewpoint Terminal (ADDS emulation), or an ANSI X3.64 compatible terminal (ANSI emulation). These emulations are generated by the terminal firmware. The chosen emulation is placed in effect by a keyboard-entered parameter or by a host command.

The following paragraphs describe the terminal firmware and the keyboard-entered parameters.

TERMINAL FIRMWARE

62950138

The terminal firmware resides in erasable, programmable, read-only memory (EPROM) on the main logic board of the terminal. The firmware consists of program instructions that drive a microprocessor in the logic circuits. The firmware contains the routines for:

• Operating online with the host using ADV, ADDS, or ANSI emulation. The emulation in effect governs which control codes the terminal recognizes and how it responds to them.

- Performing local mode operations (offline from the host). With these operations, keyboard entered data always displays even though the terminal may be set up for full-duplex operation (data displays when host echoes it back). No data is sent to the host in local mode operation and the emulation in effect governs how the terminal responds to control code keys.
- Self-testing the terminal hardware. These diagnostic self tests are described in section 6, maintenance.

## KEYBOARD-ENTERED PARAMETERS

The keyboard-entered parameters determine which operating features are in effect (for example: determines whether the display operates in a scroll or page manner, whether the display cursor is an underline or a block, etc.). The settings currently in effect may be displayed, and if desired, changed in either online or local mode.

The next paragraphs describe the categories of parameters that exist and the storage of parameter settings in memory.

#### Categories of Parameters

The keyboard-entered parameters consist of parameters that:

- Are set to make the terminal compatible with the site and its host
- Are set for operator comfort
- Control functions commonly controlled on other type terminals by manual controls. These functions include:
  - Screen contrast adjustment
  - Terminal reset
  - Online/local mode selection

## Storage of Parameter Settings in Memory

The storage of parameter settings involves EPROM, EEPROM, and volatile random-access memory (RAM). The EPROM holds default parameter settings that are established at the factory. These default settings become effective when the terminal is initially powered on following installation. The person installing the terminal then changes the undesired default settings and stores the default and changed settings into EEPROM.

The EEPROM stores the parameter settings that the user desires to use on a permanent basis. These settings are permanent in that, unless changed, they automatically become effective each time the terminal is powered on or reset.

If a temporary parameter change is desired, the changed setting should be stored in volatile RAM. Such a change will override the permanent setting until cleared by a power off or reset.

In addition to the initial power on, the default settings become effective if instructed via the keyboard or if the terminal cannot detect any stored settings in EEPROM when a power on or reset occurs. The procedure for displaying, changing, and storing settings via the keyboard is in subsection 6B of the maintenance section. The procedure also defines each parameter selection and indicates its default setting.

## MAJOR ASSEMBLIES

Figure 4-1 is a simplified block diagram of the terminal. The major assemblies comprising the terminal include the keyboard, power supply, main logic board, monitor board, and the crt/yoke assembly. The physical location of these assemblies is shown in figure 4-2 and the following paragraphs describe their functions.

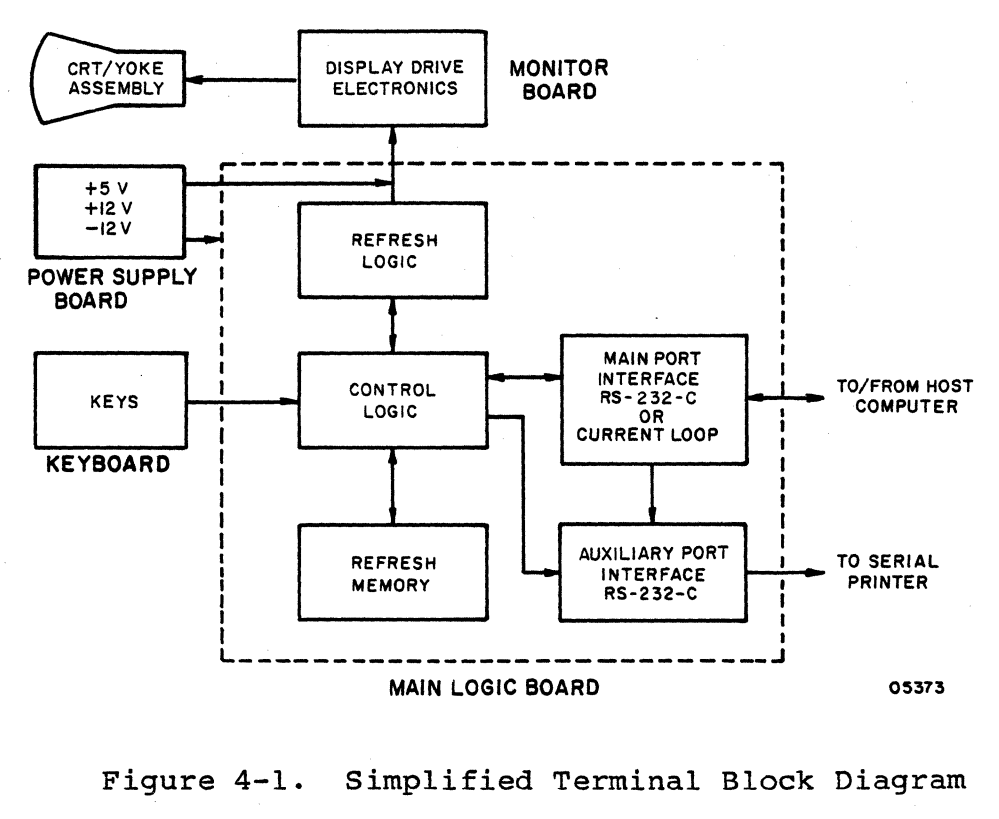

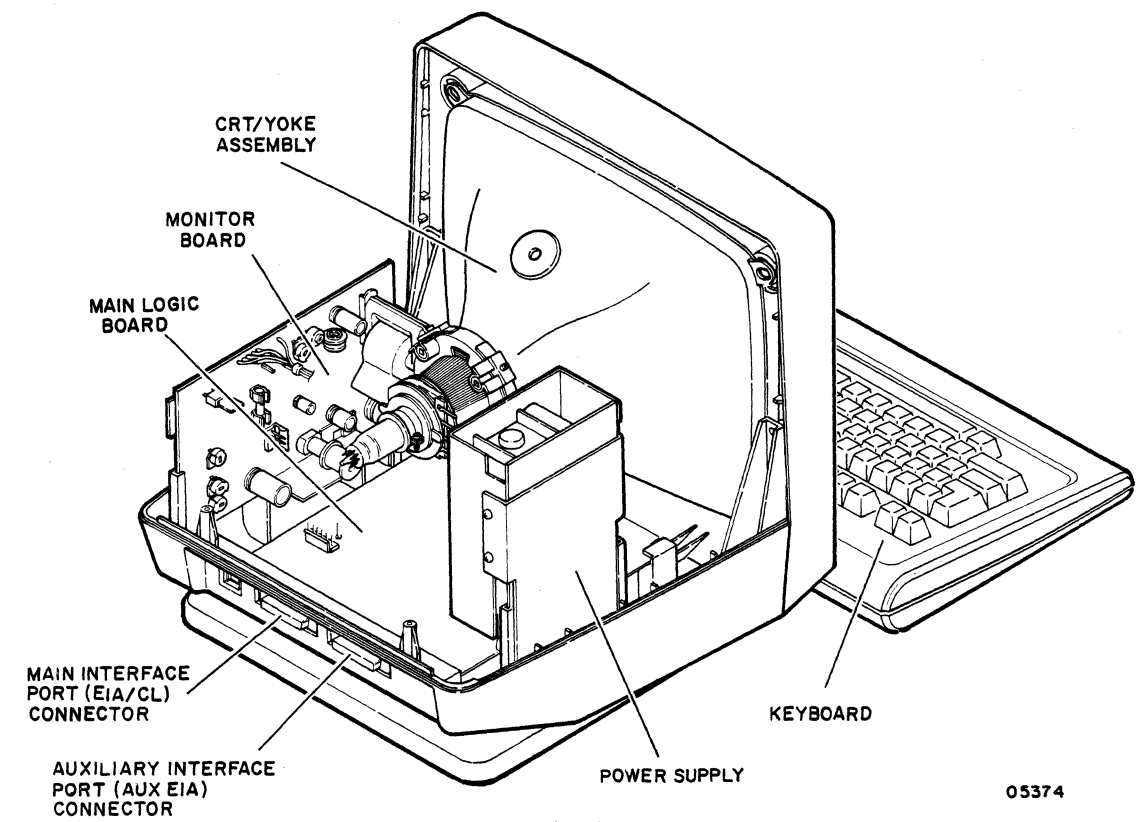

Figure 4-2. Location of Major Assemblies and Interface Connectors

#### KEYBOARD

The detached keyboard (figure 4-3) provides for operator entry of alphanumeric characters and control codes. Each key when pressed sends an 8-bit serial code with parity to a universal asynchronous receiver/transmitter (UART) on the main logic board.

The keyboard operates in four modes, unshifted, shifted, control, and shifted control. The codes transmitted for pressed keys are determined by the emulation in effect and are controlled by the main logic board circuits. Transmitted codes are also affected if an optional foreign character set is installed. The foreign character sets include special keycaps that are installed on the keyboard and the replacement of three integrated-circuit chips on the main logic board. In addition, the settings of switches inside the keyboard must be changed.

#### POWER SUPPLY

The power supply converts the site ac voltage to +5, +12, and -12 V dc. A jumper on the power supply conditions it for a nominal input of 115 V ac at 60 Hz or 230 V ac at 50 Hz. The power supply is a switcher type that provides regulated dc power with a minimal power loss. There are no voltage adjustments.

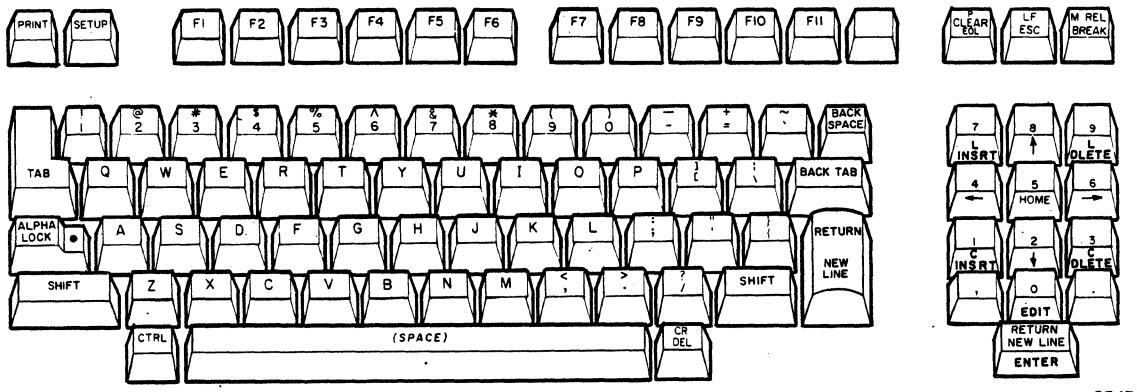

05431

Figure 4-3. Keyboard with Standard Keycaps

#### MAIN LOGIC BOARD

The main logic board contains the circuits that control the terminal. The main logic component of the board is an Intel 8085 Microprocessor integrated circuit that executes the previously described firmware. Other circuits provide firmware storage, parameter storage, data storage, timing, display refresh, keyboard data encoding, and external input/output.

# MONITOR BOARD

The monitor board contains horizontal and vertical deflection circuits, video circuits, and a high-voltage power supply circuit. These circuits provide the voltages that illuminate and deflect the electron beam in the crt. A video signal from the main logic board determines when the crt beam illuminates to form characters on the screen. The deflection circuits for the beam are synchronized by horizontal and vertical sync pulses from the main logic board.

The monitor board contains controls for adjusting display size, centering, linearity, brightness, focus, and vertical stability. These video adjustments are described in subsection 6B of the maintenance section.

## CRT/YOKE ASSEMBLY

This assembly provides the display screen. The crt has a green phosphor screen that has a display format of 24 lines by 80 characters with a 25th line as a status line. The displayable area on the screen is typically 205 mm (8 in) wide and 150 mm (6 in) high. This can be adjusted via width and height adjustments on the monitor board.

## EXTERNAL INTERFACES

The external interfaces of the terminal are on the main logic board, including the interface connectors. These connectors protrude through two openings at the rear of the terminal (figure 4-2). The connector labeled EIA/CL is the main interface port for host communications (EIA/CL equates to RS-232-C/current loop). The connector labeled AUX EIA is the auxiliary interface port for connecting a serial printer. The pin assignments of these connectors are shown in the interconnection diagram in section 5.

This section contains an interconnection diagram of the display terminal.

-

5-1

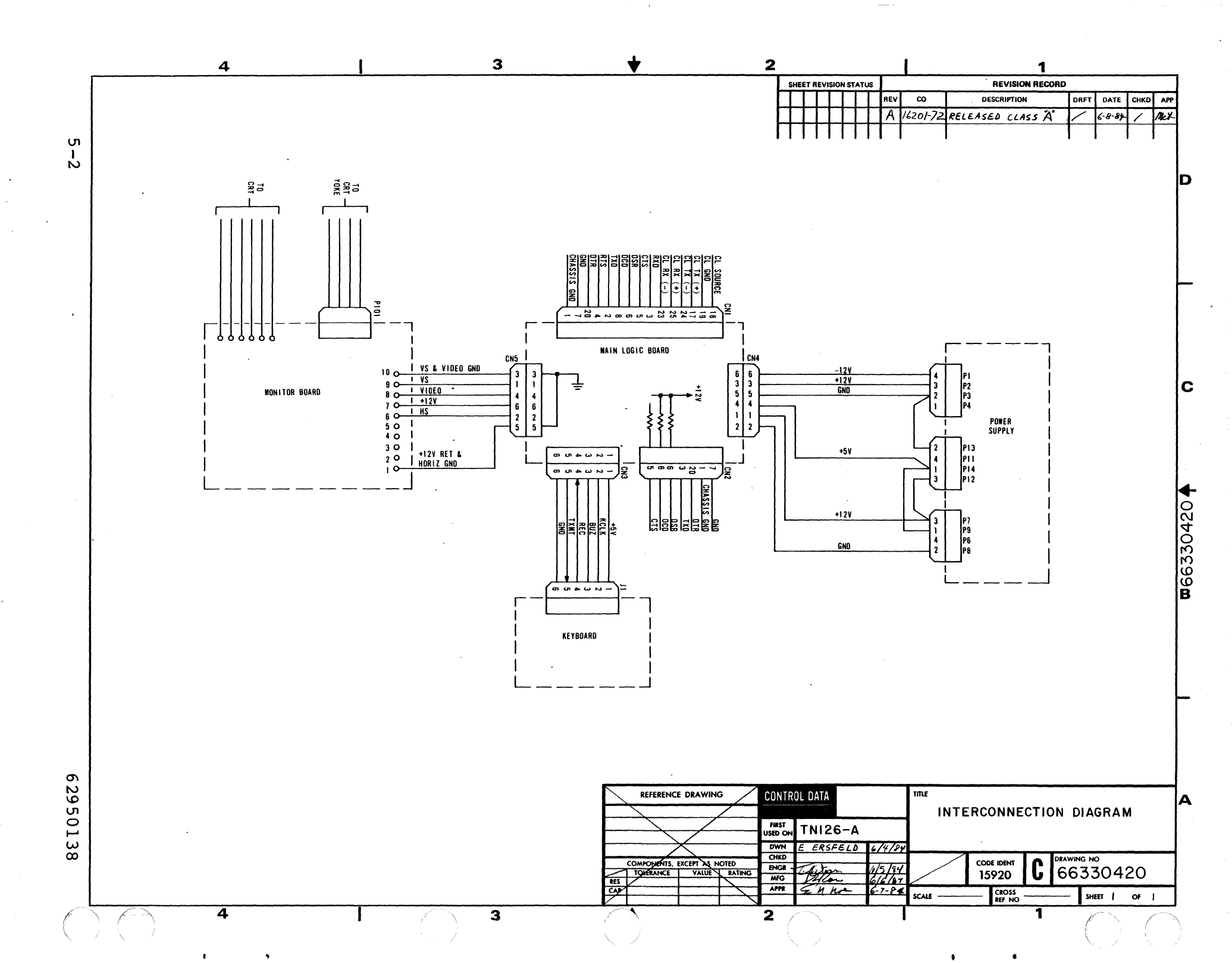

#### MAINTENANCE

This section provides information for performing on-site maintenance on the display terminal. This information is divided into three subsections in the following order:

- General maintenance information on pages 6-1, 6-2, 6-3, etc.
- SAM (structured analysis method) listings on pages 6A-1, 6A-2, 6A-3, etc.
- Corrective maintenance procedures on pages 6B-1, 6B-2, 6B-3, etc.

## GENERAL MAINTENANCE INFORMATION

The following paragraphs provide information that the customer engineer should be familiar with before performing maintenance on the terminal. The topics discussed are:

- Suggested emergency maintenance procedure Describes the suggested approach to emergency maintenance.
- Safety precautions Describes the safety precautions to be taken when performing maintenance.
- Electrostatic discharge precautions Describes the precautions to take to guard against equipment damage caused by static electricity.
- Special tools Lists the special tools required for terminal maintenance.
- Resident diagnostics Describes the diagnostic self-tests of the terminal.

SUGGESTED EMERGENCY MAINTENANCE PROCEDURE

The following procedure provides suggested steps for the customer engineer (CE) to follow when responding to a customer request for maintenance on the terminal.

62950138

6-1

## Before Leaving for Customer Site

Before leaving for the customer site, contact the person operating the terminal at the time the malfunction occurred, and then:

- 1. Determine the following:
  - a. Whether customer has on-call or carry-in maintenance coverage. (Check warranty and shipping tag.)
  - b. Specific configuration of terminal; for example, does it have an optional character set.
  - c. Type of symptoms terminal exhibited to indicate that a malfunction occurred.
  - d. Whether terminal is operating and what symptoms, if any, are present when an attempt is made to operate.
- 2. Determine a course of action, considering the following suggestions:
  - a. If it becomes apparent that the terminal itself is not at fault and, for example, it becomes likely that the cause of problem is either communication lines or a power loss, direct the customer to contact appropriate maintenance personnel.
  - b. Determine that an error in operating procedure rather then an equipment failure is probable cause of problem, and notify customer of correct operating procedure.
  - c. If appropriate, suggest that the terminal be brought into a repair center.
  - d. Go to customer site and begin troubleshooting.
- 3. If a site maintenance trip is required, determine a probable cause for failure and gather necessary tools, manuals, and spare parts that may be needed.

Upon Arriving at Customer Site

Upon arriving at the customer site, locate the appropriate supervisory personnel and again discuss the malfunction with the terminal operator. Then proceed as follows:

- 1. Visually inspect terminal to ensure that correct input/ output cable connections exist.
- 2. Verify that a malfunction does exist, and then begin troubleshooting the terminal, as follows:
  - a. Run the diagnostic self tests described later in this section.
  - b. Refer to the SAM in this section that covers the malfunction and perform the prescribed corrective actions.
- 3. After malfunction has been corrected, proceed as follows:
  - a. Rerun self tests to ensure that terminal is operational.
  - b. Inform or demonstrate to customer that terminal is now operating properly.
  - c. Complete all administrative paperwork (MAFs and defective tags, etc.).

SAFETY PRECAUTIONS

## WARNING

Observe the following safety precautions at all times. Failure to do so may cause equipment damage and/or personal injury.

- Lethal voltages exist in the cathode-ray tube (crt) and on the monitor board of the terminal.
- Exercise caution any time checks or adjustments are being made to terminal when power is applied.
- Always turn power off and disconnect ac power cord when removing/replacing components or cables.

## ELECTROSTATIC DISCHARGE PRECAUTIONS

The precautions given here apply to the handling of electrostatic-sensitive components. Such components include semiconductors and assemblies that contain semiconductors. Heed the following precautions to avoid damage to these components.

- Equipment must be powered off when removing/replacing parts or disconnecting/connecting circuits.
- Parts are only to be removed from equipment when a grounded wrist strap is being worn. The wrist strap must be connected to the chassis of the equipment that the part is being removed from. If the removed part is to be turned in or reinstalled, the part must be placed in a static-shielded bag before it is laid aside.
- Replacement parts must only be removed from their static-shielded bag when you have a wrist strap on that is connected to the equipment being repaired.
- Only handle the edges of circuit boards, not the connectors or components.
- Touch leads of test devices to ground on equipment before testing.
- Wrist straps contain a 1 M ohm resistor for current limiting and user safety. The value of this resistor is to be checked monthly with an ohmmeter. This is done as follows:
  - Measure from the banana plug to the inside metal strip of the wrist strap.
  - The reading must be from 870 K ohms to 1.5 M ohms.
  - If the reading is outside the specified range, discard the wrist strap and obtain a new one.

#### SPECIAL TOOLS

In addition to common hand tools and electronic test equipment, an alignment tool kit (part number 12263463) is recommended for making video adjustments and a loopback plug (part number 61409717 or any standard RS-232-C loopback plug) is recommended for doing loopback testing. The loopback plug is only applicable for testing a main interface port that is setup for RS-232-C/CCITT-V.24 signals.

62950138

6-4

# RESIDENT DIAGNOSTICS

The next paragraphs describe the diagnostic self tests that reside in the terminal firmware. These are the power-on tests and the keyboard-connection test. Following that is a description of monitor mode, which is also in the firmware and is a diagnostic aid.

#### Power-On Tests

The power-on tests detect basic hardware faults. These tests run automatically when power is turned on or when the terminal is reset. These tests can also be run in a continuous loop. The procedures for running the tests and interpreting the results are in subsection 6B.

The sequence of the tests after a power on or reset is as follows:

- All segments of terminal memory are tested.
- The keyboard connection to the terminal is tested.
- If the keyboard connection is good and no fatal error occurs, the terminal sounds a soft beep.
- The screen clears and the cursor goes to the home position.
- The revision level of ADV, ADDS, or ANSI emulation displays. If a memory error was detected, an error code appears with the revision level message (figure 6-1).
- A status line appears at half intensity at the bottom of the screen if parameter 35 (Status Line) is set to On or just R/C (row/column) status appears in ADV or ADDS emulation if parameter 35 is set to Off.

This sequence immediately halts if a fatal (terminal cannot continue) error occurs. The screen in such a case will show random (meaningless) data. If the keyboard connection is bad, the sequence is completed but no beep sounds and the words KB-Error are displayed in the status line if the status line is enabled.

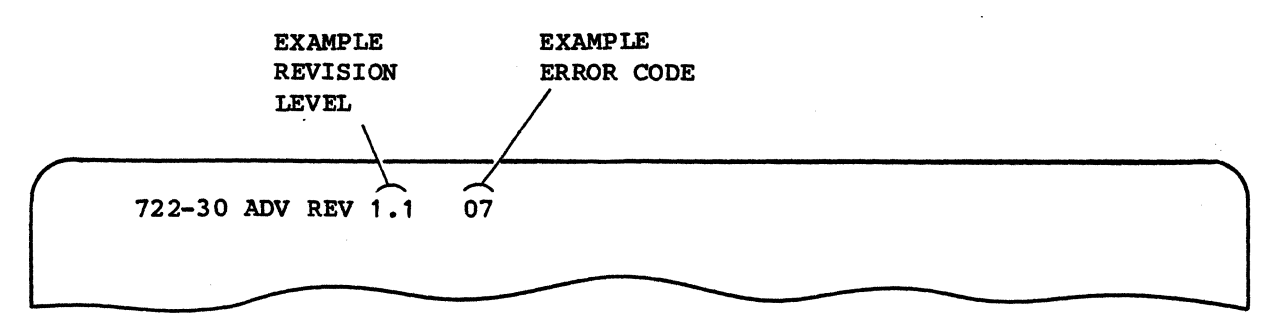

Figure 6-1. Location of a Displayed Error Code

# Keyboard-Connection Test

The testing of the keyboard connection done in the power-on tests continues throughout all operations. If the connection is found bad, the words KB-Error are displayed in the status line if the status line is enabled. No other error indication is given.

#### Monitor Mode

Monitor mode is a diagnostic aid that is placed in effect through parameter 20. It allows control codes to be monitored on the screen instead of the control functions being performed. The procedure for using this feature to test keyboard input is in subsection 6B.

#### DIAGNOSTIC AND CORRECTIVE MAINTENANCE PROCEDURES

The remainder of this section contains the SAMs (subsection 6A) and associated corrective maintenance procedures (subsection 6B) for the terminal. The SAM listings provide information for isolating a malfunction and refer to the applicable corrective maintenance procedure for correcting it. The corrective maintenance procedures cover the available terminal adjustments and the replacement of field-replaceable components.

The next paragraphs describe the format and use of SAMs and explain the organization of the SAMs and procedures that follow in the section.

## SAM FORMAT

An example SAM showing the basic SAM format appears in figure 6-2. A SAM is a formatted listing that presents troubleshooting information in a logical manner. Each SAM contains a sequential listing of questions that can be answered yes or no. The response made to a particular question either leads to the next question or to the specific action (or numerical sequence of actions) that is to be taken to correct the problem.

Each SAM listing is identified by a SAM number and a title that denotes the type of problems that it covers. A hyphen and number following the SAM number identifies the pages within the listing.

#### USE OF SAMs

The SAMs are to be used in conjunction with the diagnostic self tests described earlier in this section. If the self tests detect an error or cannot be run, refer to the SAM that covers the existing problem. Verify that all assumed conditions stated at the beginning of the SAM are present and observe any preliminary instructions. Enter the listing and answer yes (Y) or no (N) to the question asked or the condition being tested. Follow down the appropriate Y or N column and when column leads to action numbers, perform the corresponding actions in numerical order to correct the problem.

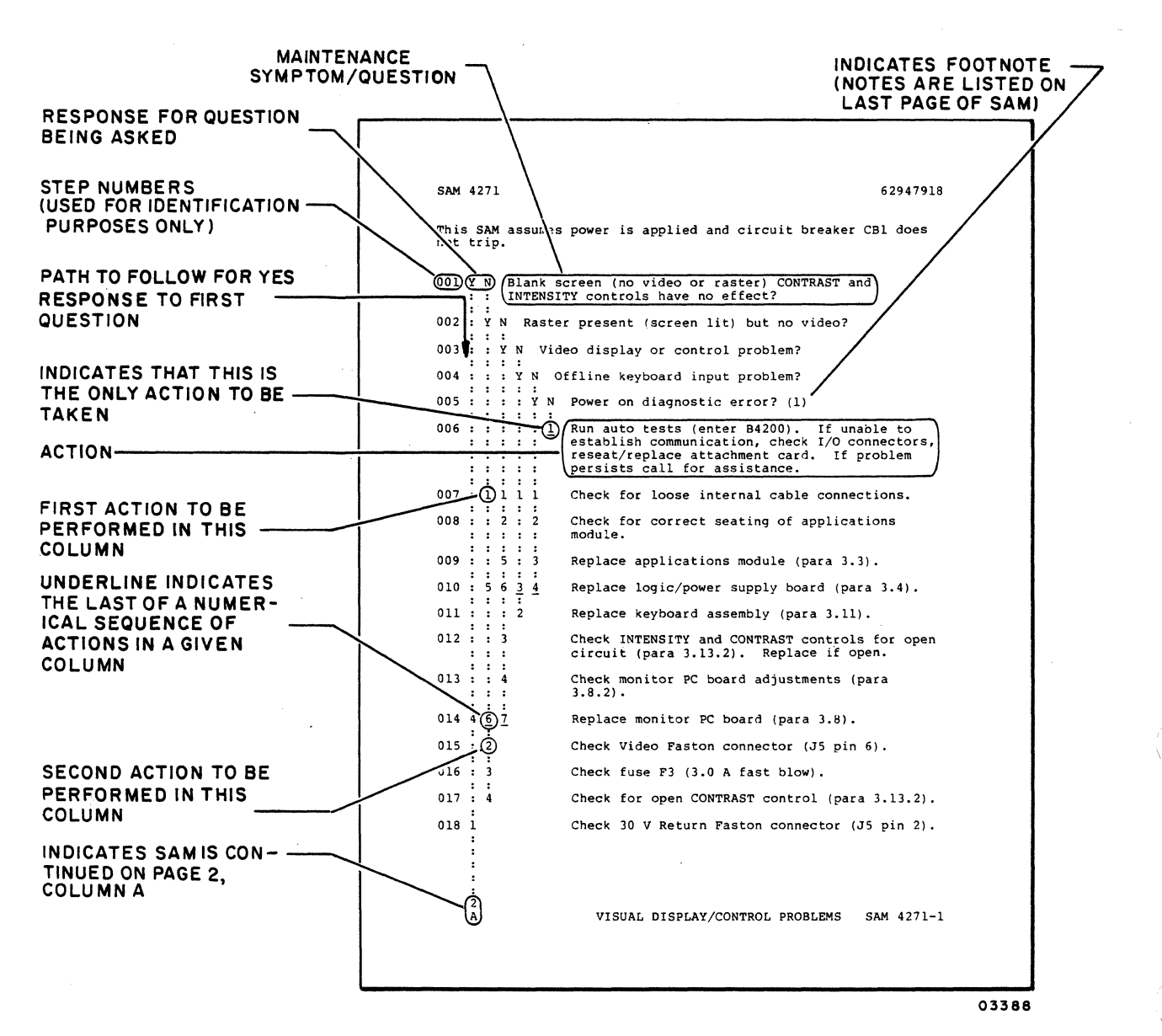

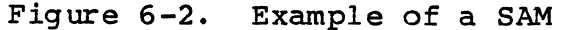

62950138

6-8

# ORGANIZATION OF SAMS AND PROCEDURES

The organization of the following SAMs (subsection 6A) and corrective maintenance procedures (subsection 6B) is shown in figure 6-3.

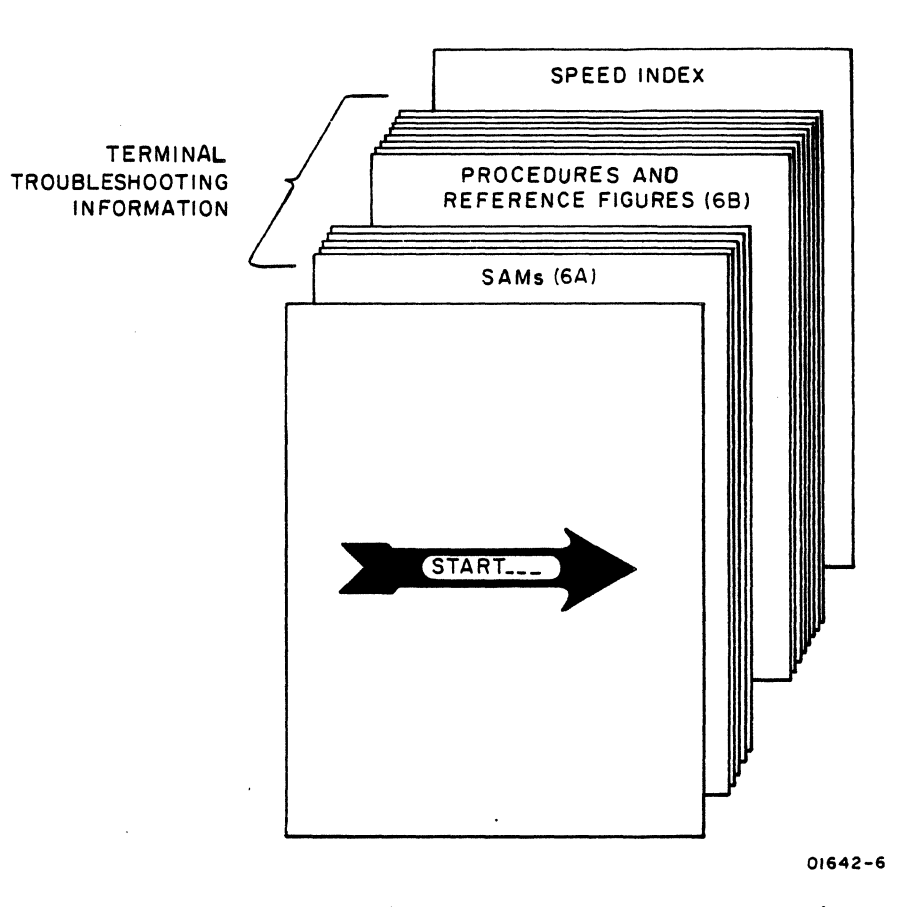

Figure 6-3. Organization of SAMs and Corrective Maintenance Procedures

C

6-9/6-10

• . •

The keyboard entries referred to in the SAMs and procedures assume a standard keyboard is present. If

standard keyboard is present. If the terminal being worked on has an optional character set, you will have to compensate for its different keys.

# NOTE

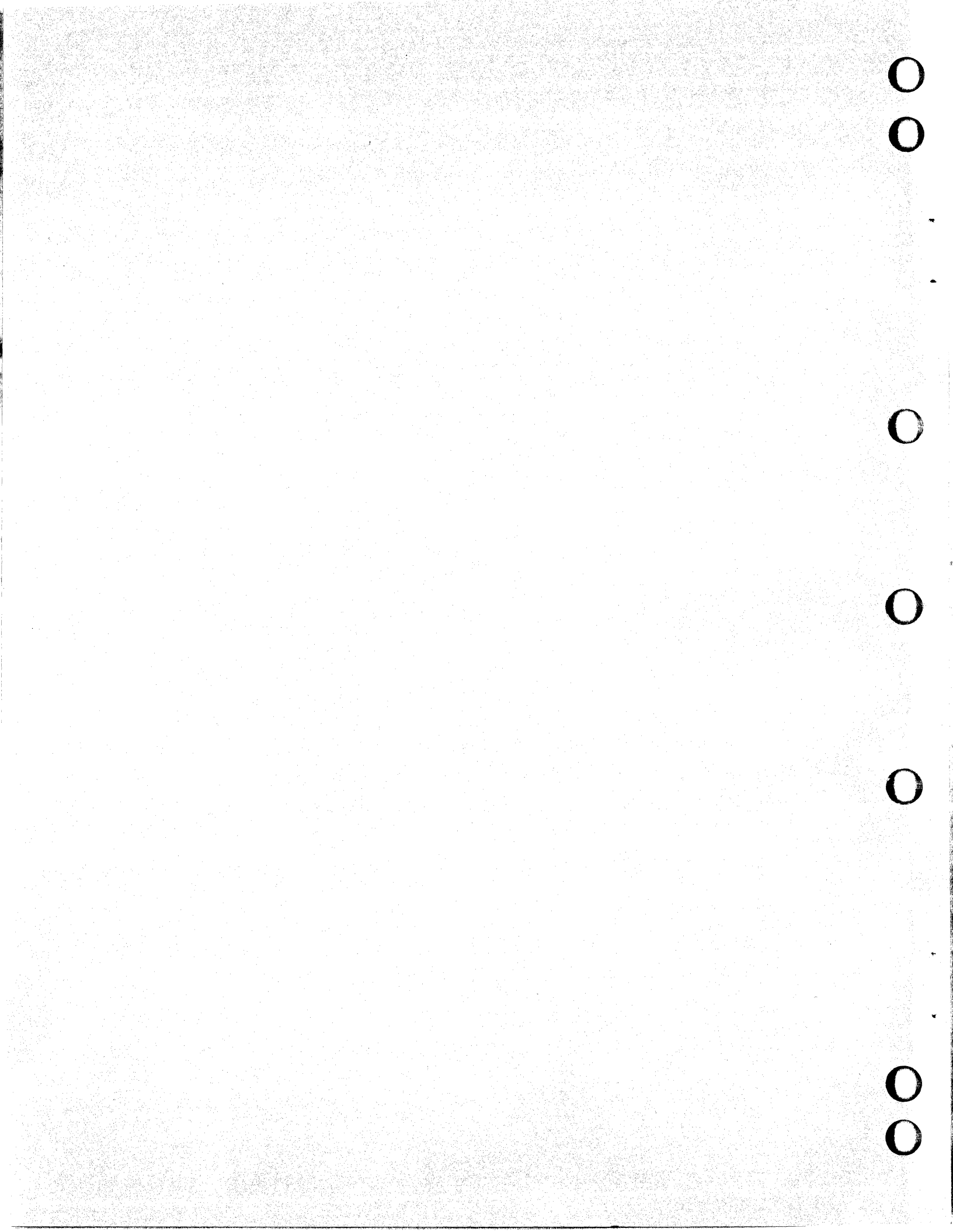

# SAM 1 - Defining the Problem

.....

Instructions: If you are not sure of the type problem a terminal has, use this SAM to help define the problem. If the type problem is known, refer to table 6A-1 below and go to the appropriate SAM.

| TYPE PROBLEM                                                                                             | SAM         |
|----------------------------------------------------------------------------------------------------|-------------|
| Power problems<br>No video<br>Self tests fail during power on or in<br>loop or parameters change without | 2<br>3<br>4 |
| operator intervention<br>Video problems<br>Communication/printing problems<br>Keyboard problems          | 5<br>6<br>7 |

| TABLE | 6A-1. | PROBLEM | /SAM | CORRELA | TION |
|-------|-------|---------|------|---------|------|
|-------|-------|---------|------|---------|------|

Prerequisites: None.

Assumptions: The terminal has been installed and the power cord and interface cables are connected.

| 001  | Y N Turn terminal off and then on (procedure 1). Is there absence of a beep or does the sound remain on?                                                                                                    |
|------|----------------------------------------------------------------------------------------------------|
| 002  | Y N Message indicating revision level of the emulation<br>(ADV, ADDS, or ANSI) missing from the screen)?                                                                                                    |
| 003  | YN Does an octal number from 01 to 77 appear after the<br>    revision level?                                                                                                    |
| 004  | YN Test keyboard input (procedure 3). Does an incor-<br>rect character or symbol display or is an input<br>missing that should display?                                                                                                    |
| 005  | Y N Has incorrect data been displayed or data lost<br>          during recent online operations?                                                                                                    |
| 006  | I       Terminal appears to be operating correctly. If                                         trouble occurs intermittently, run power-on                                         tests in a loop as described in procedure 2.         2       2       2       2       2 |
| 6295 | АВСЛЕГ<br>60-1                                                                                                    |
| J    | 07-20<br>04-7                                                                                                    |

|     | A B C D E F       SAM 1-2         1 1 1 1 1       1         1 1 1 1 1       1                                                                                                    |
|-----|----------------------------------------------------------------------------------------------------|
| 007 | Have terminal operator perform the operation<br>where trouble occurs and verify that correct<br>operating procedures are being followed. If<br>that is not the cause, call for assistance. |
| 800 | Go to SAM 6 (Communication/Printing Problems).                                                                                                    |
| 009 | Go to SAM 7 (Keyboard Problems).                                                                                                    |
| 010 | 11Octal number is an error code. Refer to procedure 21for meaning. Then go to SAM 4 (Power-On Self Tests1Fail).                                                                            |
| 011 | I If no display appears, go to SAM 3 (No Video). If<br>display is incorrect or hard to read, go to SAM 5<br>(Video Problems).                                                              |
| 012 | 1 If any display appears, go to SAM 4 (Power-On Self Tests<br>Fail); otherwise go to SAM 2 (Power Problems).                                                                               |

6A-2

SAM 2 - Power Problems

Instructions: Disconnect the power cord, remove the hood from the terminal (procedure 5), and do a preliminary check of cable and wire connections. Also look for foreign objects, such as paper clips, which may have fallen into the unit.

Prerequisites: To use this SAM, you must be able to locate the items shown in figure 6A-1.

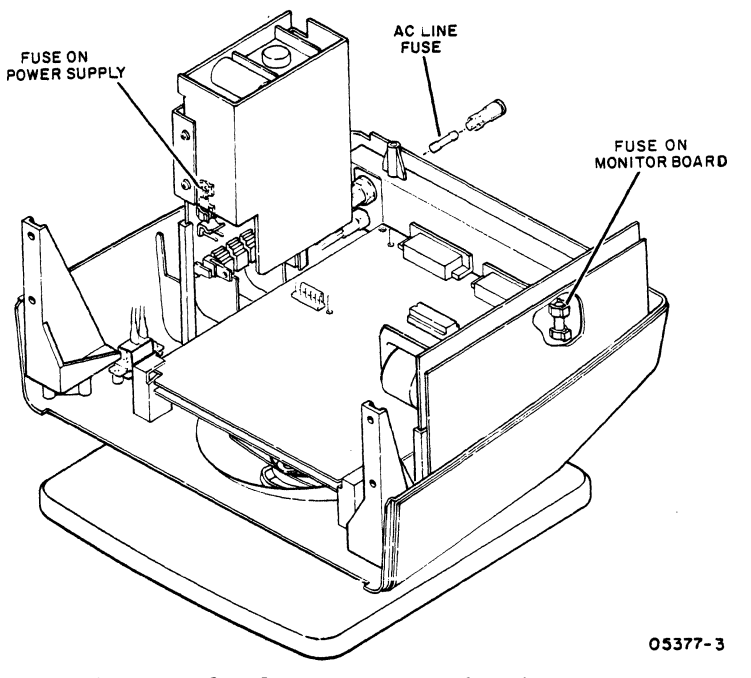

Figure 6A-1. Power Check Items

Assumptions: Terminal is connected to a live power outlet.

| 001 | Y N Does building circuit breaker for outlet trip when                                                                                                    |
|-----|----------------------------------------------------------------------------------------------------|
|     | cerminal is curned on?                                                                                                    |
| 002 | Y N Is ac line fuse blown? To check, turn off power and<br>unscrew fuse holder at rear of terminal.                                                                                                    |
| 003 | <pre>    Y N Is fuse on power supply blown? To check, turn off<br/>      power, unfasten the ground strap from the power<br/>supply, and lift up power supply from cabinet slots.<br/>3 3 3 2<br/>A B C D</pre> |

C

|     | D   | SAM 2-2                                                                                                    |
|-----|-----|----------------------------------------------------------------------------------------------------|
|     | 1   |                                                                                                    |
| 004 | Y N | Is fuse on monitor board blown?                                                                                                    |
| 005 | Y   | N Is there complete absence of power?                                                                                                    |
| 006 |     | Y N Check power supply voltages (procedure 7). Are any<br>  voltages bad?                                                                                                    |
| 007 |     | Problem is not covered in this SAM. Review SAM 1 to<br>make sure you have problem defined. If this manual<br>does not cover your problem, call for assistance.                                                                                                    |
| 008 |     | <pre>Replace power supply (procedure 8). If that does not correct problem, replace the following one at a time:</pre>                                                                                                    |
|     |     | • Cable between main logic board and power supply board (procedure 9)                                                                                                    |
|     |     | <ul> <li>Main logic board (procedure 6)</li> </ul>                                                                                                    |
|     |     | <ul> <li>Monitor board (procedure 10)</li> </ul>                                                                                                    |
|     |     | • CRT/yoke assembly (procedure 11)                                                                                                    |
| 009 |     | 2 Call for assistance.                                                                                                    |
| 010 |     | Disconnect power cord and check its continuity. Hot<br>(black) wire of power cord goes to rear-panel fuse<br>holder and neutral (white) wire goes to 2-pin plug at<br>power supply board. If continuity does not exist,<br>replace power cord (procedure 15).         |
| 011 |     | Check for continuity between wires of fuse holder<br>at rear of terminal. If continuity does not exist,<br>replace fuse holder (procedure 15).                                                                                                    |
| 012 |     | Leave power cord disconnected and press front end<br>of Power switch up. Check for continuity between wires<br>of Power switch. If continuity does not exist, replace<br>Power switch (procedure 14).                                                                 |
| 013 |     | Check continuity of brown wiring leading from rear-panel<br>fuse holder to Power switch and from Power Switch to<br>2-pin plug at power supply board. If continuity does<br>not exist, replace wire; if continuity does exist,<br>replace power supply (procedure 8). |
|     |     |                                                                                                    |
|     | DE  |                                                                                                    |

6A-4

62950138

\_\_\_\_\_

|     | ABCI         | ΟE  | SAM 2-3                                                                                   |
|-----|--------------|-----|-------------------------------------------------------------------------------------------|
|     | 1112         | 2 2 |                                                                                           |
|     |              |     |                                                                                           |
| 014 |              |     | Go to SAM 3 (No Video).                                                                   |
| 015 | 111          | 1   | Turn power off and replace fuse. If fuse blows                                            |
|     |              |     | again after power is turned on, replace fuse and the following items one at a time:       |
|     |              |     | <ul> <li>Power supply (procedure 8)</li> </ul>                                            |
|     |              |     | <ul> <li>Cable between main logic board and power supply<br/>(procedure 9)</li> </ul>     |
|     |              |     | <ul> <li>Main logic board (procedure 6)</li> </ul>                                        |
| 016 |              |     | Disconnect power cord and inspect ac input wiring for a short. Replace any shorted wires. |
| 017 |              |     | Replace power cord (procedure 15).                                                        |
| 018 | <u>3 2 2</u> | 5   | Call for assistance.                                                                      |

1

....

~

\*

C

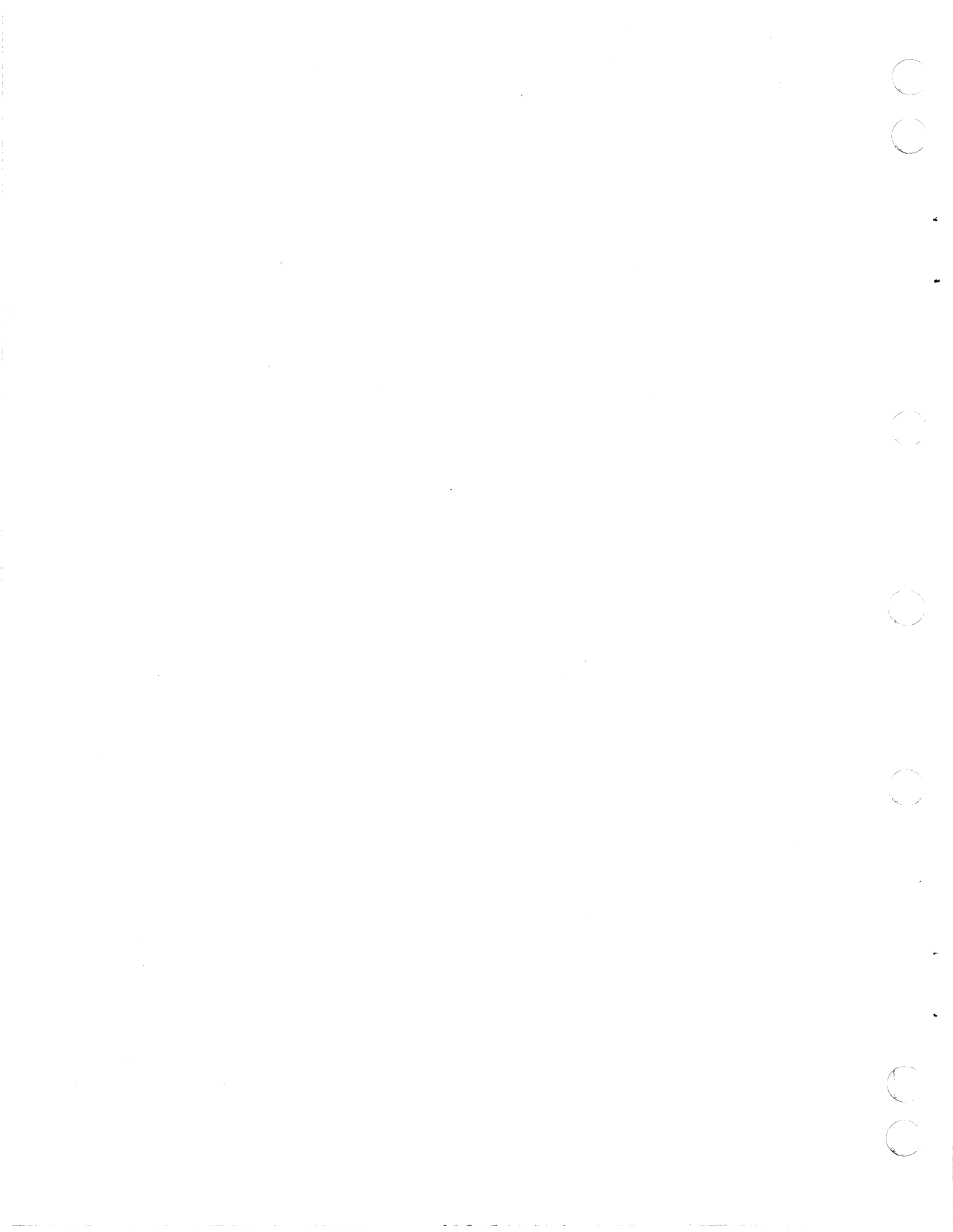
SAM 3 - No Video

Instructions: Remove the hood from the terminal (procedure 5).

Prerequisites: To use this SAM, you must be able to locate the items shown in figure 6A-2.

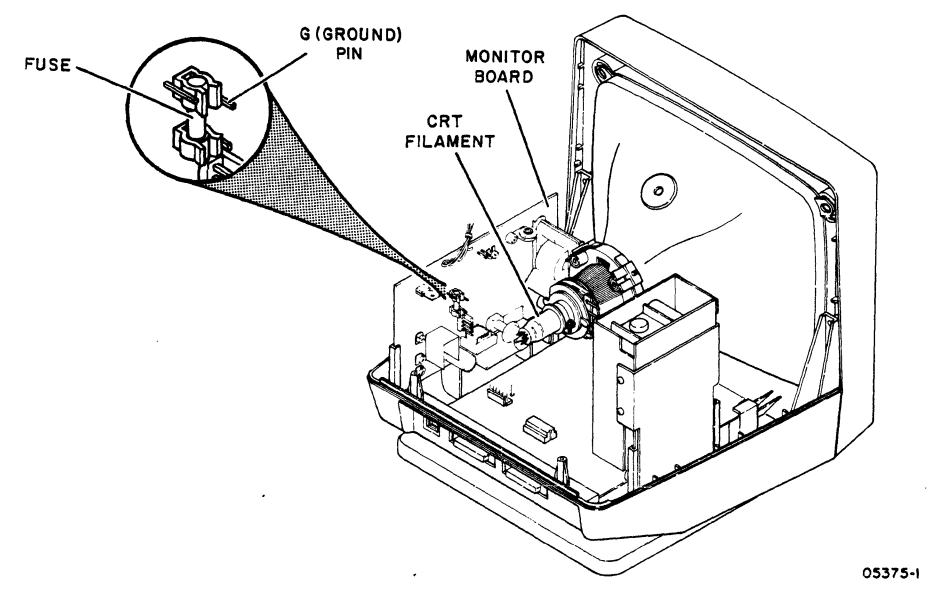

Figure 6A-2. No-Video Check Items

Assumptions: Terminal power is on, parameter 31 (Screen Contrast) is not set too low, and screen is not being blanked by parameter 32 (Screen Saver). If the setting of parameter 31 is unknown, turn the terminal off/on to select the setting stored in nonvolatile memory. If you are not sure whether Screen Saver is blanking the screen, check by pressing any key.

| 001 | Y N Is fuse on monitor board blown?                                                                                          |
|-----|----------------------------------------------------------------------------------------------------|
| 002 | Y N Check for +12 ±0.60 V at fuse on monitor board (use<br>    adjacent G pin for ground). Is voltage low or<br>    missing? |
| 003 | Y N Is crt filament lit?                                                                                                    |
| 004 | I     I     Turn off power and check seating of socket at end       I     I     of crt.                                      |
| 005 | 1 2 Replace monitor board (procedure 10).<br>       <br>2 2 2 2<br>A B C D                                                   |

|     | A B (<br>1 1             | C D SAM 3-2                                                                                                    |
|-----|--------------------------|----------------------------------------------------------------------------------------------------|
| 006 |                          | <br>3 3 Replace crt/yoke assembly (procedure 11).<br>                                                                                     |
| 007 | İİ                       | 2   Replace main logic board (procedure 6).                                                                                               |
| 800 |                          | 4 4 Call for assistance.                                                                                                    |
| 009 |                          | Check for loose internal cable connection.                                                                                                |
| 010 |                          | Check power supply voltages (procedure 7). If any voltages are bad, go to SAM 2 (Power Problems).                                         |
| 011 | 3                        | Replace main logic board (procedure 6).                                                                                                   |
| 012 |                          | Replace monitor board (procedure 10).                                                                                                    |
| 013 |                          | Turn power off and replace fuse. If fuse blows again<br>when power is turned on, replace fuse and the follow-<br>ing items one at a time: |
|     |                          | <ul> <li>Monitor board (procedure 10)</li> </ul>                                                                                          |
|     |                          | • CRT/yoke assembly (procedure 11)                                                                                                    |
| 014 | $\frac{1}{2}\frac{1}{5}$ | Call for assistance.                                                                                                    |

62950138

6A-8

### SAM 4 - Power-On Self Tests Fail

Instructions: None.

-

Prerequisites: To use this SAM, you must be able to interpret the results of the power-on self tests (procedure 2).

Assumptions: The terminal did not successfully complete its self tests during a power on or when run in a loop or terminal parameters change without operator intervention.

| 001 | Y N Is terminal displaying an error code of 01 to 77 octal on first display line?                                                                                 |
|-----|----------------------------------------------------------------------------------------------------|
| 002 | YN Is a meaningless display or just the cursor showing and/or is the beep missing or constant?                                                                    |
| 003 | Y N If the status line is enabled, does it show the<br>words KB-Error or is the absence of the beep the<br>only indication that the self tests failed?            |
| 004 | YN Did the beep sound but nothing displayed on the screen?                                                                                                    |
| 005 | Problem is not covered in this SAM. Review SAM 1<br>to make sure you have problem defined. If this<br>manual does not cover your problem, call for<br>assistance. |
| 006 | 4   1 Replace monitor board (procedure 10).                                                                                                    |
| 007 | 1 3 3 2 Replace main logic board (procedure 6).                                                                                                    |
| 800 | 5 Replace power supply (procedure 8).                                                                                                    |
| 009 | 6 Replace cable between main logic board and power supply (procedure 9).                                                                                          |
| 010 | 1Check that keyboard cable is securely connected at1rear of terminal.                                                                                             |
| 011 | 2 2 Replace keyboard (procedure 13).                                                                                                    |
| 012 | 2 7 4 3 Call for assistance.                                                                                                    |

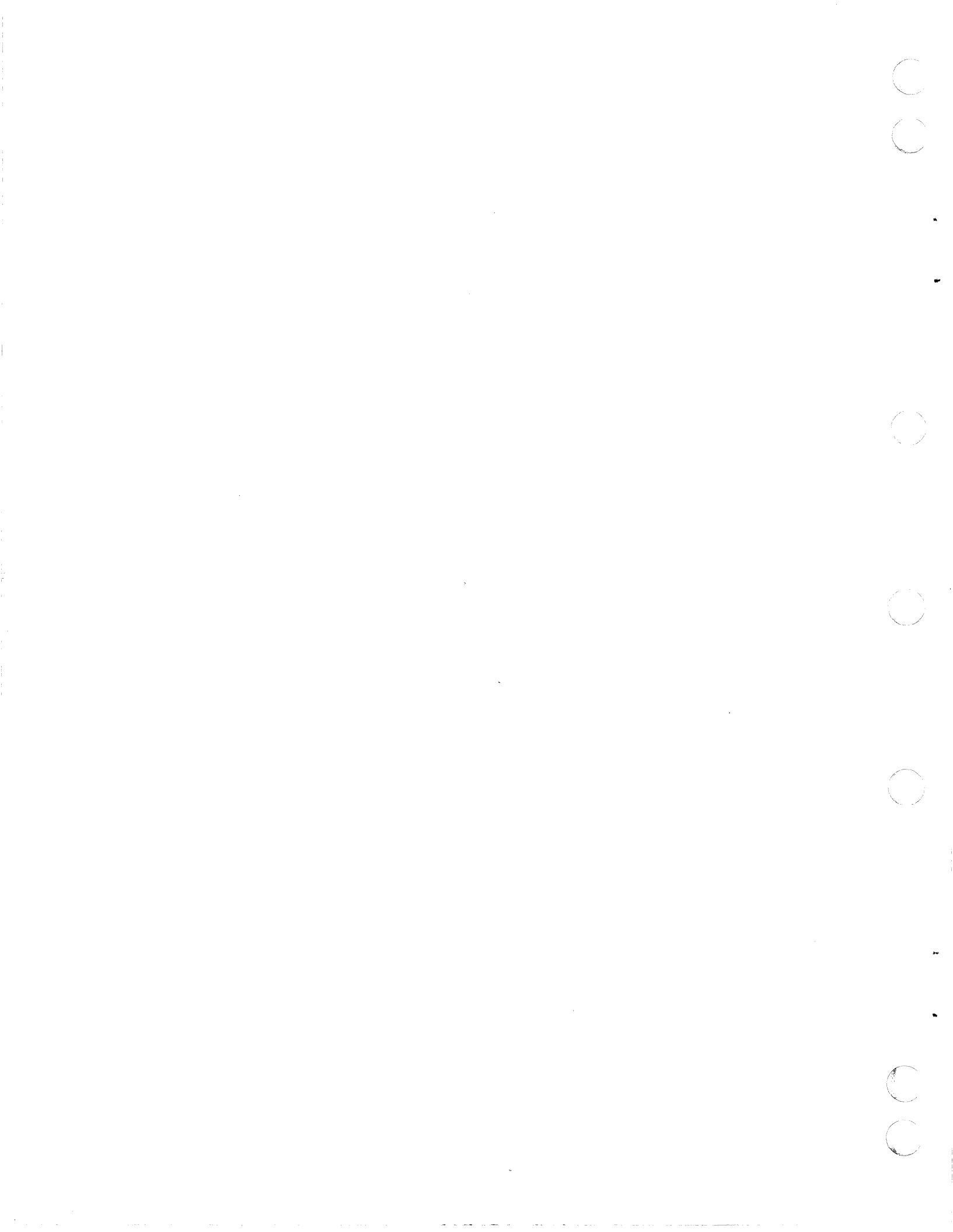

#### SAM 5 - Video Problems

Instructions: Remove the hood from the terminal (procedure 5). Change parameter 22 (Operation Mode) to Local, and if in ANSI emulation, change parameter 14 (Emulation) to either ADV or ADDS (procedure 4). Then if in ADV emulation, press the CTRL and = keys simultaneously, then hold the SHIFT key down and press the " and @ keys; if in ADDS emulation, press the ESC key, then hold the SHIFT key down and press the " and @ keys. This should display an alignment pattern like shown in figure 6A-3. When completed with the pattern, press the SHIFT and P CLEAR keys to erase it from the screen.

н....н Н.....НН......н н.....н......н Н.....н н.....н н....н н....н н.....нн.....нн н.....нн.....н н.....н н....н 

05376

Figure 6A-3. Example of Good Alignment Display

Prerequisites: None.

Assumptions: Terminal power is on and the alignment display in figure 6A-3 has been called up.

001 Y N Is only a vertical or horizontal line displayed? 002 Is display rolling vertically? ΥN 2 2 2 ABC

|     | ABC                                                                                                    | SAM 5-2                                                                                                    |
|-----|----------------------------------------------------------------------------------------------------|----------------------------------------------------------------------------------------------------|
|     |                                                                                                    |                                                                                                    |
| 003 | YN Does d                                                                                                    | isplay have extra characters or lines?                                                                                                    |
| 004 | YN IS d                                                                                                    | isplay distorted or unsymmetrical?                                                                                                    |
| 005 |                                                                                                    | display pattern off center?                                                                                                    |
| 006 |                                                                                                    | Are characters at top of screen a different<br>size than at bottom of screen?                                                                                                    |
| 007 |                                                                                                    | Is display too dim or too bright?                                                                                                    |
| 008 |                                                                                                    | N Is display out of focus?                                                                                                    |
| 009 |                                                                                                    | Problem is not covered in this SAM.<br>Review SAM 1 to make sure you have<br>problem defined. If this manual does not<br>cover your problem, call for assistance.                                          |
| 010 |                                                                                                    | Do Focus Adjustment (procedure 12).                                                                                                    |
| 011 |                                                                                                    | Check that parameter 31 (Screen Contrast) is<br>not set too low or too high (procedure 4).<br>If parameter setting of 9 does not yield<br>normal brightness, do Brightness Adjustment<br>(procedure 12).   |
| 012 |                                                                                                    | Do Vertical Linearity Adjustment (procedure 12).                                                                                                    |
| 013 |                                                                                                    | Replace monitor board (procedure 10).                                                                                                    |
| 014 | 3 4 3                                                                                                    | Replace crt/yoke assembly (procedure ll).                                                                                                    |
| 015 |                                                                                                    | Replace main logic board (procedure 6).                                                                                                    |
| 016 |                                                                                                    | Do Geometric Distortion Adjustment (proce-<br>dure 12).                                                                                                    |
| 017 |                                                                                                    | Do Horizontal Centering Adjustment (proce-<br>dure 12).                                                                                                    |
| 018 |                                                                                                    | Check that parameter 25 [Power (Refresh)]<br>is set correctly (procedure 4). For a<br>60-Hz model terminal, parameter 25 must be<br>set to 60 Hz; for a 50-Hz model, parameter 25<br>must be set to 50 Hz. |
| 019 | 2                                                                                                    | Adjust V HOLD potentiometer on monitor board (procedure 12).                                                                                                    |
| 020 |                                                                                                    | Check for loose internal cable connection.                                                                                                    |
| 021 | $\frac{4}{4} \stackrel{5}{5} \stackrel{3}{3} \stackrel{4}{4} \stackrel{3}{3} \stackrel{3}{3} \stackrel{5}{5} \stackrel{4}{4}$ | Call for assistance.                                                                                                    |

6A-12

62950138

 $\bigcirc$ 

 $\sum$ 

### SAM 6 - Communication/Printing Problems

Instructions: If the problem being experienced involves certain characters or control codes from the keyboard, verify that keyboard input is correct (procedure 3). If keyboard input is not correct, go to SAM 7 (Keyboard Problems).

Prerequisites: None.

Assumptions: Terminal power is on, interface cables are connected, and terminal is in online mode (parameter 22 set to Online).

| 001 | N Y Can communications with host be established and kept<br>  without being cut off?                                                                                                    |
|-----|----------------------------------------------------------------------------------------------------|
| 002 | NY Does one character display for each alphanumeric keyboard entry?                                                                                                    |
| 003 | N Y Is correct data being displayed?                                                                                                    |
| 004 | N Y If terminal has a printer connected, are print operations performed OK?                                                                                                    |
| 005 | 1Problem is not covered in this SAM. Review<br>SAM 1 to make sure you have problem defined.<br>If this manual does not cover your problem,<br>call for assistance.                                                                                                    |
| 006 | Verify that host and communications equipment are<br>operational. If communications are via phone<br>lines, dial the number for host and listen for<br>high-pitch answering tone or carrier signal when<br>connection is made. Then verify that phone line<br>is switched to terminal. |
| 007 | Change parameter 22 to Local (procedure 4) and try<br>doing an offline print operation (print operations<br>are described in section 2 of the 722-30 Display<br>Terminal Reference Manual). If offline printing<br>can be done, system software is likely at fault.                    |
|     | 2 2 2 2<br>A B C D                                                                                                    |
|     |                                                                                                    |

|     | ABCD                                                    | SAM 6-2                                                                                                    |
|-----|---------------------------------------------------------|----------------------------------------------------------------------------------------------------|
|     | 1 1 1 1                                                 |                                                                                                    |
| 800 | 2                                                       | Verify that baud rate, number of data bits, number<br>of stop bits, and parity used by printer are the<br>same as those set in terminal parameters (refer to<br>installation information in applicable printer<br>manual). |
| 009 | 3                                                       | Verify that printer is operational (refer to<br>applicable printer manual for test-print/self-test<br>information or replace with a known good printer<br>and cable).                                                      |
| 010 |                                                         | Replace main logic board (procedure 6).                                                                                                    |
| 011 |                                                         | If site has other terminals connected to same host,<br>check whether they are showing similar symptoms.<br>If so, there is a system problem.                                                                               |
| 012 |                                                         | Check that correct emulation, baud rate, number of data bits, parity, and number of stop bits are set in parameters (procedure 4).                                                                                         |
| 013 | 3                                                       | If two characters display for each alphanumeric<br>entry, host is echoing data back and terminal is<br>set for half-duplex operation. If this is the<br>case, change parameter 13 (Duplex Mode) to FDX<br>(procedure 4).   |
| 014 | 4 4                                                     | If no characters display for alphanumeric entries,<br>parameter 13 may be set to FDX (full duplex) and<br>host may not be echoing data back. If this is the<br>case, change parameter 13 to HDX (procedure 4).             |
| 015 |                                                         | If main interface port is using RS-232-C/CCITT-V.24 signals, perform loopback testing (procedure 17). If no errors occur in loopback testing, fault is likely in communication link and not in terminal.                   |
| 016 | 6 6 5                                                   | Replace keyboard (procedure 13).                                                                                                    |
| 017 | $\frac{1}{7}$ $\frac{1}{7}$ $\frac{1}{6}$ $\frac{1}{5}$ | Call for assistance.                                                                                                    |

6A-14

62950138

 $\sum_{i=1}^{n}$ 

SAM 7-1

SAM 7 - Keyboard Problems

Instructions: None.

.

\*

...

---

C

C

Prerequisites: None

| Assumptions: Terminal power is on and display is working.                                                                                                    |
|----------------------------------------------------------------------------------------------------|
| 001 Y N KB-Error appears in fifth field of status line?                                                                                                    |
| 002 Y N Absence of keyboard input on screen?                                                                                                    |
| 003 Y N Key(s) generate incorrect input when tested per                                                                                                    |
| 004<br>1 Problem is not covered in this SAM. Review SAM 1<br>to make sure you have problem defined. If this<br>manual does not cover your problem, call for<br>assistance.                                                                                                    |
| 005 1 1 Check that keyboard cable is securely connected at rear of terminal.                                                                                                    |
| 006<br>I If problem key(s) are in numeric pad on right side<br>of keyboard, check that parameter 21 (Numeric<br>Keypad) is set for desired operation (procedure 4).<br>If parameter is set to Shifted, normally shifted<br>cursor functions and normally unshifted numbers are<br>generated just the opposite than normal.                          |
| 007 2 Keyboard may have gotten inadvertently locked (KB-Lock<br>shown at bottom of screen if status line is enabled).<br>Turn terminal off/on and repeat the operation that was<br>being attempted. If keyboard remains locked, discon-<br>nect cables from interface ports. If keyboard then<br>unlocks, problem is not with terminal or keyboard. |
| 008 3 If this is occurring when online, change parameter<br>22 to Local (procedure 4). If keyboard input then<br>displays, go to SAM 6 (Communication/Printing<br>Problems).                                                                                                    |
| 009 2 4 2 Replace keyboard (procedure 13).                                                                                                    |
| 010 3 5 3 Replace main logic board (procedure 6).                                                                                                    |
| 011 $\frac{4}{4} \frac{6}{6} \frac{4}{4}$ Call for assistance.                                                                                                    |

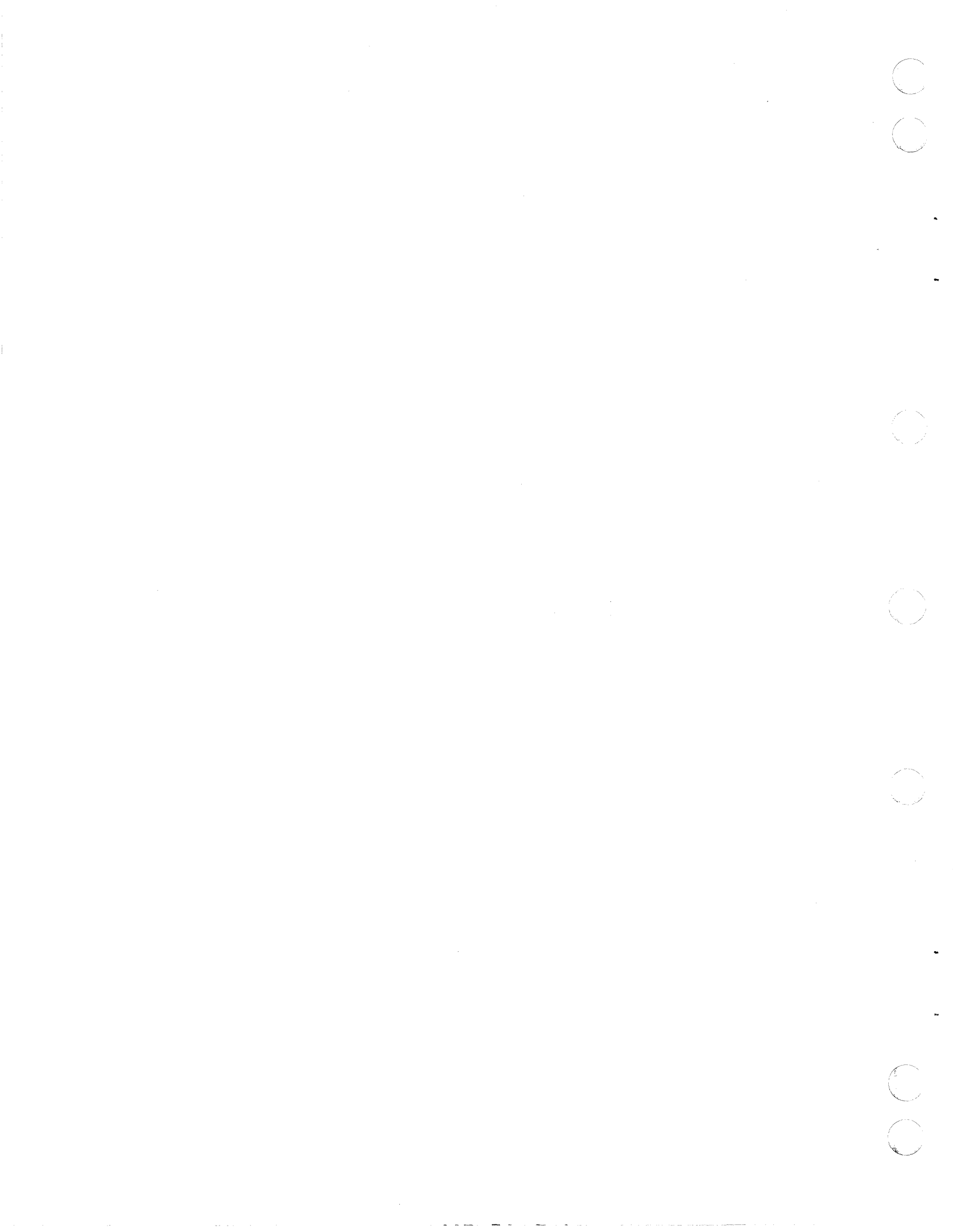

PROCEDURES

00

C

 $\cap$ 

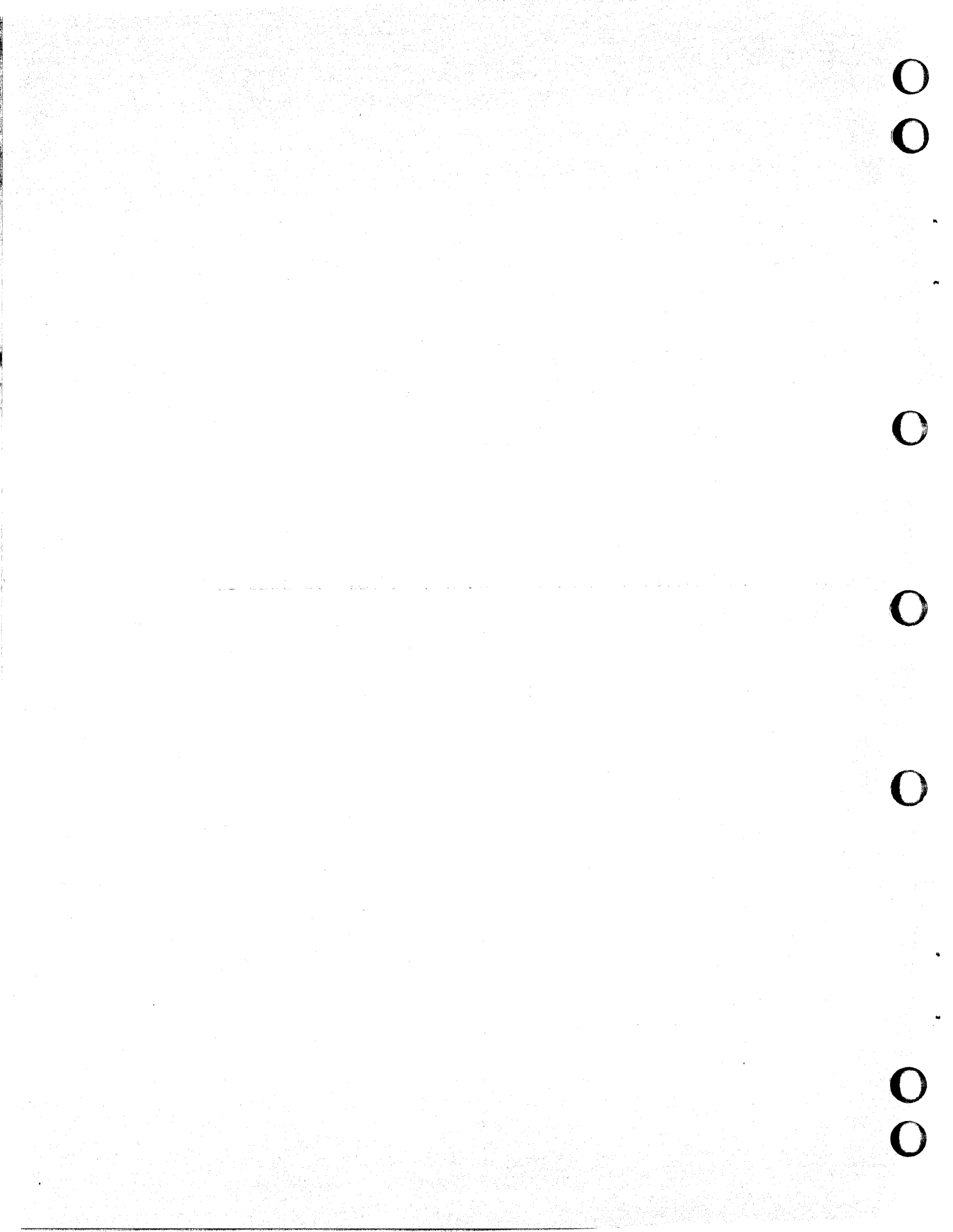

#### Procedure 1 - Turning Power On/Off

To turn terminal power on:

1. Check that power cord is plugged into site outlet.

2. Press front of Power switch up.

To turn power off:

1. Press back of Power switch up.

2. If replacing parts, disconnect power cord from site outlet.

### Procedure 2 - Running/Interpreting Power-On Self Tests

The power-on self tests run automatically when power is turned on or when the terminal is reset via parameter 28. This procedure describes how to interpret the test results and how to run the tests in a loop. Running the tests in a loop is good for isolating intermittent problems.

Interpreting Power-On Self Tests

The power-on self tests complete in less than a second after power is turned on or the terminal is reset. There are four basic ways the tests may end:

- Successfully without an error
- With a fatal error (terminal cannot continue)
- With a keyboard error
- With a nonfatal error

To interpret the results of the power-on tests, listen and look for the following sequence:

Indication of tests passing - Terminal sounds a beep within a second after power is turned on or the terminal is reset.

Indication of tests failing - If either a fatal or keyboard error is detected, the terminal does not beep.

Indication of tests passing - Revision level message of ADV, ADDS, or ANSI emulation appears on the top display line when the crt warms up.

2.-

3.-

1.-

Indication of tests failing - If a fatal error was detected, the terminal is hung with a meaningless display or just the cursor. If a nonfatal error was detected, the displayed revision level message has a Ol to 77 octal error code after it.

Indication of tests passing - If parameter 35 (Status Line) is set to On, a status line like shown in figure 6B-1 appears. If parameter 35 is set to Off, only the R/C (row/column) status appears in ADV or ADDS emulation.

Indication of tests failing - If a keyboard error was detected and the status line is enabled, the words \_KB-Error appears in the fifth field of the status line.

THIS FIELD WILL SHOW "KB-Error" IF A KEYBOARD ERROR OCCURS

|        |           |         |      | X        |              |     |
|--------|-----------|---------|------|----------|--------------|-----|
| Online | All Char  | DSR-On  | ADV  | KB-Lock  | Aux-Ready,   | R = |
| or     | or        | or      | or   | or       | Aux-Busy, or |     |
| Local  | Caps-Only | DSR-Off | ADDS | KB Avail | Aux-Off      | C = |

-ADV/ADDS STATUS LINE-

| Online,  | All Char  | DSR-On  |      | KB-LO | ck  | Aux-Ready | ', | A11       |
|----------|-----------|---------|------|-------|-----|-----------|----|-----------|
| Edit, or | or        | or      | ANSI | or    |     | Aux-Busy, | or | or        |
| Local    | Caps-Only | DSR-Off | Ĺ    | KB AV | ail | Aux-Off   |    | Unprotect |

-ANSI STATUS LINE -

Figure 6B-1. Status Line

For any failing indication in the power-on tests, go to SAM 4 for troubleshooting information. If the error is nonfatal, record the displayed error code. The error code indicates which memory on the main logic board may have failed. Include this information on the Defective Parts Tag when returning a faulty main logic board.

62950138

6B-2

# TABLE 6B-1. NONFATAL ERROR CODES

|                | POSSIBLE FAILING MEMORY |        |             |             |         |        |  |  |  |
|----------------|-------------------------|--------|-------------|-------------|---------|--------|--|--|--|
| ERROR          | EDBOM 2                 | DATA   | ATTRIBUTE   | NONVOLATILE | FDDOM 1 | SYSTEM |  |  |  |
|                | EPROM 2                 | RAM    | RAM         | RAM         | EPROM 1 | X X    |  |  |  |
| 02<br>03<br>04 |                         |        |             | x           | X<br>X  | x      |  |  |  |
| 05             |                         |        |             | X<br>X      | x       | Х      |  |  |  |
| 07             |                         |        | v           | X           | x       | х      |  |  |  |
| 11             |                         |        | X           |             |         | x      |  |  |  |
| 12<br>13<br>14 |                         |        | X<br>X<br>X | x           | X<br>X  | Х      |  |  |  |
| 15             |                         |        | X           | X           | v       | Х      |  |  |  |
| 17             |                         | v      | X           | X           | X       | х      |  |  |  |
| 20             |                         | X<br>X |             |             |         | х      |  |  |  |
| 22             |                         | X<br>X |             | v           | X<br>X  | Х      |  |  |  |
| 24             |                         | X<br>X |             | X           |         | х      |  |  |  |
| 26<br>27       |                         | X<br>X |             | X<br>X      | X<br>X  | х      |  |  |  |
| 30<br>31       |                         | X<br>X | X<br>X      |             |         | х      |  |  |  |
| 32             |                         | X<br>X | X<br>X      | v           | X<br>X  | х      |  |  |  |
| 35             |                         | X      | X           | X           |         | х      |  |  |  |
| 36             | v                       | X<br>X | X<br>X      | X<br>X      | X<br>X  | х      |  |  |  |
| 40             | X                       |        |             |             |         | х      |  |  |  |
| 42             | X<br>X                  |        |             | V.          | X<br>X  | х      |  |  |  |
| 44             |                         |        |             | X<br>X      | v       | х      |  |  |  |
| 40             | X                       |        |             | X           | X<br>X  | х      |  |  |  |
| 50             | XX                      |        | X<br>X      |             | -       | х      |  |  |  |
| 52<br>53       | X<br>X                  |        | X<br>X      |             | X<br>X  | х      |  |  |  |
| 54<br>55       | X<br>X                  |        | X<br>X      | X<br>X      |         | Х      |  |  |  |
| 56<br>57       | X<br>X                  |        | X<br>X      | X<br>X      | X<br>X  | х      |  |  |  |
| 60             | X                       | Х      |             |             |         |        |  |  |  |

62950138

-

 $\mathbf{C}$ 

C

### TABLE 6B-1. NONFATAL ERROR CODES (CONTD)

|       | POSSIBLE FAILING MEMORY |        |           |             |         |        |  |  |
|-------|-------------------------|--------|-----------|-------------|---------|--------|--|--|
| ERROR |                         | DATA   | ATTRIBUTE | NONVOLATILE |         | SYSTEM |  |  |
| CODE  | EPROM 2                 | RAM    | RAM       | RAM         | EPROM 1 | RAM    |  |  |
|       |                         |        |           |             |         |        |  |  |
| 61    | X                       | X      |           |             |         | Х      |  |  |
| 62    | x                       | X      |           |             | X       |        |  |  |
| 63    | x                       | x      |           |             | x       | х      |  |  |
| 64    | x                       | x      |           | x           | •       |        |  |  |
| 65    | x                       | x      |           | x           |         | x      |  |  |
| 66    | x                       | x      |           | x           | x       |        |  |  |
| 67    | x                       | x      |           | X           | x       | x      |  |  |
| 70    | x x                     | x      | x         |             |         |        |  |  |
| 71    | X                       | X<br>Y | X<br>Y    |             |         | Y      |  |  |
| 72    | X                       | X      | X         |             | x       | л      |  |  |
| 73    | Y Y                     | X<br>X | X<br>Y    |             | x X     | v      |  |  |
|       |                         | A<br>V | A<br>V    | v           | л       | Λ      |  |  |
| 74    |                         | A<br>V |           |             |         | v      |  |  |
| 75    |                         |        |           |             | v       | Λ      |  |  |
| /0    |                         |        |           |             |         |        |  |  |
| //    | Х                       | Х      | X         | X           | Х       | Х      |  |  |
|       | 1                       |        |           |             |         |        |  |  |

Running Power-On Self Tests in a Loop

The following steps place the terminal in a continous test loop. When in this loop, the screen flickers and no beep sounds. The looping only stops if an error occurs or power is turned off.

- Test looping requires that the terminal be in local mode and in either ADV or ANSI emulation. If these are not in effect, change parameters 14 and 22 (procedure 4). The operation mode and emulation in effect are shown in the first and fourth fields of the status line if parameter 35 is set to On.
- 2. If in ADV emulation, hold the CTRL key down and press the +/= key, then the V key. This starts test looping. If in ANSI emulation, start test loop by pressing the following keys: LF/ESC, ]/[, @/2, :/;, \*/8, Y.

### Procedure 3 - Testing Keyboard Input

This procedure is for testing the input of suspect key(s) or for testing the entire keyboard. To do either type testing:

- Set parameter 13 (Duplex Mode) to HDX, parameter 20 (Monitor Mode) to On (allows keys for control codes to be tested), and parameter 22 (Operation Mode) to Local (procedure 4).
- 2. Keyboard input differs with the emulation being used (parameter 14). Tables 6B-2, 6B-3, and 6B-4 list the correct input for ADV emulation, ADDS emulation, and ANSI emulation. If input for a key (unshifted, shifted, with CTRL, or with CTRL shifted) is displayed incorrectly, go to SAM 7 (Keyboard Problems). For testing keys unique to optional foreign character sets, refer to appendix A.

| KEYCAP LEGEND |         |       | DISPLAYED CHARACTER/SYMBOL    |                               |                               |                               |  |
|---------------|---------|-------|-------------------------------|-------------------------------|-------------------------------|-------------------------------|--|
| UPPER         | CENTER  | LOWER | UNSHIFTED                     | SHIFTED                       | WITH CTRL                     | WITH CTRL SHIFTED             |  |
|               | PRINT   |       | ₽ <sub>S</sub> D1             | R <sub>S</sub> S <sub>H</sub> | R <sub>S</sub> D <sub>1</sub> | R <sub>S</sub> S <sub>H</sub> |  |
|               | Setup   |       | None                          | None                          | None                          | None                          |  |
|               | F 1     |       | <sup>R</sup> Sq               | R <sub>S</sub> a              | R <sub>S</sub> 1              | R <sub>S</sub> !              |  |
|               | F2      |       | R <sub>S</sub> r              | R <sub>S</sub> b              | R <sub>S</sub> 2              | <sup>R</sup> s"               |  |
|               | F3      |       | ₽ <sub>S</sub> s              | R <sub>S</sub> c              | R <sub>S</sub> 3              | R <sub>S</sub> #              |  |
|               | F4      |       | R <sub>St</sub>               | RSd                           | R <sub>S</sub> 4              | R <sub>S</sub> \$             |  |
|               | F5      |       | <sup>R</sup> S <sup>u</sup>   | R <sub>S</sub> e              | R <sub>S</sub> 5              | ₽ <sub>S</sub> %              |  |
|               | F6      |       | <sup>R</sup> S <sup>v</sup>   | R <sub>S</sub> f              | R <sub>S</sub> 6              | ₽ <sub>S</sub> &              |  |
|               | F7      |       | <sup>R</sup> S <sup>₩</sup>   | R <sub>S</sub> g              | R <sub>S</sub> 7              | R <sub>S</sub> '              |  |
|               | F8      |       | R <sub>S</sub> x              | R <sub>S</sub> h              | R <sub>S</sub> 8              | R <sub>S</sub> (              |  |
|               | F9      |       | <sup>R</sup> s <sup>y</sup>   | R <sub>S</sub> i              | R <sub>S</sub> 9              | R <sub>S</sub> )              |  |
|               | F10     |       | <sup>R</sup> S <sup>z</sup>   | R <sub>S</sub> j              | R <sub>S</sub> :              | <sup>R</sup> S*               |  |
|               | F11     |       | <sup>R</sup> s{               | ₽ <sub>S</sub> k              | R <sub>S</sub> ;              | R <sub>S</sub> +              |  |
|               | (Blank) |       | <sup>R</sup> s <sup>D</sup> 2 | <sup>R</sup> S <sup>S</sup> X | <sup>R</sup> S <sup>D</sup> 2 | <sup>R</sup> SS <sub>X</sub>  |  |

TABLE 6B-2. DISPLAYED INPUT FOR ADV EMULATION

| KEYCAP LEGEND |           | DISPLAYED CHARACTER/SYMBOL |                |                |                |                   |
|---------------|-----------|----------------------------|----------------|----------------|----------------|-------------------|
| UPPER         | CENTER    | LOWER                      | UNSHIFTED      | SHIFTED        | WITH CTRL      | WITH CTRL SHIFTED |
| P             | CLEAR     | EOL                        | V <sub>T</sub> | F <sub>F</sub> | VT             | FF                |
| LF            |           | ESC                        | EC             | L <sub>F</sub> | EC             | L <sub>F</sub>    |
| M REL         |           | BREAK                      | None           | None           | None           | None              |
|               | TAB       |                            | н <sub>т</sub> | н <sub>т</sub> | <sup>Н</sup> т | HT                |
| 1             |           | 1                          | 1              | 1              | 1              | !                 |
| le            |           | 2                          | 2              | 0              | и <sub>U</sub> | NU                |
| #             |           | 3                          | 3              | #              | 3              | #                 |
| \$            |           | 4                          | 4              | \$             | 4              | \$                |
| ક             |           | 5                          | 5              | 8              | 5              | સ્ટ               |
| <b>^</b>      |           | 6                          | 6              | ^              | 6              | ^                 |
| æ             |           | 7                          | 7              | &              | 7              | æ                 |
| *             |           | 8                          | 8              | *              | 8              | *                 |
| (             |           | 9                          | 9              | (              | 9              | (                 |
| )             |           | 0                          | 0              | )              | 0              | )                 |
| -             |           | -                          | -              | -              | υ <sub>s</sub> | ប <sub>ន</sub> ្ធ |
| +             |           | =                          | =              | +              | R <sub>S</sub> | RS                |
| ~             |           | `                          | ×              | ~              | N              | ~                 |
|               | BACKSPACE |                            | See<br>Note 1  | See<br>Note 1  | See<br>Note 1  | See<br>Note 1     |
| L<br>INSRT*   | 7         |                            | 7              | None           | 7              | None              |
| +             |           | 8                          | 8              | <sup>Е</sup> в | 8              | EB                |
| L<br>DLETE*   | 9         |                            | 9              | None           | 9              | None              |
|               | Q         |                            | đ              | Q              | <sup>D</sup> 1 | D1                |
|               | W         |                            | w              | W              | <sup>Е</sup> в | E <sub>B</sub>    |

6B-6

1

62950138

Ì

| ]      | KEYCAP LEGEND |       | DISPLAYED CHARACTER/SYMBOL    |                               |                               |                               |  |
|--------|---------------|-------|-------------------------------|-------------------------------|-------------------------------|-------------------------------|--|
| UPPER  | CENTER        | LOWER | UNSHIFTED                     | SHIFTED                       | WITH CTRL                     | WITH CTRL SHIFTED             |  |
|        | Е             |       | e                             | E                             | EQ                            | ΈQ                            |  |
|        | R             |       | r                             | R                             | <sup>D</sup> 2                | <sup>D</sup> 2                |  |
|        | T             |       | t                             | T                             | <sup>D</sup> 4                | D <b>4</b>                    |  |
|        | Y             |       | у                             | Y                             | EM                            | EM                            |  |
|        | σ             |       | u                             | U                             | N <sub>K</sub>                | NK                            |  |
|        | I             |       | i                             | I                             | н <sub>т</sub>                | н <sub>т</sub>                |  |
|        | 0             |       | o                             | 0                             | s <sub>I</sub>                | s <sub>I</sub>                |  |
|        | P             |       | P                             | P                             | DL                            | DL                            |  |
| 1      |               | ſ     | C                             | ]                             | GS                            | GS                            |  |
| 1      |               | Ν     | N                             | 1                             | FS                            | FS                            |  |
|        | ВАСК ТАВ      |       | <sup>R</sup> S <sup>V</sup> T | <sup>R</sup> S <sup>V</sup> T | <sup>R</sup> S <sup>V</sup> T | ₽ <sub>S</sub> V <sub>T</sub> |  |
| -      |               | 4     | 4                             | E <sub>M</sub>                | 4                             | EM                            |  |
| HOME * |               | 5     | 5                             | <sup>B</sup> S                | 5                             | ₿ <sub>S</sub>                |  |
|        |               | 6     | 6                             | с <sub>N</sub>                | 6                             | C <sub>N</sub>                |  |
| Alpha  |               | LOCK  | None                          | None                          | None                          | None                          |  |
|        | A             |       | a                             | A                             | s <sub>H</sub>                | s <sub>H</sub>                |  |
|        | s             |       | S                             | S                             | D <sub>3</sub>                | D3                            |  |
|        | D             |       | đ                             | D                             | ET                            | ET                            |  |
|        | F             |       | f                             | F                             | а <sub>к</sub>                | <sup>А</sup> К                |  |
|        | G             |       | g                             | G                             | ٥                             | ٥                             |  |
|        | н             |       | h                             | H                             | <sup>B</sup> s                | <sup>B</sup> S                |  |
|        | J             |       | j                             | J                             | L <sub>F</sub>                | L <sub>F</sub>                |  |
|        | ĸ             |       | k                             | ĸ                             | v <sub>T</sub>                | $v_{T}$                       |  |
|        | L             |       | 1                             | L                             | FF                            | FF                            |  |

\*

С

C

| 1           | KEYCAP LEGEND      |       | 1              | DISPLAYED CHARACTER/SYMBOL |                |                   |  |  |
|-------------|--------------------|-------|----------------|----------------------------|----------------|-------------------|--|--|
| UPPER       | CENTER             | LOWER | UNSHIFTED      | SHIFTED                    | WITH CTRL      | WITH CTRL SHIFTED |  |  |
| <br> :      |                    | ;     | ;              | :                          | ;              | :                 |  |  |
| n           |                    | ,     | ,              | n .                        | ,              | 11                |  |  |
| }           |                    | {     | {              | }                          | {              | }                 |  |  |
|             | RETURN<br>NEW LINE |       | L <sub>F</sub> | L <sub>F</sub>             | LF             | LF                |  |  |
| C<br>INSRT* | 1                  |       | 1              | None                       | 1              | None              |  |  |
| ł           |                    | 2     | 2              | s <sub>B</sub>             | 2              | s <sub>B</sub>    |  |  |
| C<br>DLETE* | 3                  |       | 3              | None                       | 3              | None              |  |  |
|             | SHIFT              |       | None           | None                       | None           | None              |  |  |
|             | Z                  |       | z              | z                          | s <sub>B</sub> | s <sub>B</sub>    |  |  |
|             | X                  |       | x              | x                          | с <sub>N</sub> | C <sub>N</sub>    |  |  |
|             | с                  |       | c              | с                          | EX             | EX                |  |  |
|             | v                  |       | v              | v                          | s <sub>Y</sub> | s <sub>Y</sub>    |  |  |
|             | В                  |       | b              | В                          | s <sub>x</sub> | s <sub>X</sub>    |  |  |
|             | N                  |       | n              | N                          | s <sub>o</sub> | s <sub>o</sub>    |  |  |
|             | М                  |       | m              | м                          | c <sub>R</sub> | C <sub>R</sub>    |  |  |
| <           |                    | ,     | ,              | <                          | 9              | <                 |  |  |
| >           |                    | •     | •              | >                          | •              | >                 |  |  |
| ?           |                    | 1     | 1              | ?                          | 1              | ?                 |  |  |
|             | SHIFT              |       | None           | None                       | None           | None              |  |  |
|             | ,                  |       | 3              | None                       | 9              | None              |  |  |
| ED IT*      | 0                  |       | 0              | None                       | 0              | None              |  |  |
|             | •                  |       | •              | None                       | •              | None              |  |  |
|             | CTRL               |       | None           | None                       | None           | None              |  |  |

6B-8

1

62950138

| KEYCAP LEGEND |                    |       | DISPLAYED CHARACTER/SYMBOL |         |                |                           |  |
|---------------|--------------------|-------|----------------------------|---------|----------------|---------------------------|--|
| UPPER         | CENTER             | LOWER | UNSHIFTED                  | SHIFTED | WITH CTRL      | WITH CTRL SHIFTED         |  |
|               | (Space Bar)        |       | None                       | None    | None           | None                      |  |
| CR            |                    | DEL   | See<br>Note 1              | CR      | See<br>Note 1  | C <sub>R</sub>            |  |
| ENTER*        | RETURN<br>NEW LINE |       | L <sub>F</sub>             | LF      | L <sub>F</sub> | $\mathtt{L}_{\mathbf{F}}$ |  |

Notes:

\*Labeled on front of keycap.

1. In ADV emulation, BACKSPACE and CR/DEL keys are affected by parameter 6 (Backspace Key). If parameter 6 is set to Normal, the BACKSPACE key should display  $E_M$  and the CR/DEL key unshifted or with CTRL key should display []. If parameter 6 is set to DEL, the BACKSPACE key should display [] and the CR/DEL key should only display  $C_R$ .

### TABLE 6B-3. DISPLAYED INPUT FOR ADDS EMULATION

|       | KEYCAP LEGEND |       |                                | DISPLAYED CHARACTER/SYMBOL      |                                |                                 |  |  |
|-------|---------------|-------|--------------------------------|---------------------------------|--------------------------------|---------------------------------|--|--|
| UPPER | CENTER        | LOWER | UNSHIFTED                      | SHIFTED                         | WITH CTRL                      | WITH CTRL SHIFTED               |  |  |
|       | PRINT         |       | None                           | None                            | None                           | None                            |  |  |
|       | SETUP         |       | None                           | None                            | None                           | None                            |  |  |
|       | F1            |       | S <sub>X</sub> 1C <sub>R</sub> | S <sub>X</sub> ! C <sub>R</sub> | S <sub>X</sub> 1C <sub>R</sub> | S <sub>X</sub> ! C <sub>R</sub> |  |  |
|       | F2            |       | SX 2CR                         | s <sub>x</sub> "c <sub>r</sub>  | S <sub>X</sub> 2C <sub>R</sub> | S <sub>X</sub> "C <sub>R</sub>  |  |  |
|       | F3            |       | S <sub>X</sub> 3C <sub>R</sub> | S <sub>X</sub> #C <sub>R</sub>  | S <sub>X</sub> 3C <sub>R</sub> | S <sub>X</sub> #C <sub>R</sub>  |  |  |
|       | F4            |       | $s_{X}4C_{R}$                  | S <sub>X</sub> \$C <sub>R</sub> | S <sub>X</sub> 4C <sub>R</sub> | S <sub>X</sub> \$C <sub>R</sub> |  |  |
|       | F5            |       | S <sub>X 5CR</sub>             | S <sub>X</sub> %C <sub>R</sub>  | S <sub>X</sub> 5C <sub>R</sub> | S <sub>X</sub> %C <sub>R</sub>  |  |  |
|       | F6            |       | $s_{X}^{}6C_{R}$               | S <sub>X</sub> &C <sub>R</sub>  | S <sub>X</sub> 6C <sub>R</sub> | S <sub>X</sub> &C <sub>R</sub>  |  |  |
|       | F7            |       | SX7CR                          | s <sub>X</sub> 'C <sub>R</sub>  | $s_X^{7C}R$                    | S <sub>X</sub> ' C <sub>R</sub> |  |  |
|       | F8            |       | SX8CR                          | s <sub>X</sub> (c <sub>R</sub>  | S <sub>X</sub> 8C <sub>R</sub> | S <sub>X</sub> (C <sub>R</sub>  |  |  |

| KEYCAP LEGEND |           | DISPLAYED CHARACTER/SYMBOL |                                                                                                    |                                |                                |                                |
|---------------|-----------|----------------------------|----------------------------------------------------------------------------------------------------|--------------------------------|--------------------------------|--------------------------------|
| UPPER         | CENTER    | LOWER                      | UNSHIFTED                                                                                                    | SHIFTED                        | WITH CTRL                      | WITH CTRL SHIFTED              |
|               | F9        |                            | S <sub>X</sub> 9C <sub>R</sub>                                                                                                   | s <sub>x</sub> )c <sub>R</sub> | s <sub>x</sub> 9c <sub>R</sub> | s <sub>X</sub> )c <sub>R</sub> |
|               | F 10      |                            | s <sub>x</sub> :c <sub>R</sub>                                                                                                   | S <sub>X</sub> ∗C <sub>R</sub> | s <sub>x</sub> :c <sub>R</sub> | S <sub>X</sub> ∗C <sub>R</sub> |
|               | F11       |                            | s <sub>x</sub> ;c <sub>R</sub>                                                                                                   | S <sub>X</sub> +C <sub>R</sub> | $s_{X};c_{R}$                  | S <sub>X</sub> +C <sub>R</sub> |
|               | (Blank)   |                            | SX <cr< td=""><td>s<sub>x</sub>,c<sub>R</sub></td><td>S<sub>X</sub>≺C<sub>R</sub></td><td>s<sub>x</sub>,c<sub>R</sub></td></cr<> | s <sub>x</sub> ,c <sub>R</sub> | S <sub>X</sub> ≺C <sub>R</sub> | s <sub>x</sub> ,c <sub>R</sub> |
| P             | CLEAR     | EOL                        | ₽CK                                                                                                    | FF                             | ECK                            | FF                             |
| LF            |           | ESC                        | EC                                                                                                    | LF                             | EC                             | LF                             |
| M REL         |           | BREAK                      | None                                                                                                    | None                           | None                           | None                           |
| }             | TAB       |                            | <sup>H</sup> T                                                                                                    | н <sub>т</sub>                 | н <sub>т</sub>                 | н <sub>т</sub>                 |
| ]!            |           | 1                          | 1                                                                                                    | 1                              | None                           | None                           |
| e             |           | 2                          | 2                                                                                                    | Q                              | NU                             | N <sub>U</sub>                 |
| #             |           | 3                          | 3                                                                                                    | #                              | 3                              | #                              |
| \$            |           | 4                          | 4                                                                                                    | \$                             | 4                              | \$                             |
| 8             |           | 5                          | 5                                                                                                    | 8                              | 5                              | ક                              |
| ^             |           | 6                          | 6                                                                                                    | ^                              | RS                             | RS                             |
| &             |           | 7                          | 7                                                                                                    | &                              | 7                              | æ                              |
| *             |           | 8                          | 8                                                                                                    | *                              | 8                              | *                              |
| (             |           | 9                          | 9                                                                                                    | (                              | 9                              | (                              |
| )             |           | 0                          | 0                                                                                                    | )                              | 0                              | )                              |
| _             |           | -                          | -                                                                                                    | -                              | U <sub>S</sub>                 | υ <sub>s</sub>                 |
| +             |           | =                          | =                                                                                                    | +                              | =                              | +                              |
| ~             |           | × (                        | ×                                                                                                    | ~                              | N <sub>U</sub>                 | RS                             |
|               | BACKSPACE |                            | <sup>B</sup> S                                                                                                    | <sup>B</sup> S                 | <sup>B</sup> S                 | BS                             |
| L<br>INSRT*   | 7         |                            | 7                                                                                                    | None                           | 7                              | None                           |
| { <b>+</b>    |           | 8                          | 8                                                                                                    | s <sub>B</sub>                 | 8                              | S <sub>B</sub>                 |

6B-10

1

62950138

 $\sim$ 

| 1           | EYCAP LEGENI | כ     | DISPLAYED CHARACTER/SYMBOL |                |                           |                   |
|-------------|--------------|-------|----------------------------|----------------|---------------------------|-------------------|
| UPPER       | CENTER       | LOWER | UNSHIFTED                  | SHIFTED        | WITH CTRL                 | WITH CTRL SHIFTED |
| L<br>DLETE* | 9            |       | 9                          | None           | 9                         | None              |
|             | Q            |       | đ                          | Q              | D <sub>1</sub>            | D <sub>1</sub>    |
|             | W            |       | w                          | W              | EB                        | E <sub>B</sub>    |
|             | Е            |       | e                          | E              | EQ                        | ₽ <sub>Q</sub>    |
|             | R            |       | r                          | R              | D <sub>2</sub>            | D <sub>2</sub>    |
|             | Т            |       | t                          | Т              | D <u>4</u>                | D <sub>4</sub>    |
|             | Y            |       | У                          | Y              | EM                        | EM                |
|             | υ            |       | u                          | υ              | N <sub>K</sub>            | N <sub>K</sub>    |
|             | I            |       | i                          | I              | $^{ m H}{ m T}$           | н <sub>т</sub>    |
|             | 0            |       | 0                          | 0              | s <sub>I</sub>            | s <sub>I</sub>    |
|             | P            |       | p                          | P              | $\mathtt{D}_{\mathbf{L}}$ | DL                |
| ]           |              | ſ     | ſ                          | ]              | EC                        | GS                |
|             |              |       | N                          | 1              | FS                        | FS                |
|             | ВАСК ТАВ     |       | ECI                        | ECI            | ECI                       | E <sub>C</sub> I  |
| -           |              | 4     | 4                          | N <sub>K</sub> | 4                         | N <sub>K</sub>    |
| HOME *      |              | 5     | 5                          | s <sub>H</sub> | 5                         | s <sub>H</sub>    |
|             |              | 6     | 6                          | <sup>А</sup> К | 6                         | AK                |
| ALPHA       |              | LOCK  | None                       | None           | None                      | None              |
|             | A            |       | a                          | A              | S <sub>H</sub>            | s <sub>H</sub>    |
|             | S            |       | s                          | S              | D3                        | D <sub>3</sub>    |
|             | D            |       | đ                          | D              | ET                        | E <sub>T</sub>    |
|             | F            |       | f                          | F              | а <sub>к</sub>            | А <sub>К</sub>    |
|             | G            |       | a                          | G              | ٥                         | ٥                 |
|             | Н            |       | h                          | н              | <sup>B</sup> s            | BS                |

٠

0

(

| 1           | KEYCAP LEGEND      |       | DISPLAYED CHARACTER/SYMBOL |             |                 |                   |  |
|-------------|--------------------|-------|----------------------------|-------------|-----------------|-------------------|--|
| UPPER       | CENTER             | LOWER | UNSHIFTED                  | SHIFTED     | WITH CTRL       | WITH CTRL SHIFTED |  |
|             | J                  |       | j                          | J           | L <sub>F</sub>  | $L_{F}$           |  |
|             | к                  |       | k                          | к           | $v_{	extsf{T}}$ | V <sub>T</sub>    |  |
|             | L                  |       | 1                          | L           | F <sub>F</sub>  | FF                |  |
| :           |                    | ;     | ;                          | :           | ;               | :                 |  |
| **          |                    | ı     | T                          | 11          | I               | 11                |  |
| }           |                    | {     | {                          | }           | EC              | GS                |  |
|             | RETURN<br>NEW LINE |       | CR                         | CR          | CR              | CR                |  |
| C<br>INSRT* | 1                  |       | 1                          | None        | 1               | None              |  |
|             |                    | 2     | 2                          | $L_{\rm F}$ | 2               | LF                |  |
| C<br>DLETE* | 3                  |       | 3                          | None        | 3               | None              |  |
|             | SHIFT              |       | None                       | None        | None            | None              |  |
|             | Z                  |       | Z                          | Z           | s <sub>B</sub>  | s <sub>B</sub>    |  |
|             | x                  |       | x                          | х           | с <sub>N</sub>  | CN                |  |
|             | с                  |       | с                          | с           | EX              | EX                |  |
|             | v                  |       | v                          | v           | s <sub>y</sub>  | s <sub>Y</sub>    |  |
|             | В                  |       | Ъ                          | В           | s <sub>x</sub>  | s <sub>X</sub>    |  |
|             | N                  |       | n                          | N           | s <sub>o</sub>  | s <sub>O</sub>    |  |
|             | м                  |       | m                          | М           | c <sub>R</sub>  | c <sub>R</sub>    |  |
| <           |                    | ,     | 9                          | <           | 9               | <                 |  |
| >           |                    | •     | •                          | >           | •               | >                 |  |
| ?           |                    | /     | /                          | ?           | /               | ?                 |  |
|             | SHIFT              |       | None                       | None        | None            | None              |  |
|             | 3                  |       | 9                          | None        | 3               | None              |  |

6B-12

62950138

| ŀ      | CEYCAP LEGENI                | )     | DISPLAYED CHARACTER/SYMBOL |                |           |                  |  |  |
|--------|------------------------------|-------|----------------------------|----------------|-----------|------------------|--|--|
| UPPER  | CENTER                       | LOWER | UNSHIFTED                  | SHIFTED        | WITH CTRL | WITH CTRL SHIFTE |  |  |
| EDIT*  | 0                            |       | 0                          | None           | 0         | None             |  |  |
|        | •                            |       |                            | None           | •         | None             |  |  |
|        | CTRL                         |       | None                       | None           | None      | None             |  |  |
|        | (Space Bar)                  |       | None                       | None           | None      | None             |  |  |
| CR     |                              | DEL   | ٥                          | c <sub>R</sub> | ٥         | C <sub>R</sub>   |  |  |
| ENTER* | RETURN<br>NEW LINE           |       | CR                         | CR             | CR        | CR               |  |  |
| Notes: |                              |       |                            |                |           |                  |  |  |
| *Labe  | *Labeled on front of keycap. |       |                            |                |           |                  |  |  |

| KEYCAP LEGEND |        |       | DISPLAYED CHARACTER/SYMBOL |                   |                   |                   |                |  |
|---------------|--------|-------|----------------------------|-------------------|-------------------|-------------------|----------------|--|
| UPPER         | CENTER | LOWER | UNSHIFTED                  | SHIFTED           | WITH CTRL         | WITH CTRL         | SHIFTED        |  |
|               | PRINT  |       | None                       | None              | None              | None              |                |  |
|               | SETUP  |       | None                       | None              | None              | None              |                |  |
|               | F 1    |       | ECOP                       | E <sub>C</sub> Oq | ECOP              | E <sub>C</sub> Oq |                |  |
|               | F2     |       | Е <sub>С</sub> ОД          | E <sub>C</sub> Or | e <sup>c</sup> oð | E <sub>C</sub> Or |                |  |
|               | F3     |       | E COR                      | E <sub>C</sub> Os | E <sub>C</sub> OR | E <sub>C</sub> Os | -See<br>Note 1 |  |
|               | F4     |       | e <sub>c</sub> os          | E <sub>C</sub> Ot | E <sub>C</sub> OS | E <sub>C</sub> Ot |                |  |
|               | F5     |       | E <sub>C</sub> Om          | E <sub>C</sub> Ou | E <sub>C</sub> Om | E <sub>C</sub> Ou |                |  |
|               | F6     |       | E <sub>C</sub> Ol          | E <sub>C</sub> Ov | E <sub>C</sub> O1 | E <sub>C</sub> Ov |                |  |

TABLE 6B-4. DISPLAYED INPUT FOR ANSI EMULATION

(

C

C

| KEYCAP LEGEND |           | DISPLAYED CHARACTER/SYMBOL |                   |                    |                   |                    |         |
|---------------|-----------|----------------------------|-------------------|--------------------|-------------------|--------------------|---------|
| UPPER         | CENTER    | LOWER                      | UNSHIFTED         | SHIFTED            | WITH CTRL         | WITH CTRL          | SHIFTED |
|               | F7        |                            | ECOM              | E <sub>C</sub> Ow  | ECOM              | E <sub>C</sub> Ow  |         |
|               | F8        |                            | E <sub>C</sub> On | E <sub>C</sub> Ox  | E <sub>C</sub> On | E <sub>C</sub> Ox  |         |
|               | F9        |                            | E <sub>C</sub> OA | Е <sub>С</sub> Оу  | e <sub>c</sub> oa | ECOA               | -See    |
|               | F10       |                            | Е <sub>С</sub> ОВ | E <sub>C</sub> Op  | Е <sub>С</sub> ОВ | E <sub>C</sub> Op  | Note 1  |
|               | F11       |                            | E <sup>C</sup> OC | E <sub>C</sub> Oz  | E <sub>C</sub> OC | E <sub>C</sub> Oz  |         |
|               | (Blank)   |                            | E <sub>C</sub> OD | e <sub>c</sub> o{  | e <sub>c</sub> od | Е <sub>С</sub> О { |         |
| P             | CLEAR     | EOL                        | <sup>Е</sup> с[к  | E <sub>C</sub> [2J | E <sub>C</sub> [K | E <sub>C</sub> [2J |         |
| LF            |           | E SC                       | EC                | LF                 | EC                | L <sub>F</sub>     |         |
| M REL         |           | BREAK                      | None              | None               | None              | None               |         |
|               | тав       |                            | н <sub>т</sub>    | н <sub>т</sub>     | н <sub>т</sub>    | $^{ m H}{ m T}$    |         |
| 1             |           | 1                          | 1                 | l                  | 1                 | !                  |         |
| @             |           | 2                          | 2                 | e                  | 2                 | @                  |         |
| #             |           | 3                          | 3                 | #                  | 3                 | #                  |         |
| \$            |           | 4                          | 4                 | \$                 | 4                 | \$                 |         |
| 8             |           | 5                          | 5                 | 8                  | 5                 | ę                  |         |
| ^             |           | 6                          | 6                 | ^                  | 6                 | ^                  |         |
| æ             |           | 7                          | 7                 | æ                  | 7                 | &                  |         |
| *             |           | 8                          | 8                 | *                  | 8                 | *                  |         |
| (             |           | 9                          | 9                 | (                  | 9                 | (                  |         |
| )             |           | o                          | 0                 | )                  | 0                 | )                  |         |
| _             | κ         | -                          | -                 | -                  | -                 | -                  |         |
| +             |           | =                          | =                 | +                  | =                 | +                  |         |
| ~             |           | <b>`</b>                   | ×                 | ~                  | ``                | ~                  |         |
|               | BACKSPACE |                            | BS                | Bs                 | BS                | BS                 |         |

6B-14

|             | KEYCAP LEGENI | D     | I                 | DISPLAYED CHARACTER/SYMBOL |                   |                   |  |  |
|-------------|---------------|-------|-------------------|----------------------------|-------------------|-------------------|--|--|
| UPPER       | CENTER        | LOWER | UNSHIFTED         | SHIFTED                    | WITH CTRL         | WITH CTRL SHIFTED |  |  |
| L<br>INSRT* | 7             |       | 7                 | E <sub>C</sub> [L          | 7                 | E <sub>C</sub> [L |  |  |
| ŧ           |               | 8     | 8                 | E <sub>C</sub> [A          | 8                 | E <sub>c</sub> [A |  |  |
| L<br>DLETE* | 9             |       | 9                 | E <sub>C</sub> [M          | 9                 | E <sub>C</sub> [M |  |  |
|             | Q             |       | đ                 | Q                          | D <sub>1</sub>    | D <sub>1</sub>    |  |  |
|             | W             |       | w                 | W                          | EB                | EB                |  |  |
|             | Е             |       | e                 | E                          | EQ                | EQ                |  |  |
|             | R             |       | r                 | R                          | <sup>D</sup> 2    | <sup>D</sup> 2    |  |  |
|             | T             |       | t                 | т                          | D <sub>4</sub>    | D4                |  |  |
|             | Y             |       | У                 | Y                          | EM                | EM                |  |  |
|             | υ             |       | u                 | υ                          | N <sub>K</sub>    | NK                |  |  |
|             | I             |       | i                 | I                          | <sup>н</sup> т    | HT                |  |  |
|             | 0             |       | o                 | 0                          | s <sub>I</sub>    | sı                |  |  |
|             | P             |       | р                 | P                          | DL                | $D_{L}$           |  |  |
| נן          |               | נ     | [                 | ]                          | EC                | EC                |  |  |
|             |               |       | N                 | 2<br>8                     | FS                | Fs                |  |  |
|             | ВАСК ТАВ      |       | E <sub>C</sub> [F | E <sub>C</sub> [F          | E <sub>C</sub> [F | E <sub>C</sub> [F |  |  |
| -           |               | 4     | 4                 | EC[D                       | 4                 | E <sub>C</sub> [D |  |  |
| HOME *      |               | 5     | 5                 | EC[H                       | 5                 | E <sup>C[H</sup>  |  |  |
|             |               | 6     | 6                 | EC[C                       | 6                 | E <sup>C</sup> [C |  |  |
| ALPHA       |               | LOCK  | None              | None                       | None              | None              |  |  |
|             | A             |       | a                 | A                          | s <sub>H</sub>    | s <sub>H</sub>    |  |  |
|             | S             |       | S                 | S                          | D3                | D3                |  |  |
|             | D             |       | đ                 | D                          | ET                | ET                |  |  |

.

C

| KEYCAP LEGEND      |                    | DISPLAYED CHARACTER/SYMBOL |                                       |                    |                   |                    |
|--------------------|--------------------|----------------------------|---------------------------------------|--------------------|-------------------|--------------------|
| UPPER CENTER LOWER |                    | UNSHIFTED                  | UNSHIFTED SHIFTED WITH CTRL WITH CTRL |                    | WITH CTRL SHIFTED |                    |
|                    | F                  |                            | f                                     | F                  | A <sub>K</sub>    | AK                 |
|                    | G                  |                            | g                                     | G                  | Q                 | ٥                  |
|                    | н                  |                            | h                                     | н                  | BS                | BS                 |
|                    | J                  |                            | j                                     | J                  | L <sub>F</sub>    | L <sub>F</sub>     |
|                    | к                  |                            | k                                     | к                  | $v_{	extsf{T}}$   | v <sub>T</sub>     |
|                    | L                  |                            | l                                     | L                  | FF                | FF                 |
| :                  |                    | ;                          | ;                                     | :                  | ;                 | :                  |
|                    |                    | •                          | 1                                     | 11                 | 3                 | 17                 |
| }                  |                    | {                          | {                                     | }                  | {                 | }                  |
|                    | RETURN<br>NEW LINE |                            | See<br>Note 2                         | See<br>Note 2      | See<br>Note 2     | See<br>Note 2      |
| C<br>INSRT*        | 1                  |                            | 1                                     | E <sub>C</sub> [4h | 1                 | E <sub>C</sub> [4h |
| <b>.</b>           |                    | 2                          | 2                                     | E <sub>C</sub> [B  | 2                 | E <sub>C</sub> [B  |
| C<br>DLETE*        | 3                  |                            | 3                                     | E <sub>C</sub> [P  | 3                 | E <sub>C</sub> [P  |
|                    | SHIFT              |                            | None                                  | None               | None              | None               |
|                    | Z                  |                            | z                                     | z                  | s <sub>B</sub>    | s <sub>B</sub>     |
|                    | x                  |                            | x                                     | х                  | C <sub>N</sub>    | с <sub>N</sub>     |
|                    | С                  |                            | с                                     | С                  | EX                | EX                 |
|                    | v                  |                            | v                                     | v                  | s <sub>Y</sub>    | S <sub>Y</sub>     |
|                    | В                  |                            | Ъ                                     | В                  | s <sub>x</sub>    | SX                 |
|                    | N                  |                            | n                                     | N                  | s <sub>o</sub>    | s <sub>o</sub>     |
|                    | м                  |                            | m                                     | М                  | CR                | C <sub>R</sub>     |
| <                  |                    | ,                          | ,                                     | <                  | 3                 | <                  |

6B-16

62950138

| KEYCAP LEGEND |                    | DISPLAYED CHARACTER/SYMBOL |               |                |               |                   |
|---------------|--------------------|----------------------------|---------------|----------------|---------------|-------------------|
| UPPER         | CENTER             | LOWER                      | UNSHIFTED     | SHIFTED        | WITH CTRL     | WITH CTRL SHIFTED |
| >             |                    | •                          | •             | >              | •             | >                 |
| ?             |                    | /                          | /             | ?              | 1             | ?                 |
|               | SHIFT              |                            | None          | None           | None          | None              |
|               | ,                  |                            | ,             | ,              | ,             | ,                 |
| EDIT*         | 0                  |                            | 0             | See            | 0             | See               |
|               |                    |                            |               | Note 3         |               | Note 3            |
|               | •                  |                            | •             | •              | •             | •                 |
|               | CTRL               |                            | None          | None           | None          | None              |
|               | (Space Bar)        |                            | None          | None           | None          | None              |
| CR            |                    | DEL                        |               | c <sub>r</sub> |               | CR                |
| ENTER*        | RETURN<br>NEW LINE |                            | See<br>Note 4 | See<br>Note 4  | See<br>Note 4 | See<br>Note 4     |

Notes:

\*Labeled on front of keycap.

- 1. If parameter 37 (Tx. CR) is set to On, a  $\rm C_R$  should display at the end of these character groups.
- 2. If parameter 1 (Auto LF/CR) is set to Off,  $C_R$  should display. If parameter 1 is set to On,  $C_RL_F$  should display.
- 3. If terminal is in block (edit) mode and parameter 23 (Page Key) is set to DEF,  $E_C$ [?10h should display. If terminal is in character mode and parameter 23 is set to DEF,  $E_C$ [?10l should display. If parameter 23 is set to IMMED, nothing should display in either block or character mode.
- 4. If terminal is in character mode, either  $C_R$  or  $C_RL_F$  should display per the condition described in note 2. If terminal is in block mode and parameter 38 (Tx. Execution) is set to DEF,  $E_CS$  should display. If terminal is in block mode and parameter 38 is set to IMMED, nothing should display.

62950138 C

#### Procedure 4 - Displaying/Changing Parameters

The following paragraphs describe how to display, change, and store the terminal parameters. Following that is a definition of the parameters.

Displaying Parameters

Pressing the SETUP key enters the terminal into setup mode where parameter information is displayed at the bottom of the screen. The first information displayed is the message:

PRESS UP-DOWN ARROWS TO SEE MORE, AND LEFT-RIGHT ARROWS TO CHANGE VALUES

Pressing the shifted Cursor Up  $(\frac{1}{2})$  key or the shifted Cursor Down  $(\frac{1}{2})$  key then clears the message and displays the terminal parameters one at a time. The first parameter displayed is the set tabs parameter. The display of the set tabs parameter includes a line of digits 0 through 9 repeated 8 times (for the 80 columns across the screen) with letter Ts above the digits where tabs have been set when in ANSI emulation.

After the set tabs parameter is a series of 41 numbered parameters. The shifted Cursor Up key steps the display to the next higher-numbered parameter (to parameter 1 from set tabs parameter), while the shifted Cursor Down key steps the display to the next lower-numbered parameter (wrapped around to parameter 41 from set tabs parameter).

A second pressing of the SETUP key exits the terminal from setup mode.

Changing/Storing Parameters

The following is an example parameter.

### 1 Auto LF/CR On

The l identifies the example parameter as being parameter l and the word On indicates the Auto LF/CR (automatic line feed/ carriage return) is in effect. The alternate setting for this particular parameter is Off.

6B-18

The setting of On can be toggled to Off using either the shifted Cursor Left ( $\leftarrow$ ) key or the shifted Cursor Right ( $\rightarrow$ ) key. The last selection made automatically goes into volatile memory when either the Cursor Up or Cursor Down key is pressed to step the display to another parameter or when the SETUP key is pressed a second time to leave setup mode.

A parameter change stored in volatile memory automatically clears after a power off or reset. If a change is to be permanent (such as a correction), store the change in nonvolatile memory. The keyboard entries for doing this (plus other operations) are given in table 6B-5.

TABLE 6B-5. KEYBOARD ENTRIES TO CHANGE/STORE PARAMETERS

| OPERATION                                                                                                    | KEYBOARD ENTRY                                            |
|----------------------------------------------------------------------------------------------------|-----------------------------------------------------------|
| Toggle alternate setting of parameter<br>on screen. If parameter has more than<br>two possible settings, shifted Cursor<br>Left key steps display to next lower<br>setting and shifted Cursor Right key<br>steps display to next higher setting. | Shifted Cursor Left (↔)<br>or Shifted Cursor Right<br>(↔) |
| Display default setting for parameter<br>currently on screen and store default<br>settings for all parameters into<br>volatile memory.                                                                                                    | CTRL and D keys<br>simultaneously                         |
| Display setting stored in nonvolatile<br>memory for current parameter and store<br>all nonvolatile memory settings into<br>volatile memory.                                                                                                    | CTRL and R keys<br>simultaneously                         |
| Store current displayed setting and all volatile memory settings into non-volatile memory (permanent change).                                                                                                    | CTRL and S keys<br>simultaneously                         |

Definition of Parameters

Table 6B-6 defines the parameters. Unless indicated otherwise, the definitions given apply to all three emulations.

# TABLE 6B-6. TERMINAL PARAMETERS

|     | DISPLAYED INFO                                                                                    | ORMATION  |                                                                                                    | DEFAULT                    |
|-----|---------------------------------------------------------------------------------------------------|-----------|----------------------------------------------------------------------------------------------------|----------------------------|
| NO. | PARAMETER                                                                                         | SELECTION | DEFINITION                                                                                                    | SETTING                    |
| -   | Set tabs dis-<br>play described<br>earlier in this<br>procedure under<br>Displaying<br>Parameters | _         | Applies only to ANSI<br>emulation. Allows<br>tab stops to be set.                                                                                                    | Tab every<br>8th<br>column |
| 1   | Auto LF/CR                                                                                        | On, Off   | Applies only to ADDS<br>and ANSI emulations.<br>With the On setting,<br>cursor does an auto-<br>matic line feed with<br>each carriage return<br>received from the<br>host or generated by<br>the RETURN/NEW LINE<br>keys. In ADDS<br>emulation, this also<br>applies to each<br>carriage return that<br>is generated by the<br>shifted CR key. With<br>the Off setting,<br>cursor does not do an<br>automatic line feed. | Off                        |
| 2   | Auto Repeat                                                                                       | On, Off   | Determines whether<br>alphanumeric keys<br>repeat at 15 char-<br>acters per second<br>when held down for<br>one-half second.                                                                                                    | On                         |
| 3   | Auto Scroll                                                                                       | On, Off   | Determines whether<br>display operates in<br>a scroll (On) or<br>page manner (Off).                                                                                                    | On                         |
| 4   | Auto Wrap                                                                                         | On, Off   | Determines whether<br>cursor automatically<br>advances to the<br>beginning of the<br>next line after the<br>previous line is<br>filled (On) or does<br>not automatically<br>advance (Off).                                                                                                    | On                         |

62950138

 $\sum$ 

|     | DISPLAYED INF | ORMATION                                                        |                                                                                                    | DEFAULT |
|-----|---------------|-----------------------------------------------------------------|----------------------------------------------------------------------------------------------------|---------|
| NO. | PARAMETER     | SELECTION                                                       | DEFINITION                                                                                                    | SETTING |
| 5   | Auto Xon-Xoff | On, Off                                                         | Determines whether<br>terminal sends X-off/<br>X-on codes on main<br>port when it cannot/<br>can receive further<br>data.                                                                                                    | On      |
| 6   | Backspace Key | Normal, DEL                                                     | Applies only to ADV<br>emulation. With the<br>Normal setting, BACK-<br>SPACE and CR/DEL keys<br>operate normally.<br>With the DEL setting,<br>BACKSPACE key per-<br>forms the delete<br>function of the<br>CR/DEL key and the<br>CR/DEL key performs<br>only the carriage<br>return function.                                                                                              | Normal  |
| 7   | Baud Rate     | 110,150,300,<br>600,1200,<br>1800,2400,<br>4800,9600,<br>19 200 | Sets transmit/receive<br>rates for main and<br>auxiliary ports.                                                                                                    | 9600    |
| 8   | Block Mode    | On, Off                                                         | Applies only to ANSI<br>emulation. Deter-<br>mines the transmis-<br>sion mode that<br>terminal enters after<br>a power on or reset.<br>With the On setting,<br>keyboard entered data<br>can be edited and<br>sent in a block<br>(block transmission<br>mode). With the Off<br>setting, keyboard<br>entered data is sent<br>character by charac-<br>ter (character trans-<br>mission mode). | Off     |

(

ł

•

|     | DISPLAYED INFO | ORMATION                                              | [                                                                                                    | DEFAULT |
|-----|----------------|-------------------------------------------------------|----------------------------------------------------------------------------------------------------|---------|
| NO. | PARAMETER      | SELECTION                                             | DEFINITION                                                                                                    | SETTING |
| 9   | Character Sent | All, Unpro-<br>tected                                 | Applies only to block<br>transmission mode in<br>ANSI emulation. With<br>the All setting, all<br>data on screen is<br>enabled to be sent to<br>host. With the<br>Unprotected setting,<br>only unprotected data<br>on screen is enabled<br>to be sent. | A11     |
| 10  | Cursor         | BNK-LIN,<br>LIN-CUR,<br>BNK-BLK,<br>BLK-CUR,<br>Blank | <pre>Determines which of<br/>the following type<br/>cursors display:<br/>Blinking underline<br/>(BNK-LIN)<br/>Steadily lit under-<br/>line (LIN-CUR)<br/>Blinking block<br/>(DNK-DIK)</pre>                                                           | BNK-LIN |
|     |                |                                                       | <ul> <li>Steadily lit block<br/>(BLK-CUR)</li> <li>Blank</li> </ul>                                                                                                    |         |
| 11  | Data Bits      | 7,8                                                   | Determines whether<br>received/transmitted<br>characters on main<br>and auxiliary ports<br>contain 7 or 8 data<br>bits (not including<br>parity).                                                                                                    | 7       |
| 12  | DTR On/Off     | On,Off                                                | Determines whether<br>terminal issues a<br>constant Data Termi-<br>nal Ready signal on<br>main port (On) or<br>drops Data Terminal<br>Ready when in local<br>mode (Off).                                                                              | Off     |

62950138

6B-22

|     | DISPLAYED INFO | ORMATION              |                                                                                                    | DEFAULT |
|-----|----------------|-----------------------|----------------------------------------------------------------------------------------------------|---------|
| NO. | PARAMETER      | SELECTION             | DEFINITION                                                                                                    | SETTING |
| 13  | Duplex Mode    | HDX,FDX               | Affects the internal<br>routing of keyboard<br>entered data when on-<br>line and transmit-<br>ting character by<br>character. With the<br>HDX (half-duplex)<br>setting, entered<br>characters display<br>simultaneously as<br>they are transmitted.<br>With the FDX (full-<br>duplex) setting,<br>entered characters do<br>not display until<br>echoed back by host. | FDX     |
| 14  | Emulation      | ADV, ADDS, ANSI       | Determines whether<br>ADV, ADDS, or ANSI<br>emulation is in<br>effect.                                                                                                    | ADV     |
| 15  | Erasure Mode   | All, Unpro-<br>tected | Applies only to ANSI<br>emulation. With the<br>All setting, all data<br>on screen can be<br>erased by host. With<br>the Unprotected<br>setting, only unpro-<br>tected data on screen<br>can be erased by<br>host.                                                                                                    | A11     |
| 16  | Interface      | EIA,C.L.              | Determines whether<br>main port uses EIA<br>RS-232-C/CCITT-V.24<br>signals (EIA) or<br>current loop signals<br>(C.L.).                                                                                                    | EIA     |
| 17  | Keyclick       | On,Off                | Determines whether a<br>beep sounds each time<br>a key is pressed.                                                                                                    | Off     |

(

•

.

C

|     | DISPLAYED INF  | ORMATION              |                                                                                                    | DEFAULT   |
|-----|----------------|-----------------------|----------------------------------------------------------------------------------------------------|-----------|
| NO. | PARAMETER      | SELECTION             | DEFINITION                                                                                                    | SETTING   |
| 18  | LF Bias        | Bias,Normal           | Applies only to ADV<br>emulation. Deter-<br>mines whether cursor<br>address is biased by<br>20 <sub>16</sub> (20 <sub>16</sub> added)<br>when receiving/<br>sending X/Y position-<br>ing data.                                                                 | Bias      |
| 19  | Margin Bell    | On,Off                | Determines whether a<br>beep sounds when cur-<br>sor is 8 character<br>positions from end of<br>line.                                                                                                    | Off       |
| 20  | Monitor Mode   | On,Off                | Determines whether<br>terminal displays<br>symbols for control<br>codes instead of<br>executing them (On).                                                                                                    | Off       |
| 21  | Numeric Keypad | Unshifted,<br>Shifted | Determines whether<br>keys in numeric pad<br>on right side of key-<br>board operate in<br>accordance with their<br>lowercase/uppercase<br>legends (Unshifted)<br>or operate just the<br>opposite (Shifted).                                                    | Unshifted |
| 22  | Operation Mode | Local,Online          | Sets terminal for<br>online operations<br>with host or for<br>independent, local<br>operations.                                                                                                    | Online    |
| 23  | Page Key       | IMMED, DEF            | Applies only to ANSI<br>emulation. With the<br>IMMED setting,<br>shifted use of key<br>labeled EDIT (on<br>front of keycap)<br>switches terminal<br>between character<br>transmission mode and<br>block transmission<br>mode. With the<br>DEF setting, shifted | IMMED     |

62950138

\_\_\_\_
|     | DISPLAYED INFO      | ORMATION                  |                                                                                                    | DEFAULT |
|-----|---------------------|---------------------------|----------------------------------------------------------------------------------------------------|---------|
| NO. | PARAMETER           | SELECTION                 | DEFINITION                                                                                                    | SETTING |
|     | Page Key<br>(Contd) |                           | use of key labeled<br>EDIT sends code<br>sequences to host<br>that must be echoed<br>back to switch<br>terminal between<br>character transmis-<br>sion mode and block<br>transmission mode.                                                                                                    |         |
| 24  | Parity              | Odd,Even,Spc,<br>Mark, No | Determines whether<br>terminal uses odd,<br>even, space (Spc),<br>mark, or no parity on<br>main and auxiliary<br>ports.                                                                                                    | No      |
| 25  | Power<br>(Refresh)  | 60 Hz,50 Hz               | Establishes display<br>refresh rate (to be<br>the same frequency as<br>site line voltage).                                                                                                    | 60 Hz   |
| 26  | Print Extent        | Full,Scroll               | Applies only to ANSI<br>emulation. With the<br>Full setting, all<br>characters on screen<br>are enabled to be<br>transferred to a con-<br>nected printer. With<br>the Scroll setting,<br>only characters in<br>programmed scroll<br>region (two lines to<br>whole screen) are<br>enabled for printing. | Full    |
| 27  | Print EOM           | FF,No                     | Applies only to ANSI<br>emulation. With the<br>FF (form feed)<br>setting, terminal<br>inserts a form feed<br>code at end of print<br>operations, while<br>with the No setting,<br>it does not.                                                                                                    | FF      |

(

...

(

4

0

|     | DISPLAYED INFO       | DRMATION     | [                                                                                                    | DEFAULT |
|-----|----------------------|--------------|----------------------------------------------------------------------------------------------------|---------|
| NO. | PARAMETER            | SELECTION    | DEFINITION                                                                                                    | SETTING |
| 28* | Reset Terminal       |              | When this parameter<br>is being displayed,<br>pressing the shifted<br>CR key resets the<br>terminal.                                                                                                    |         |
| 29  | Response<br>Suppress | On,Off       | Applies only to ADV<br>emulation. Deter-<br>mines whether ter-<br>minal sends a<br>completion response<br>to host (Off) or does<br>not (On).                                                                                                    | Off     |
| 30  | RTS On/Off           | On,Off       | Determines whether<br>terminal issues a<br>Request to Send sig-<br>nal on main port<br>whenever Data Set<br>Ready and Data Ter-<br>minal Ready signals<br>are on or when only<br>a transmission occurs<br>(Off).                                                                                                    | Off     |
| 31  | Screen<br>Contrast   | l through 15 | Determines whether<br>screen contrast is<br>dimmer (8 through 1)<br>or brighter (10<br>through 15) than the<br>default value of 9.<br>Only a value of 7<br>through 15 is allowed<br>to be stored in non-<br>volatile memory. If<br>storage of a value<br>outside that range is<br>attempted, a 9 is<br>stored instead. | 9       |
| 32  | Screen Saver         | On,Off       | Determines whether<br>screen goes blank<br>after 15 to 20<br>minutes of no<br>activity from key-<br>board or host (On)<br>or does not go blank<br>(Off). A blanked<br>screen returns to<br>normal upon keyboard<br>or host activity.                                                                                   | On      |

6B-26

1

62950138

イ ) く ノ

|     | DISPLAYED INFO       | ORMATION                                                                                                    |                                                                                                    | DEFAULT |
|-----|----------------------|----------------------------------------------------------------------------------------------------|----------------------------------------------------------------------------------------------------|---------|
| NO. | PARAMETER            | SELECTION                                                                                                    | DEFINITION                                                                                                    | SETTING |
| 33  | Set Protection       | Off, HF, RV,<br>RV/HF, UL,<br>UL/HF, UL/RV,<br>UL/RV/HF, BI,<br>BI/HF, BI/RV,<br>BI/UL, BI/UL/<br>HF, BI/UL/RV,<br>BI/UL/RV/HF,<br>Normal High | Applies only to ANSI<br>emulation. The<br>setting of this<br>parameter determines<br>the type of displayed<br>characters that can<br>be assigned as pro-<br>tected from operator<br>entries). The abbre-<br>viations used are:<br>HF = half intensity,<br>RV = inverse video,<br>BI = blinking, and<br>UL = underlined.<br>With the Normal High<br>setting, normal dis-<br>played characters can<br>be assigned as pro-<br>tected data. With<br>the Off setting, no<br>characters can be<br>assigned as protected<br>data. | Off     |
| 34  | Space<br>Compression | On,Off                                                                                                    | Applies only to block<br>transmission mode in<br>ANSI emulation. With<br>the On setting, ter-<br>minal sends a control<br>code in place of con-<br>secutive spaces when<br>transmitting to host.<br>With the Off setting,<br>spaces are trans-<br>mitted as encountered<br>on the screen.                                                                                                    | Off     |
| 35  | Status Line          | On,Off                                                                                                    | Determines whether<br>a complete half-<br>intensity status line<br>appears (On) or just<br>row/column status in<br>ADV or ADDS emulation<br>(Off).                                                                                                    | Off     |

-

0

(

|     | DISPLAYED INFO | ORMATION  |                                                                                                    | DEFAULT |
|-----|----------------|-----------|----------------------------------------------------------------------------------------------------|---------|
| NO. | PARAMETER      | SELECTION | DEFINITION                                                                                                    | SETTING |
| 36  | Stop Bits      | 1,2       | Determines whether<br>received/transmitted<br>characters on main<br>and auxiliary ports<br>contain one or two<br>stop bits.                                                                                                    | 1       |
| 37  | Tx. CR         | On,Off    | Applies only to ANSI<br>emulation. With the<br>On setting, the fol-<br>lowing occurs as<br>applicable:                                                                                                    | On      |
|     |                |           | • If in character<br>transmission mode,<br>terminal adds a<br>carriage return<br>(CR) code to the<br>code sequence<br>transmitted for a<br>special function<br>key (a Fl through<br>Fl2 key or the<br>blank key).                                                                                                    |         |
|     |                |           | • If in block trans-<br>mission mode,<br>pressing a special<br>function key starts<br>a block transmis-<br>sion and a CR code<br>is added after the<br>code sequence for<br>the special func-<br>tion key like in<br>character trans-<br>mission mode. In<br>addition, a CR code<br>is sent to end each<br>block transmission<br>started by the key<br>labeled ENTER (on<br>front of keycap). |         |

62950138

 $\sim$ 

|     | DISPLAYED INFO | ORMATION            |                                                                                                    | DEFAULT |
|-----|----------------|---------------------|----------------------------------------------------------------------------------------------------|---------|
| NO. | PARAMETER      | SELECTION           | DEFINITION                                                                                                    | SETTING |
|     | Tx. CR (Contd) |                     | With the Off setting,<br>no CR code is added<br>for special function<br>keys in either char-<br>acter or block<br>transmissions. In<br>addition, no CR code<br>is added to block<br>transmissions started<br>by the ENTER key.                                                                                                    |         |
| 38  | Tx. Execution  | IMMED, DEF          | Applies only to block<br>transmission mode in<br>ANSI emulation. With<br>the IMMED setting,<br>pressing the ENTER<br>key starts a block<br>transmission. With<br>the DEF setting,<br>pressing the ENTER<br>key transmits a con-<br>trol code sequence<br>that notifies host<br>that terminal has a<br>block of data to<br>transmit. No block<br>transmission occurs<br>until commanded by<br>host.                                                           | IMMED   |
| 39  | Tx. Extent     | Page, Part,<br>Line | Applies only to block<br>transmission mode in<br>ANSI emulation.<br>Determines the size<br>of data block sent to<br>host. The Page<br>setting selects the<br>data within the pro-<br>grammed scroll<br>region. The Part<br>setting selects the<br>data from either the<br>start of the scroll<br>region or from a<br>programmed transmit<br>marker up to the cur-<br>rent cursor position.<br>The Line setting<br>selects the data from<br>the current line. | Page    |

•

0

(

|     | DISPLAYED INFO       | DRMATION        |                                                                                                    | DEFAULT    |
|-----|----------------------|-----------------|----------------------------------------------------------------------------------------------------|------------|
| NO. | PARAMETER            | SELECTION       | DEFINITION                                                                                                    | SETTING    |
| 40  | Tx. EOM              | FF, No          | Applies only to block<br>transmission mode in<br>ANSI emulation.<br>Determines whether<br>terminal adds a form<br>feed code at end of<br>block transmissions<br>(FF) or not (No).  | FF         |
| 41  | Type Ahead<br>Buffer | On,Off          | Applies only to<br>character-by-<br>character transmis-<br>sion mode in ANSI<br>emulation. With the<br>On setting, the<br>following occurs:                                        | Off        |
|     |                      |                 | <ul> <li>Keyboard data is<br/>entered until a CR<br/>(00<sub>16</sub>) is sent<br/>to the host.</li> </ul>                                                                         |            |
|     |                      |                 | • Further data is<br>then stored in the<br>buffer. Trying to<br>enter more than 64<br>key presses results<br>in the bell sound-<br>ing but buffer<br>contents remain<br>unchanged. |            |
|     |                      |                 | • The host must send<br>one of two<br>responses to con-<br>tinue: either<br>allowing data in<br>the buffer to be<br>displayed and<br>transmitted, or<br>emptying the<br>buffer.    |            |
| *D  | rameter 28 is not    | stored in no    | With the Off setting,<br>keyboard entries are<br>displayed and trans-<br>mitted in the normal<br>manner.                                                                           | the other  |
|     | rameters and does    | s not have a de | efault setting.                                                                                                    | Jue Office |

6B-30

62950138 C

 $\sim$ 

## Procedure 5 - Removing/Replacing Hood

To remove the hood, refer to figure 6B-2 and:

- 1. Remove two screws at rear of hood.
- 2. Lift rear of hood up and slide hood backward off terminal.

To replace the hood:

- Engage tabs at front of hood under bezel and lower hood in place.
- 2. Install two screws at rear of hood and tighten.

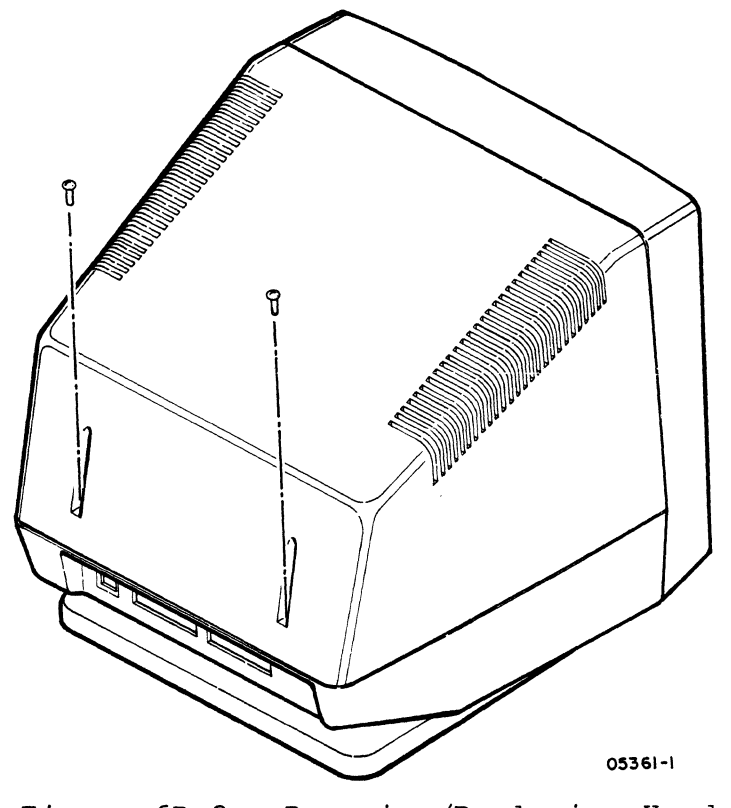

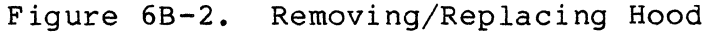

Procedure 6 - Removing/Replacing Main Logic Board

To remove the main logic board, refer to figure 6B-3 and:

NOTE

If a new main logic board is to be installed, ensure that parameter settings are recorded for later entry.

1. Turn off terminal and unplug ac power cord (procedure 1).

62950138 C

- 2. Disconnect keyboard cable and any other cables attached to connectors at back of terminal.
- 3. Remove hood (procedure 5).
- 4. At main logic board, remove monitor-board-to-main-logicboard connector.
- 5. At main logic board, remove two ground clips from pins.
- 6. At main logic board, remove power supply connector.
- Remove two screws that secure main logic board to cabinet base (one screw also secures a ground strap from the power supply).
- 8. Lift straight up and remove power supply. Place power supply to side of terminal.
- 9. Push main logic board about 1/2 inch toward front of terminal until board stops.
- 10. Lift back edge of main logic board about two inches and pull board toward back of terminal until board is free.

To replace the main logic board, do the preceding steps in reverse order and action. If the board is new, refer to procedure 4 after the board is installed and change the default parameter settings to match the recorded settings and store the settings into nonvolatile memory.

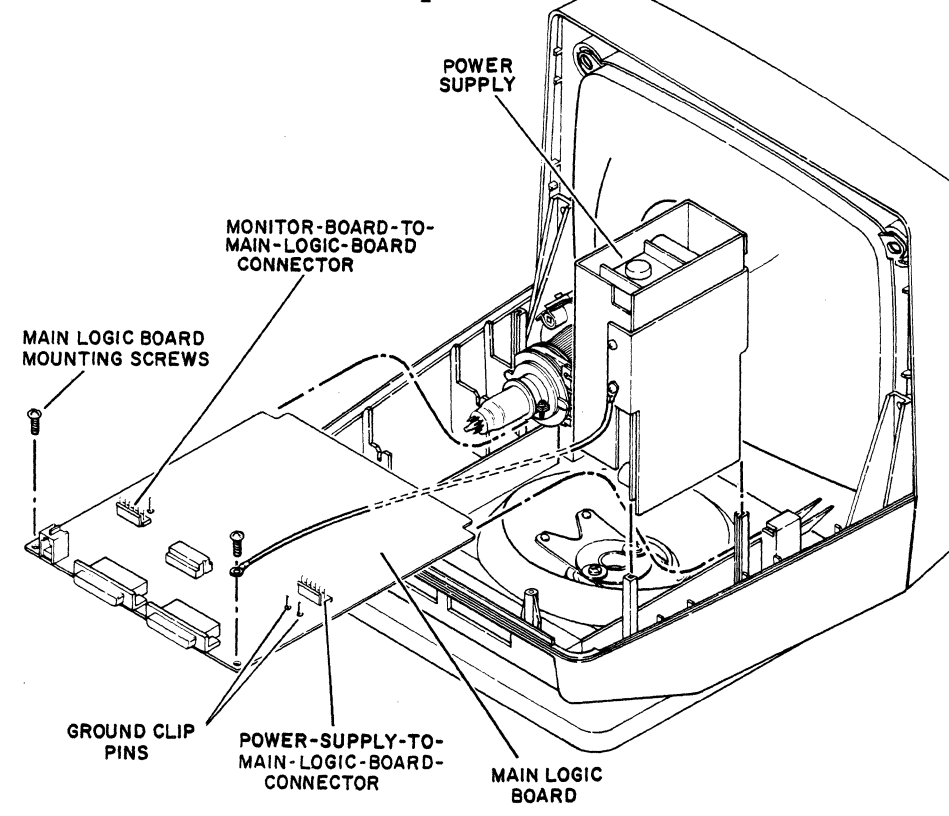

Figure 6B-3. Removing/Replacing Main Logic Board

6B-32

62950138 B

#### Procedure 7 - Checking Power Supply Voltages

To check the power supply voltages, do as follows:

- 1. Turn off terminal (procedure 1).
- 2. Remove hood (procedure 5).
- 3. Unfasten ground strap from power supply cover.
- 4. Lift straight up and remove power supply from cabinet slots. Leave cables connected and lean power supply over outside of cabinet so the three output connectors are accessible (figure 6B-4).
- 5. Turn on power.

#### WARNING

Line voltages are present on the power supply board. Touch only the cover when power is on.

- 6. Check voltages at pins shown in figure 6B-4. Voltages should be:
  - +12 +0.60 V between pins with black (common) wires and violet wires
  - +5 +0.25 V between pins with black wires and blue wires
  - -12 +0.60 V between pins with black wires and white wires

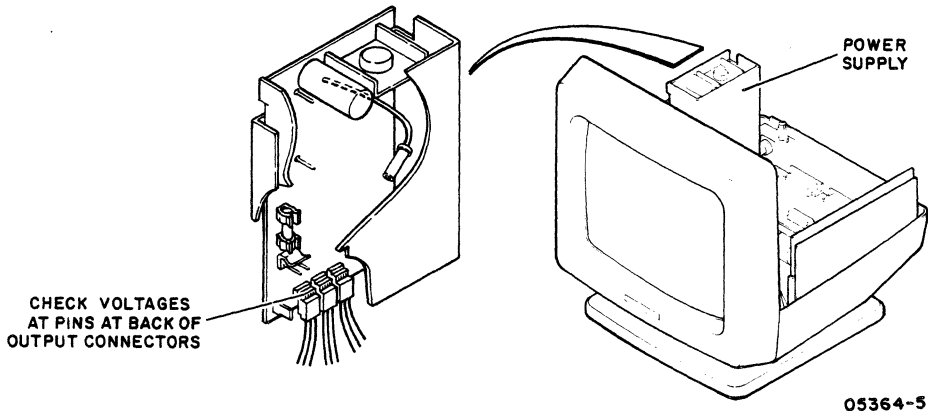

Figure 6B-4. Accessing Power Supply

62950138 B

7. If voltages are OK, turn off power and do steps 1 through 4 in reverse order and action to reassemble terminal. If voltages are not OK, go to SAM 2 (Power Problems).

Procedure 8 - Removing/Replacing Power Supply

To remove the power supply, refer to figure 6B-5 and:

- 1. Turn off terminal and unplug ac power cord (procedure 1).
- 2. Remove hood (procedure 5).
- 3. Unfasten ground strap from power supply cover.
- 4. Lift power supply straight up and disconnect power-supplyto-main-logic-board cable at main logic board.
- 5. Disconnect ac input cable at power supply.
- 6. Disconnect ground terminal from power supply and lift power supply free from cabinet.
- 7. Remove power-supply-to-main-logic-board cable from three connectors on power supply.

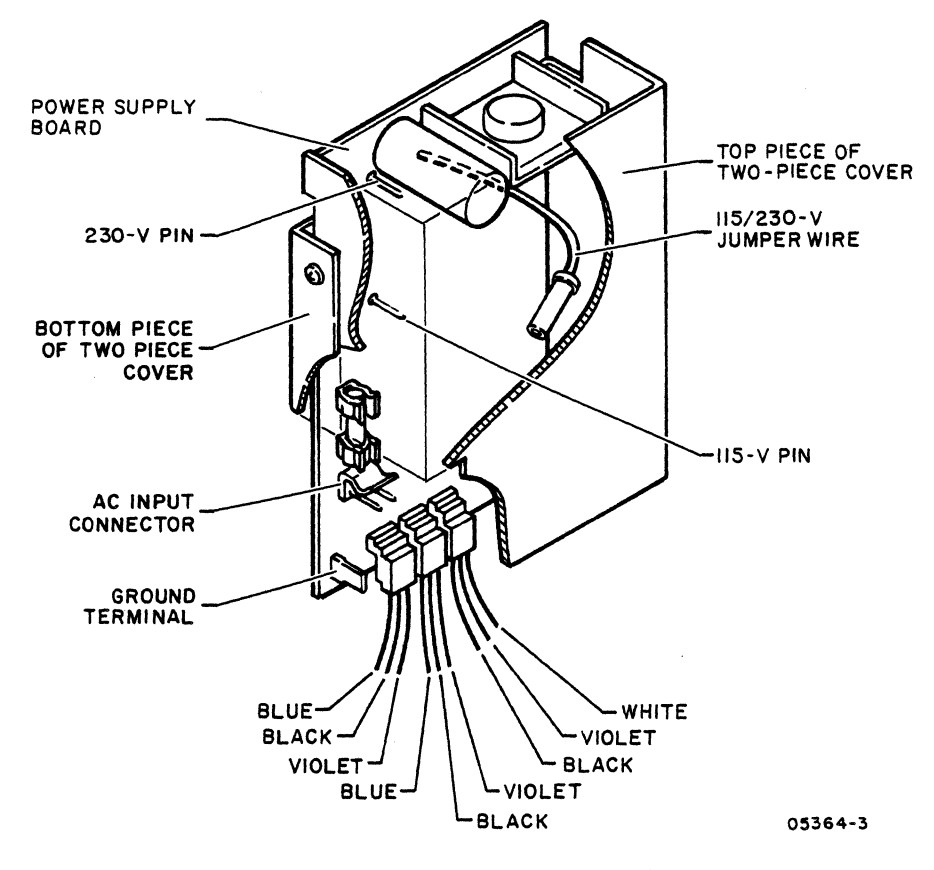

Figure 6B-5. Power Supply Board with Cover

62950138 B

6B-34

#### To replace the power supply:

- 1. If unit being worked on is a 110-V ac, 60-Hz terminal (part number 51942413), do the preceding steps of removal procedure in reverse order and action. When replacing power-supply-to-main-logic-board cable, see figure 6B-5 for color coding of leads of the three power supply connectors. If unit being worked on is a 220/240-V ac, 50-Hz terminal (part number 51942414), the following must be done to the new power supply before replacement:
  - a. Remove screw holding power supply board to bottom cover plate.
  - b. Remove four screws holding two-piece cover together and remove bottom cover plate.
  - c. Remove two screws holding power supply board to top cover.
  - d. Pull sides of the top cover apart to remove power supply board.
  - e. Reposition 115/230-V jumper on power supply board to 230-V pin (figure 6B-5).
  - f. Do steps a through d in reverse order and action and reassemble power supply.

### Procedure 9 - Removing/Replacing Power-Supply-to-Main-Logic-Board Cable

To remove the power-supply-to-main-logic-board cable:

- 1. Turn off terminal and unplug ac power cord (procedure 1).
- 2. Remove hood (procedure 5).
- 3. Unfasten ground strap from power supply cover.
- 4. At main logic board, disconnect connector of power supply cable.
- 5. Lift power supply straight up and disconnect three connectors from power supply board (figure 6B-6).

62950138 C

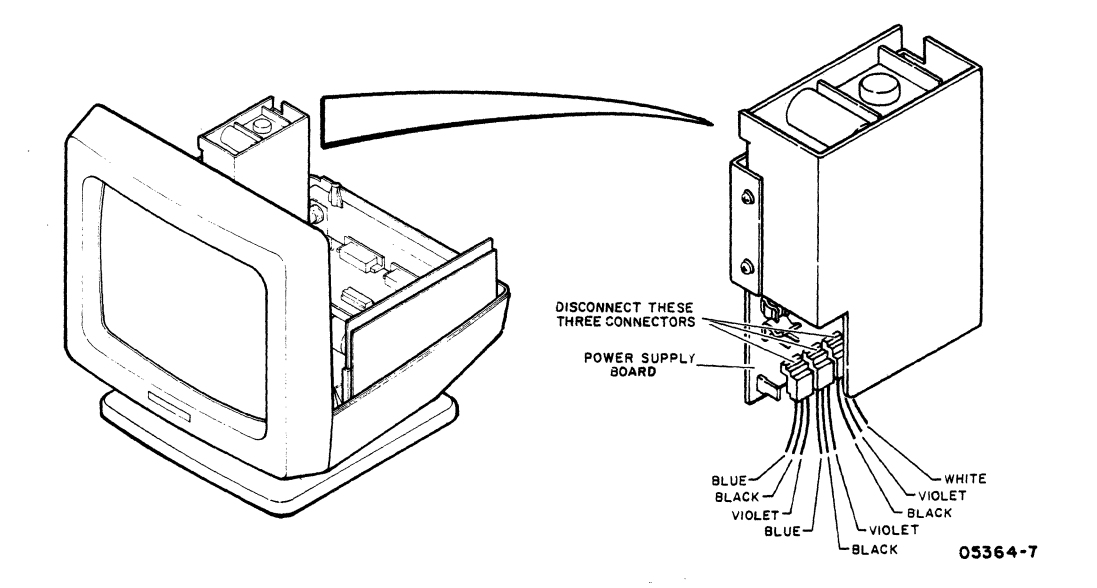

Figure 6B-6. Connection of Power Supply Output Connectors

To replace the power-supply-to-main-logic-board cable, do the preceding steps in reverse order and action and refer to figure 6B-6 for connection of the three power supply board connectors.

Procedure 10 - Removing/Replacing Monitor Board

To remove the monitor board:

1. Turn off terminal and unplug ac power cord (procedure 1).

2. Remove hood (procedure 5).

#### WARNING

High voltage may be present at crt anode. Be sure to do steps 3 through 7 to discharge voltage from crt. A 10-inch or longer piece of wire with clips at each end will be needed.

- 3. Using long thin shaft screwdriver with insulated handle, attach one end of clip lead to screwdriver.
- 4. Attach clip at other end of lead to crt ground spring (figure 6B-7).

6B-36

62950138

5. Hold screwdriver handle with one hand.

## WARNING

Do not touch any high voltage parts or screwdriver metal shaft.

6. Slip blade of screwdriver under plastic anode cap (figure 6B-7) until it contacts metal anode connector and discharges high voltage. A noticeable spark usually results when screwdriver touches anode metal contact. Hold screwdriver against anode for minimum of five seconds to completely discharge high voltage.

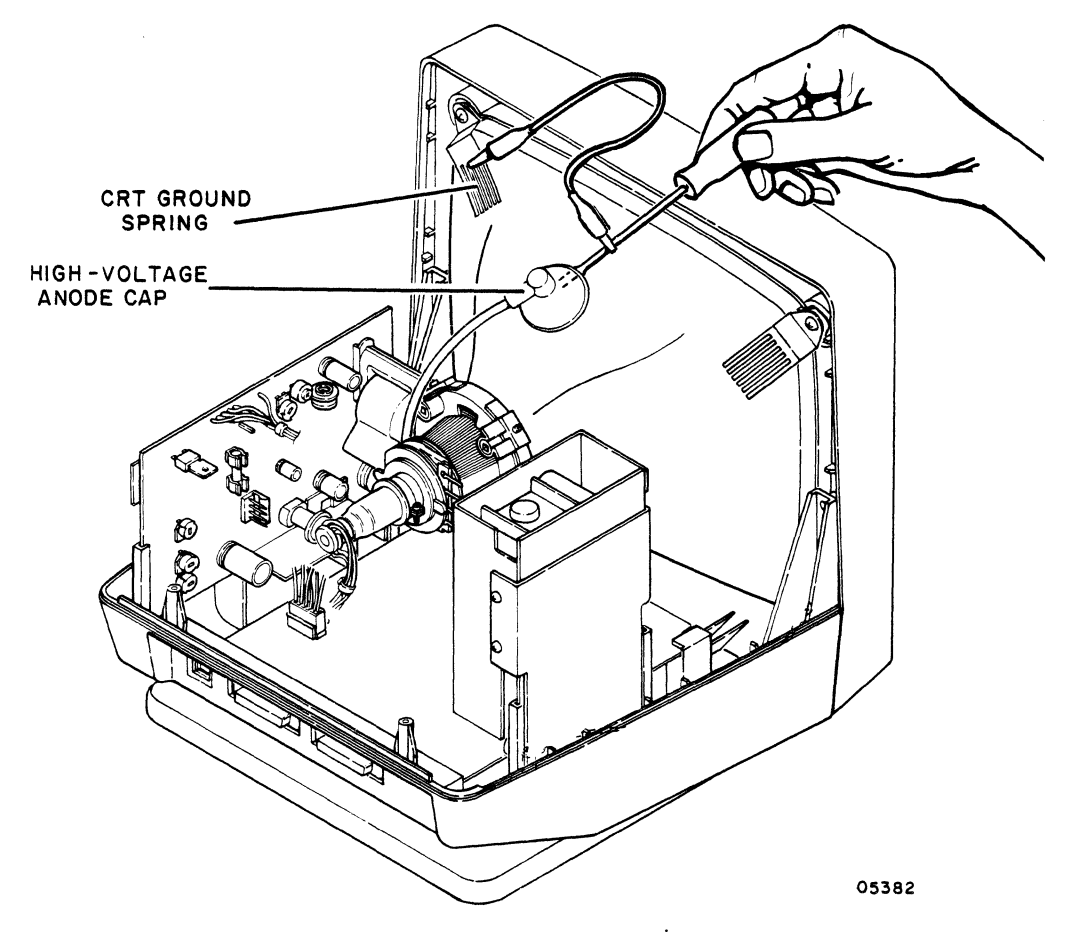

Figure 6B-7. High-Voltage Discharge

7. Remove screwdriver and disconnect clip lead from ground spring.

62950138

Ć

8. Lift edge of plastic anode cap and press on one of the contacts underneath to release connector.

#### WARNING

Be careful of sharp edges on the tip of crt socket when socket connector is removed.

- 9. Remove crt socket connector (figure 6B-8).
- At main logic board, disconnect monitor-board-to-mainlogic-board connector.
- 11. At monitor board, disconnect yoke-to-monitor-board connector.
- 12. Remove ground lead from pin on monitor board.
- 13. Lift straight up and remove monitor board from cabinet slots.

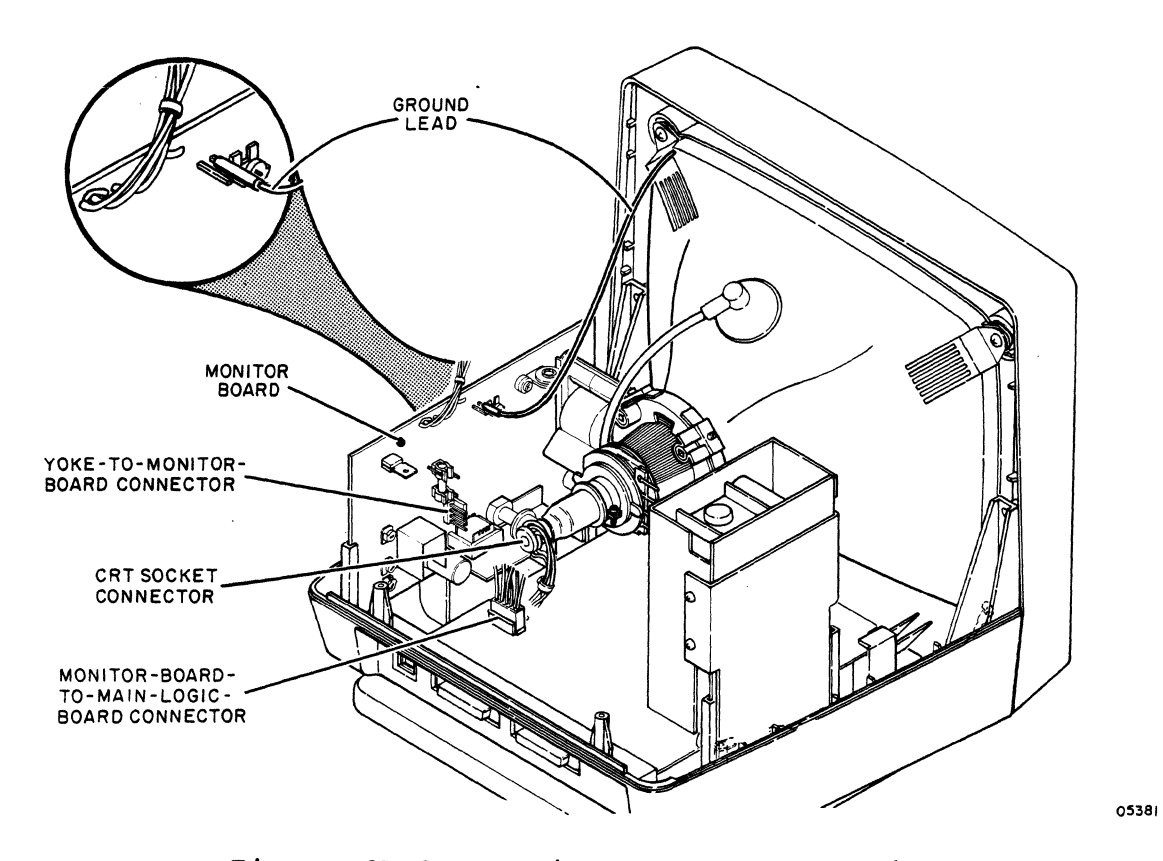

Figure 6B-8. Monitor Board Connections

To replace the monitor board:

- Repeat steps 3 through 7 of removal procedure and place screwdriver in anode connector hole to discharge any residual charge that may have built up in crt.
- 2. Do other steps or removal procedure in reverse order and action.
- 3. If a new monitor board is being installed, do video adjustments (procedure 12).

Procedure 11 - Removing/Replacing CRT/Yoke Assembly or Bezel

#### WARNING

Wear safety glasses and safety gloves when handling the crt. Do not hit or scratch the crt or subject it to more than moderate pressure. Do not hold the crt by its neck or by the yoke. The crt contains a high vacuum; breaking the crt may cause injury from flying glass.

To remove the crt/yoke assembly or bezel:

- 1. Remove monitor board (procedure 10).
- 2. Unfasten ground strap from power supply cover.
- 3. Lift power supply (figure 6B-9) straight up and disconnect power-supply-to-main-logic-board cable at main logic board.
- 4. Disconnect ac input cable at power supply.
- 5. Disconnect ground terminal from power supply and lift power supply free from cabinet.
- 6. Disconnect keyboard (procedure 13).
- 7. Place terminal screen down on a soft surface.
- 8. Remove four screws that hold bezel (and crt/yoke assembly) to cabinet base and set cabinet base aside.
- Remove four screws and washers that hold crt/yoke assembly to bezel and remove two crt ground springs and crt/yoke assembly.

62950138 B

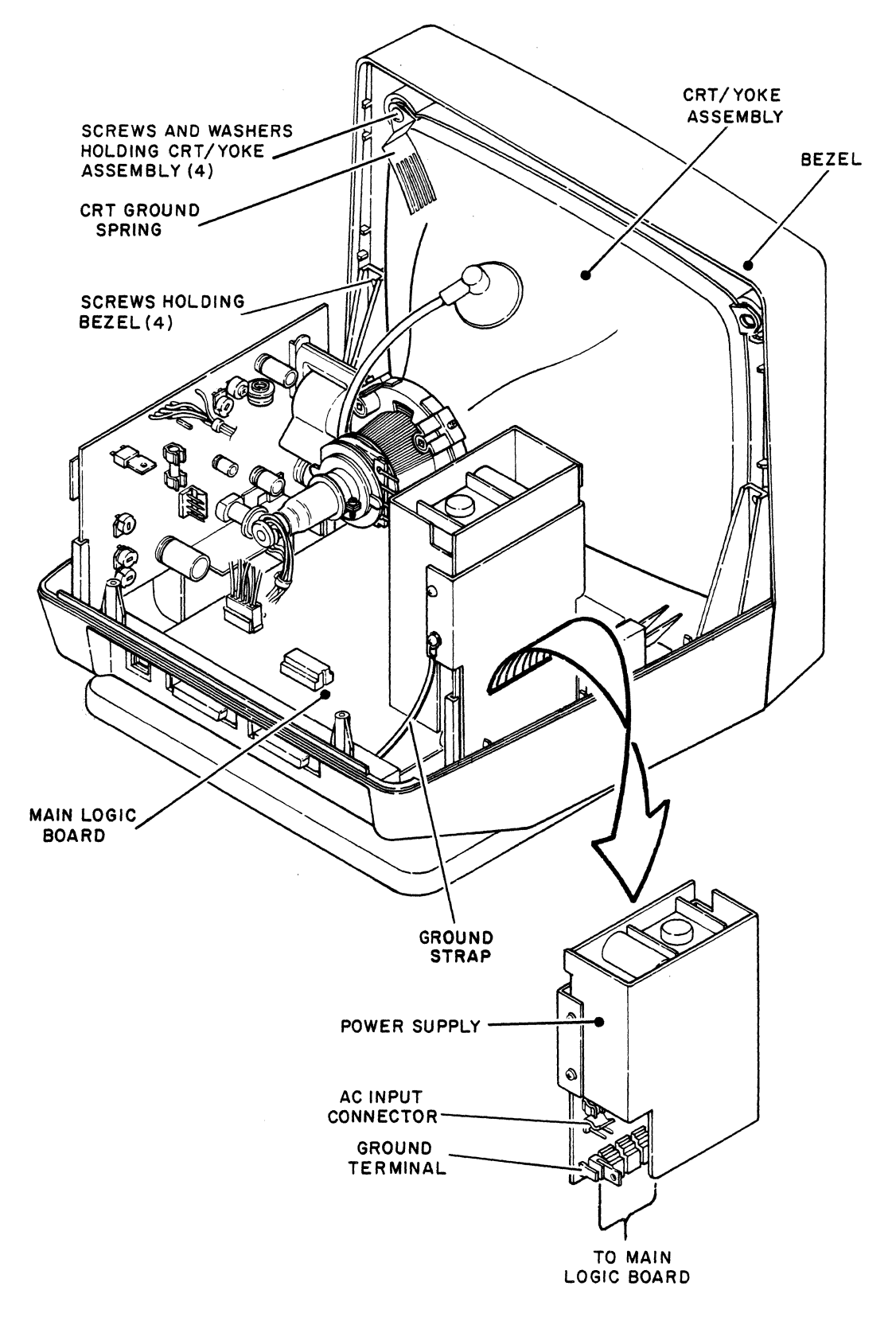

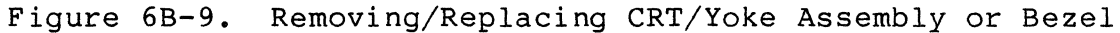

62950138 B

6B-40

To replace the crt/yoke assembly or bezel, do the preceding removal steps in reverse order and action. If a new crt/yoke assembly is being installed, do video adjustments (procedure 12) when replacement is done.

### Procedure 12 - Making Video Adjustments

Table 6B-7 describes the functions of the video controls and the following steps give the sequence of adjustment. This sequence is for when a new monitor board or crt/yoke assembly has been installed. For touch-up adjustments, do the steps that are applicable. Figure 6B-10 shows the location of the controls.

#### WARNING

Lethal voltages exist in the crt and on monitor board. Use extreme caution when performing adjustments.

| CONTROL                                               | FUNCTION                                                       |
|-------------------------------------------------------|----------------------------------------------------------------|
| VR201 V (vertical)<br>SIZE potentiometer              | Controls height of display                                     |
| VR202 V LIN<br>(vertical linearity)<br>potentiometer  | Controls size ratio between top and<br>bottom halves of screen |
| VR203 V (vertical)<br>HOLD potentiometer              | Controls vertical stability                                    |
| VR301 CENT (horizontal<br>centering)<br>potentiometer | Controls horizontal centering of display                       |
| VR302 BRITE (bright-<br>ness) potentiometer           | Controls screen brightness                                     |
| VR303 FOCUS<br>potentiometer                          | Controls display clarity or sharpness in center screen area    |
| L3603 coil                                            | Controls width of display                                      |
| Yoke magnets                                          | Controls display geometry                                      |

TABLE 6B-7. VIDEO CONTROLS

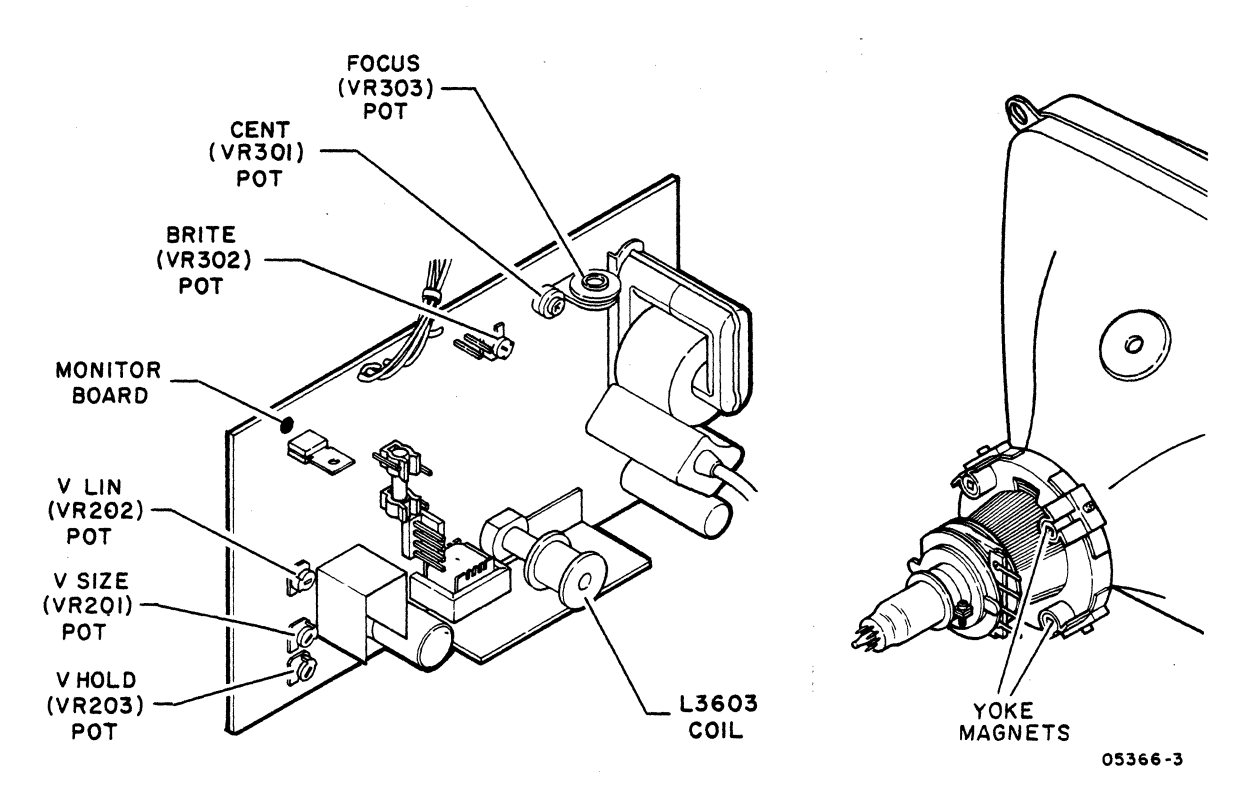

Figure 6B-10. Video Controls

- 1. Turn terminal on (procedure 1) and allow 15 minutes for crt to warm up before making adjustments.
- Change parameter 22 (Operation Mode) to Local, and if in ANSI emulation, change parameter 14 (Emulation) to either ADV or ADDS (procedure 4).
- 3. If in ADV emulation, press CTRL and = keys simultaneously, then hold SHIFT key down and press " and @ keys; if in ADDS emulation, press ESC key, then hold SHIFT key down and press " and @ keys. This displays the alignment pattern shown in figure 6B-11.

#### NOTE

When the alignment pattern is no longer needed, it is cleared from the screen by pressing the SHIFT and P CLEAR keys.

4. Remove hood (procedure 5).

| H EEEEEEEEEEEEEEEEEEEEEEEEEEEEEEEEEEEE          |
|-------------------------------------------------|
| н                                               |
| u uu u                                          |
| ······································          |
| H                                               |
| H                                               |
| н                                               |
| Н                                               |
| н                                               |
| нн                                              |
| H                                               |
| и ии и                                          |
|                                                 |
| H <u>EEEEEEEEEEEEEEEEEEEEEEEEEEEEEEEEEEEE</u>   |
| H E E E E E E E E E E E E E E E E E E E         |
| ннн                                             |
| нн                                              |
| нн                                              |
| н осоосоосоосоосоосо ни осоосоосоосоосоосоосоос |
|                                                 |
|                                                 |
| н                                               |
| н                                               |
| ННН                                             |
| нн                                              |
| Нн                                              |
| HEFFFFFFFFFFFFFFFFFFFFFFFFFFFFFFFFFFFFF         |
|                                                 |

05376

Figure 6B-11. Example Alignment Display

Sync Adjustment:

5. If display rolls vertically, adjust V HOLD (VR203) potentiometer half way between where rolling begins.

Horizontal Centering/Width Adjustment:

- 6. If test pattern is horizontally off center, adjust CENT (VR301) potentiometer to center pattern on screen.
- Displayed pattern should be nominally 205 mm (8 in) wide. To change width, use a nonmagnetic tool and adjust coil L3603.

62950138

Vertical Height/Linearity Adjustment:

- Displayed pattern should be nominally 150 mm (6 in) high. To change height, adjust V SIZE (VR201) potentiometer.
- 9. If characters at top of pattern are different in size than at bottom, adjust V LIN (VR202) potentiometer.
- 10. V SIZE and V LIN potentiometers interact with each other. Repeat steps 8 and 9 as necessary until results are satisfactory.

Brightness Adjustment:

#### NOTE

Overly bright characters will appear out of focus and contribute to eyestrain.

- 11. Change parameter 31 (Screen Contrast) to its highest setting of 15 and leave parameter display at bottom of screen (procedure 4).
- 12. Adjust BRITE (VR302) potentiometer until raster appears, then adjust it back just far enough so raster does not show.
- 13. Change parameter 31 to its lowest setting of 1 (do not exit from parameter display) and check that no video is visible on screen. Then change parameter 31 back to 15 and verify that raster does not show. If necessary, readjust BRITE potentiometer until these conditions are met.
- 14. Change parameter 31 to its default setting of 9 and press SETUP key to exit from parameter display.

Focus Adjustment:

15. Adjust FOCUS (VR303) potentiometer for best overall focus.

6B-44

62950138

Geometric Distortion Adjustment:

- 16. If barrelling or pincushioning exists (figure 6B-12), adjust yoke magnets in the following manner:
  - a. Use a nonmagnetic tool and rotate magnet slugs until best straightness is achieved.
  - b. If display cannot be corrected by rotating magnets, loosen screws holding magnets to yoke and adjust position of magnets until best straightness is achieved. Then tighten screws.
  - c. Repeat steps a and b as necessary.

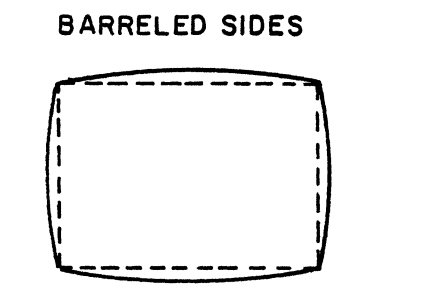

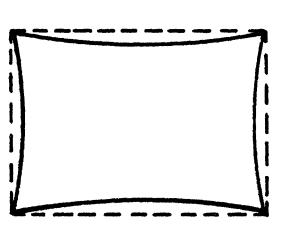

PINCUSHIONING

Figure 6B-12. Display with Barrelling/Pincushioning

Procedure 13 - Removing/Replacing Keyboard

To remove the keyboard:

- 1. Turn off terminal (procedure 1).
- Press down on plastic tab at top of keyboard cable connector and disconnect cable from terminal (figure 6B-13).

To replace the keyboard, do the preceding steps in reverse order and action.

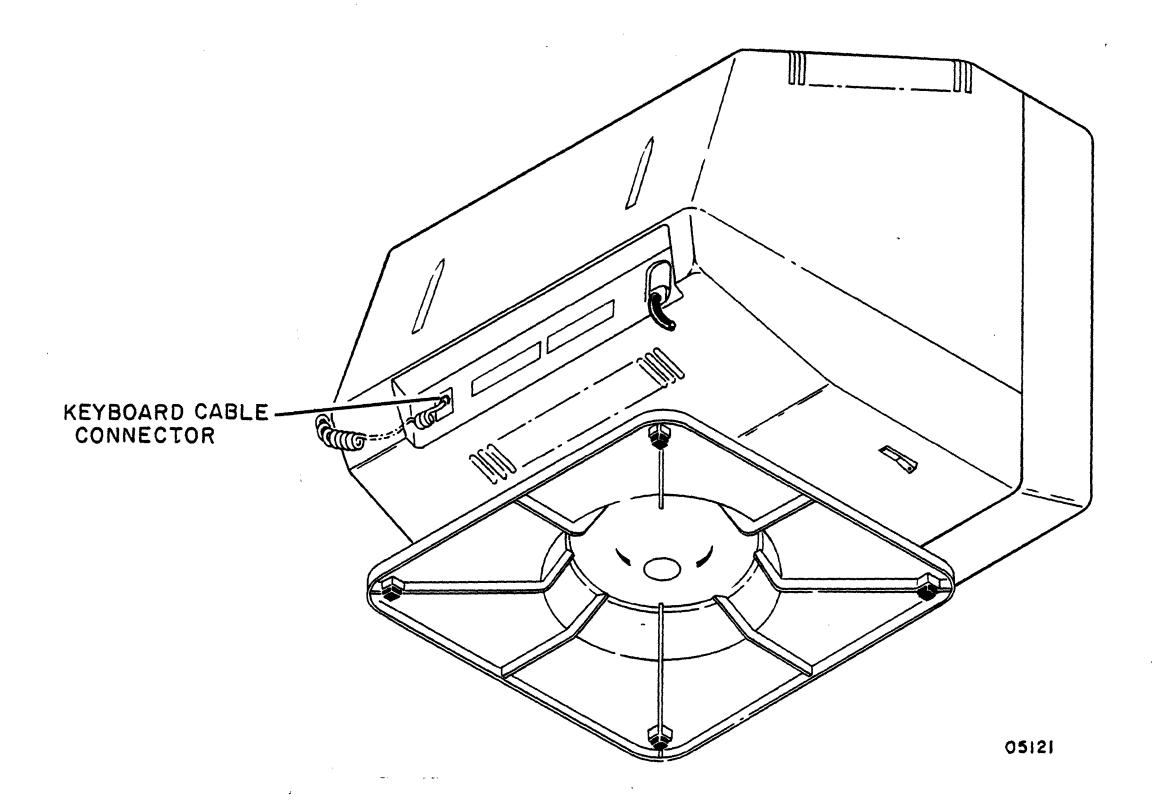

Figure 6B-13. Keyboard Cable Connector

## Procedure 14 - Removing/Replacing Power Switch

To remove the Power switch, refer to figure 6B-14 and:

- 1. Turn off terminal and unplug ac power cord (procedure 1).
- 2. Remove hood (procedure 5).
- 3. Unfasten ground strap from power supply cover.
- 4. Lift power supply straight up and disconnect power-supplyto-main-logic-board cable at main logic board.
- 5. Disconnect ac input cable from power supply.
- 6. Disconnect ground terminal from power supply and set power supply aside.
- 7. Remove two screws holding Power switch to cabinet base.
- 8. Unsolder leads from Power switch.

To replace the Power switch, do the removal steps in reverse order and action.

6B-46

62950138 B

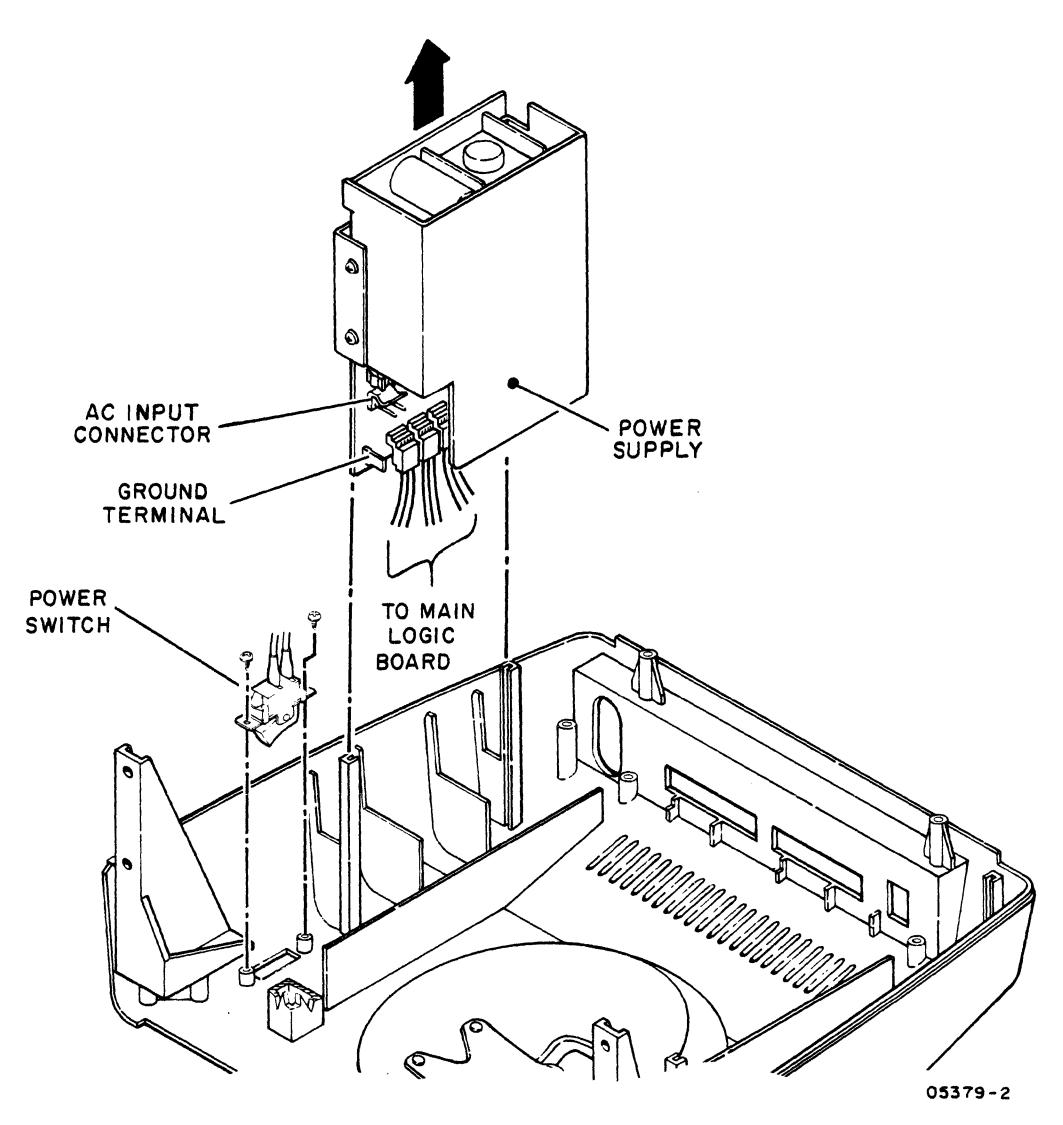

Figure 6B-14. Removing/Replacing Power Switch

## Procedure 15 - Removing/Replacing AC Power Cord or Fuse Holder

To remove the ac power cord or fuse holder, refer to figure 6B-15 and:

- 1. Turn off terminal and unplug ac power cord (procedure 1).
- 2. Remove hood (procedure 5).
- 3. Unfasten ground strap from power supply cover.
- 4. Lift power supply straight up and disconnect power-supplyto-main-logic-board cable at main logic board.

- 5. Disconnect ac input cable from power supply.
- 6. Disconnect ground terminal from power supply and set power supply aside.
- 7. Remove screw that holds power-cord/fuse-holder bracket to cabinet base.
- 8. Push power-cord/fuse-holder bracket in and slide it up free from cabinet slot.
- 9. To remove fuse holder, do the following; to remove power cord, go to step 10.
  - a. Unsolder two leads from fuse holder.
  - b. Remove nut holding fuse holder to bracket and remove fuse holder.

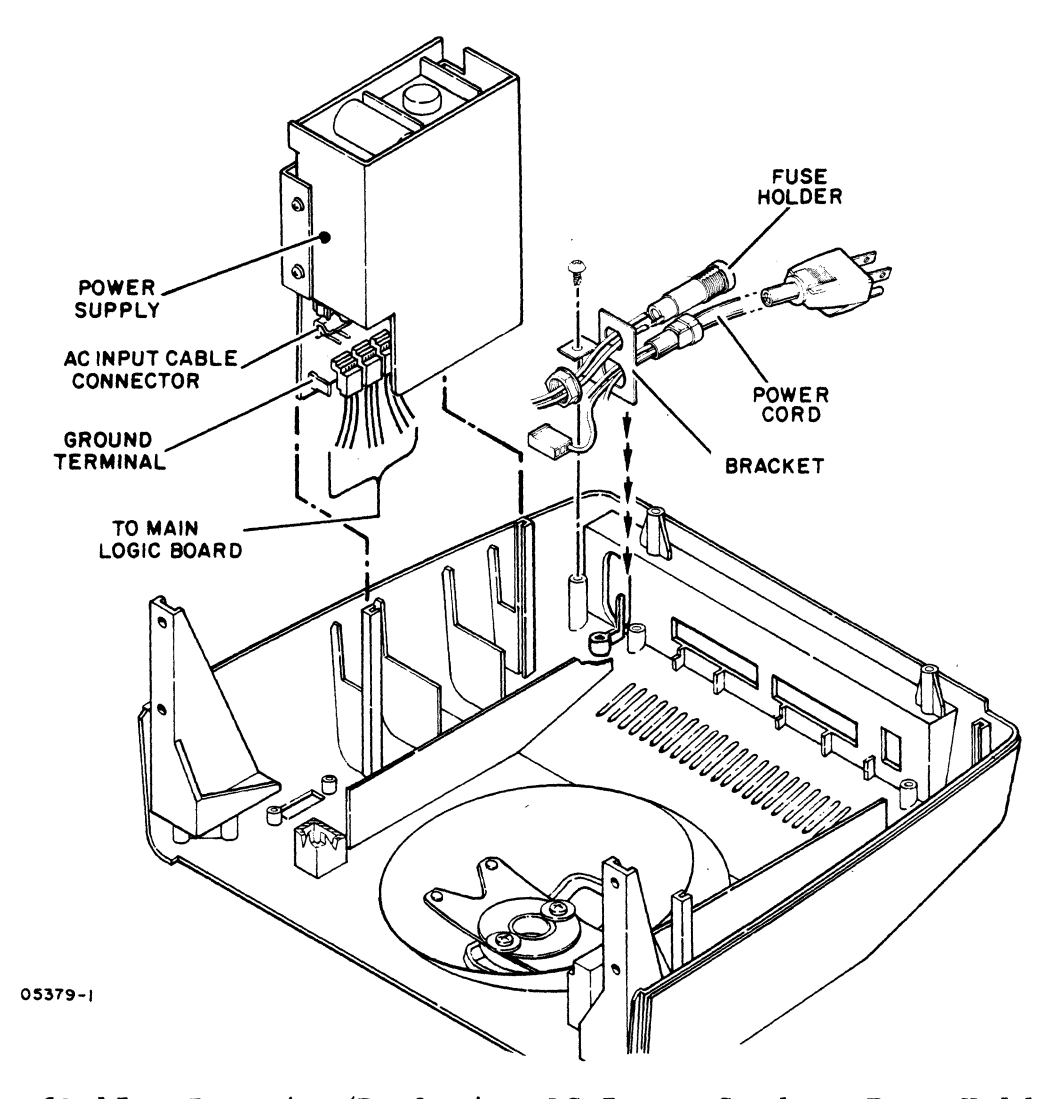

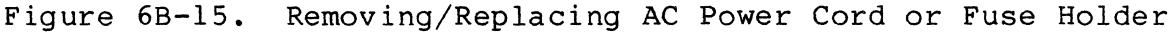

62950138 в

- 10. Remove screw holding green (safety ground) wire of power cord to ground strip on cabinet base.
- 11. Unsolder black (hot) wire of power cord from fuse holder.
- 12. Cut tie wrap securing brown wire from fuse holder to white wire of power cord.
- 13. Use a scribe or unbent paper clip and release white (neutral) wire of power cord from ac input connector.
- 14. Using pliers, pull strain relief from bracket on powercord-plug side.
- 15. Remove power cord.

To replace the power cord or fuse holder, do the removal steps in reverse order and action.

Procedure 16 - Removing/Replacing Cabinet Base, Pedestal, or Pedestal Spring

To remove the cabinet base, pedestal, or pedestal spring:

- 1. Remove main logic board (procedure 6).
- 2. Remove monitor board (procedure 10).
- 3. Do steps 3 through 8 of procedure 11 to remove crt/yoke assembly and bezel.
- 4. Remove two screws holding pedestal spring and pedestal to cabinet base (figure 6B-16).
- 5. If removing cabinet base:
  - a. Do steps 7, 8, and 10 through 15 of procedure 15 to remove power cord.
  - b. Remove two screws holding Power switch and remove switch and connected wires and fuse holder.
  - c. Remove screw holding ground strip and remove strip and connected ground wires.

To replace the cabinet base, pedestal, or pedestal spring, do the removal steps in reverse order and action.

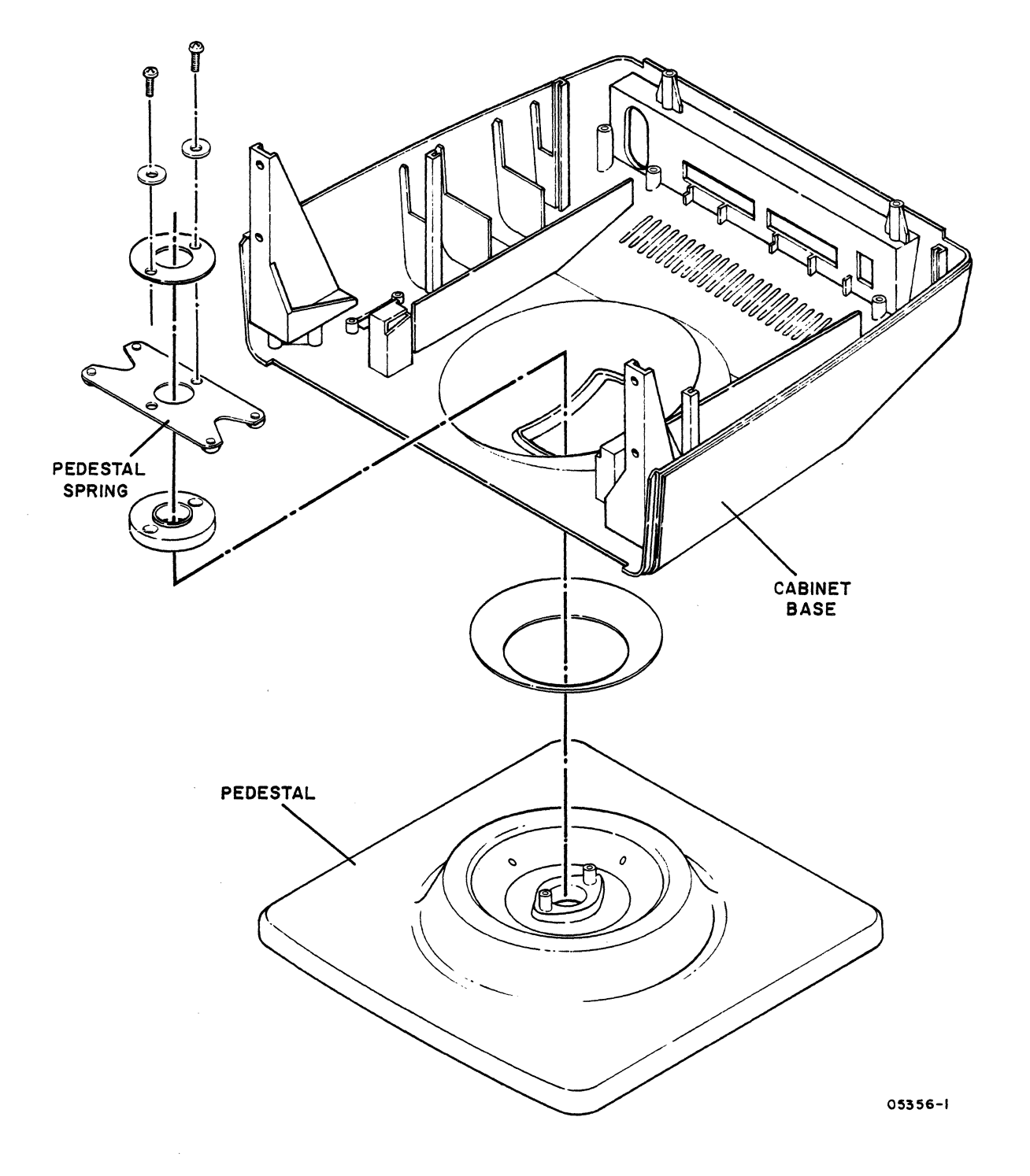

Figure 6B-16. Mounting of Pedestal/Pedestal Spring to Cabinet Base

62950138

 $\sim$ 

### Procedure 17 - Doing Loopback Testing

This procedure only applies to testing a main interface port that is setup for RS-232-C/CCITT-V.24 signals. To do loopback testing:

- 1. Turn off terminal (procedure 1).
- 2. Disconnect cable from main interface port.
- 3. Install loopback plug (part number 61409717) in main interface port.
- 4. Turn terminal on.
- 5. If terminal is in local mode, change parameter 22 to Online (procedure 4).
- 6. Enter keyboard data and check for correct characters on screen. If terminal is set for half-duplex operation (parameter 13 set to HDX), two characters should display for each alphanumeric entry. If no errors occur, terminal is transmitting and receiving data correctly (do steps 4 through 1 in reverse order and action to reconnect terminal). If an error does occur, return to SAM 6 (Communication/Printing Problems).

 $\bigcirc$  $\bigcirc$ 

| Procedure                                                 | Page                                                             | Procedure                                                     | Page                                                                 | Procedure                                          | Page                                                |
|-----------------------------------------------------------|------------------------------------------------------------------|---------------------------------------------------------------|----------------------------------------------------------------------|----------------------------------------------------|-----------------------------------------------------|
| 1<br>2<br>3<br>4<br>5<br>6                                | 6B-1<br>6B-1<br>6B-5<br>6B-18<br>6B-30<br>6B-31                  | 7<br>8<br>9<br>10<br>11<br>12                                 | 6B-33<br>6B-34<br>6B-35<br>6B-36<br>6B-39<br>6B-41                   | 13<br>14<br>15<br>16<br>17                         | 6B-45<br>6B-46<br>6B-47<br>6B-49<br>6B-51/<br>6B-52 |
| Figure                                                    | Page                                                             | Figure                                                        | Page                                                                 | Figure                                             | Page                                                |
| 6-1<br>6-2<br>6-3<br>6A-1<br>6A-2<br>6A-3<br>6B-1<br>6B-2 | 6-6<br>6-8<br>6-9/6-10<br>6A-3<br>6A-7<br>6A-11<br>6B-2<br>6B-31 | 6B-3<br>6B-4<br>6B-5<br>6B-6<br>6B-7<br>6B-8<br>6B-9<br>6B-10 | 6B-32<br>6B-33<br>6B-34<br>6B-36<br>6B-37<br>6B-38<br>6B-40<br>6B-42 | 6B-11<br>6B-12<br>6B-13<br>6B-14<br>6B-15<br>6B-16 | 6B-43<br>6B-45<br>6B-46<br>6B-47<br>6B-48<br>6B-50  |
| Table                                                     | Page                                                             | Table                                                         | Page                                                                 |                                                    |                                                     |
| 6A-1<br>6B-1<br>6B-2<br>6B-3                              | 6A-1<br>6B-3<br>6B-5<br>6B-9                                     | 6B-4<br>6B-5<br>6B-6<br>6B-7                                  | 6B-13<br>6B-19<br>6B-20<br>6B-41                                     |                                                    |                                                     |

-

0

,

(

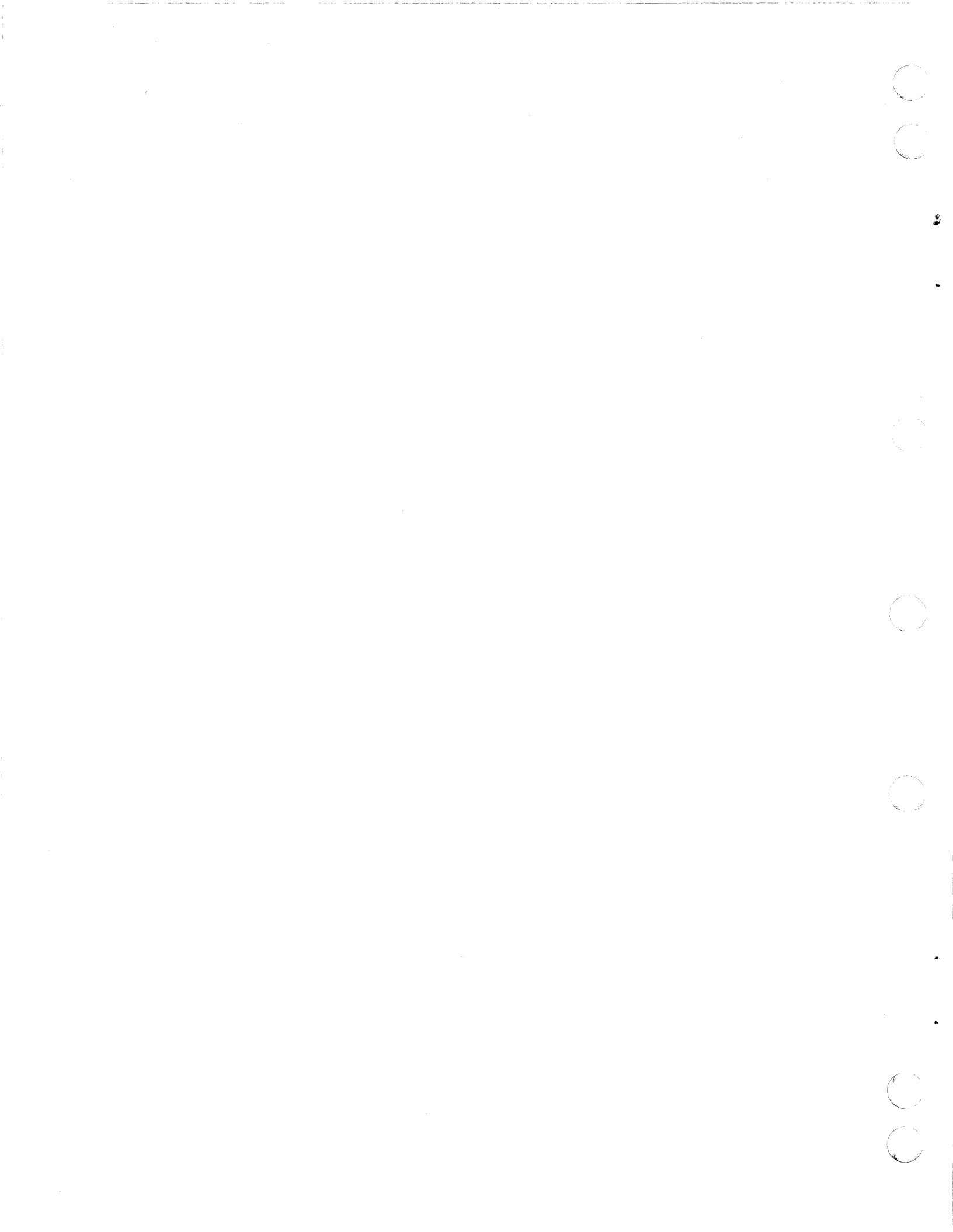

PARTS DATA

This section contains spare parts information for the display terminal. This information includes a spare parts kit, a spare parts list, and source/cross-reference lists.

4

7-1

| DWN      |      | W      | GLA      | SER           |     | 2-8   | 3312 | aF   |           |      | TIT | LE   |       |    |      |           |     |     |                 | TP   | REFIX | DOCUM   | ENT NO. |        |         | EV.        |
|----------|------|--------|----------|---------------|-----|-------|------|------|-----------|------|-----|------|-------|----|------|-----------|-----|-----|-----------------|------|-------|---------|---------|--------|---------|------------|
| CHK      | D    | W.     | 94       | as            | 6   | 1-9.1 | 84   | SE   | )<br>ROLI | DATA |     |      | CDA   | DP |      | TC        | VTT |     |                 |      | CPV   | 64      | 220126  |        |         | R          |
| ENG      |      | 3      |          | <u>. 181.</u> | - 7 | 118   | Ц    | ORIN | ORAT      | ION  |     |      | SFR.  |    | r An | 10        |     |     |                 |      |       |         | 1       |        | L       |            |
| APP      | R    |        | 4        | in            | Je. | 1-12- | 80   | COD  | E IDI     | INT  | 1 " | 31 U | 350 1 |    |      |           |     |     |                 |      |       |         | SHEET   | 1 . 6  |         |            |
|          |      | 49     | Harl     | the c         | 5   | ilist | 67   | 15   | 920       |      |     |      |       | TT | ΥI   | I         |     |     |                 |      |       |         |         | 1 01   | 1       |            |
|          |      |        |          |               |     | SHEE  | TR   | EVIS | ION       | STAT | rus |      |       |    |      |           |     |     | REVISION RECORD |      |       |         |         |        |         |            |
|          |      |        |          |               |     |       |      |      |           |      |     |      |       |    |      |           |     | REV | ECO             |      | DESC  | RIPTION | l.      | DRFT   | DATE    | APP        |
|          |      |        |          |               |     |       |      |      |           |      |     |      |       |    |      |           |     | A   | 16200-88        | RELE | ASED  | CLASS   | . A″    | $\geq$ | 1-17-8  | met        |
| Π        |      |        |          | Γ             |     |       |      |      |           |      |     |      |       |    |      |           |     | В   | 17529           | CHAN | GED   | F/N I   | 1       | EE     | 9/5/05  | NIB        |
| Π        |      |        |          |               |     |       |      |      |           |      |     |      |       |    |      |           |     |     |                 |      |       |         |         |        |         |            |
|          |      |        |          |               |     |       |      |      |           |      |     |      |       |    |      | -         |     |     |                 |      |       |         |         |        |         |            |
| $\vdash$ |      | -      | $\vdash$ | -             | 1   |       |      |      |           |      |     |      |       | -  |      |           |     |     |                 |      |       |         |         |        |         |            |
| $\vdash$ |      |        | -        | ┝             | -   |       |      | -    |           |      |     | -    |       |    |      |           |     |     |                 |      |       |         |         |        |         |            |
| $\vdash$ |      |        |          |               |     |       |      |      |           |      |     |      |       |    |      | <u> -</u> |     |     |                 |      |       |         |         |        |         |            |
| $\vdash$ |      |        |          | L             |     |       |      |      |           |      |     |      |       |    |      |           |     |     |                 |      |       |         |         |        |         |            |
|          |      |        |          |               |     |       |      |      |           |      |     |      |       |    |      |           |     |     |                 |      |       |         |         |        |         |            |
|          |      |        |          |               |     |       |      |      |           |      |     |      |       |    |      |           |     |     |                 |      |       |         |         |        |         |            |
|          |      |        |          |               |     |       |      |      |           |      |     |      |       |    |      |           |     |     |                 |      |       |         |         |        |         | 1          |
| Π        |      |        |          | Γ             |     |       |      |      |           |      |     |      |       |    |      |           |     |     |                 |      |       |         |         |        |         | {          |
| H        |      |        |          |               |     |       |      |      |           |      |     |      |       |    |      |           | -   |     |                 |      |       |         |         |        |         |            |
|          |      |        |          |               |     |       |      |      |           |      |     |      |       | -  |      | -         |     |     |                 |      |       |         |         |        |         |            |
| $\vdash$ |      |        | -        |               |     |       |      |      | -         |      |     |      |       |    |      |           | -   |     |                 |      |       |         |         |        |         |            |
| $\vdash$ |      |        |          |               |     |       |      |      | -         |      | -   | -    |       |    |      | -         |     |     |                 |      |       |         |         |        |         |            |
| NOT      | FS.  | L      | L        |               | I   |       |      |      | L         |      |     |      | L     |    | L    |           |     |     |                 | I    |       |         |         | I      | I       | L          |
|          | - J. |        |          |               |     |       |      |      |           |      |     |      |       |    |      |           |     |     |                 |      |       |         |         |        |         |            |
|          |      |        |          |               |     |       |      |      |           |      |     |      |       |    |      |           |     |     |                 |      |       |         | API     | 66     | 33013   | <br>5      |
|          |      |        |          |               |     |       |      |      |           |      |     |      |       |    |      |           |     |     |                 |      |       |         |         | DETAC  | HED LIS | TS         |
| AA318    | RE   | V. 8/7 | 1 # 7    | CDC           |     |       |      |      |           |      |     |      |       |    |      |           |     |     |                 |      |       |         | l       |        | PRINTE  | D IN U.S.4 |

# GD CONTROL DATA

# ASSEMBLY PARTS LIST

|                            | -                     |                                                                      |  |  |   |                              |                |                                                                                                    |                                | PIRET                         | RELEA                            | ĸ     | CHANG |      | -  | CESSING                                      | $\mathbf{T}$ | PAG     |  |
|----------------------------|-----------------------|----------------------------------------------------------------------|--|--|---|------------------------------|----------------|----------------------------------------------------------------------------------------------------|--------------------------------|-------------------------------|----------------------------------|-------|-------|------|----|----------------------------------------------|--------------|---------|--|
|                            |                       |                                                                      |  |  | - |                              |                |                                                                                                    | - source                       | USAGE                         | CATE                             |       |       |      |    |                                              | <u> </u>     |         |  |
| PINO<br>UMBER              | 0W<br>91              | PART 114                                                             |  |  |   | QUANTITY                     | UNIT<br>MEAS.  | PART DESCRIP                                                                                             | NON                            |                               | M/OUT<br>STATUS                  | CHANG |       |      | WE | MARE/BUY<br>PART TYPE                        | ~            | an<br>N |  |
| 2<br>3<br>4<br>1<br>5<br>6 | A<br>A<br>A<br>D<br>D | 66329969<br>66329986<br>66329987<br>66329993<br>75446906<br>75446968 |  |  |   | 1.00<br>1.00<br>1.00<br>1.00 | PC<br>PC<br>PC | 5710717581 MONITO<br>5710707481 MAIM L<br>5712006240 KYBD W<br>PWR SUPPLY PCB VO<br>CASE<br>FOAM INSERTS | R PC<br>DGIC<br>/encl<br>e App | BD<br>BDARD<br>DSURE<br>ROVED | IN<br>IN<br>IN<br>IN<br>IN<br>IN | 017   | 7529  | 0823 | 85 | PPP4<br>PPP4<br>PPP4<br>PPP4<br>PPP4<br>PPP4 |              | 22222   |  |
|                            |                       |                                                                      |  |  |   |                              |                | NUMBER OF LINE<br>Highest find Nu                                                                        | I TEMS                         | а — б<br>= б                  |                                  |       |       |      |    |                                              |              |         |  |

62950138 D

\_\_\_\_\_

ĦF

7-2

| HKD<br>NG | N W. Glaser<br>KD W. Janen<br>IG |   | 1/84<br>1-2-34<br>(0) |       |  | 1/84<br>-2.34<br>CONTROL DATA<br>CONTROL DATA |     | TITLE SPARE PARTS LIST<br>VIKING TTY II |      |     |     |   |   |   |   |   |   | PREFI)<br>SPL | XC  | осим<br>66             | ENT NO.<br>330135 |              | R     | EV.    |       |       |          |     |
|-----------|----------------------------------|---|-----------------------|-------|--|-----------------------------------------------|-----|-----------------------------------------|------|-----|-----|---|---|---|---|---|---|---------------|-----|------------------------|-------------------|--------------|-------|--------|-------|-------|----------|-----|
| PPR       | PR SH. More                      |   |                       | 15920 |  |                                               |     | FIRST USED ON TTY II                    |      |     |     |   |   |   |   |   |   |               |     |                        |                   | SHEET        | 1 of  | 1 of 3 |       |       |          |     |
|           |                                  |   |                       | ~     |  | SHE                                           | ETF | REVIS                                   | SION | STA | rus |   |   |   |   |   |   |               |     |                        |                   | REV          | /ISIC | N RE   | CORD  |       |          |     |
|           |                                  |   |                       |       |  |                                               |     |                                         |      |     |     |   |   |   | 3 | 2 | 1 | REV           |     | ECO                    |                   | DES          | SCRI  | PTION  |       | DRFT  | DATE     | APP |
|           |                                  |   |                       |       |  |                                               |     |                                         |      |     |     |   |   |   | - | 0 | Э | Ð             | . 1 | 5.5.9 - <b>88</b>      | RE                | LEASE        | DC    | CLASS  | s 'A' | /     | 1-17-84  | 1   |
|           |                                  |   |                       |       |  |                                               |     |                                         |      |     |     |   |   |   | B | B | B | E             |     | $\sim 20$ k $_{\odot}$ | 1.7               | , <i>t y</i> | 1,1   | ).1    | :481  | ***   | 11-27.7. | THE |
|           | Τ                                | Τ |                       |       |  |                                               |     |                                         |      |     |     |   |   |   |   |   |   |               |     |                        |                   |              |       |        |       |       |          |     |
|           |                                  |   |                       |       |  |                                               |     |                                         |      |     |     |   |   |   |   |   |   |               |     |                        |                   |              |       |        |       |       |          |     |
|           |                                  |   |                       |       |  |                                               |     |                                         |      |     |     |   |   |   |   |   |   |               |     |                        |                   |              |       |        |       |       |          |     |
| Τ         | Τ                                | Τ | Τ                     |       |  |                                               |     |                                         | Ι    |     |     |   |   |   |   |   |   |               |     |                        |                   |              |       |        |       |       |          | 1   |
| T         | T                                | Τ | Τ                     |       |  |                                               |     | Τ                                       | Τ    | Τ   |     |   | Γ |   |   |   |   |               |     |                        |                   |              |       |        |       |       |          |     |
|           | T                                | Τ | T                     |       |  |                                               |     |                                         | Τ    | Τ   |     |   |   |   |   |   |   |               |     |                        |                   |              |       |        |       |       |          |     |
|           | T                                |   | T                     |       |  |                                               | Γ   | Τ                                       | Τ    |     |     |   |   |   |   |   |   |               |     |                        |                   |              |       |        |       |       |          |     |
|           | Τ                                |   | T                     |       |  |                                               | Γ   | Τ                                       | Τ    | Τ   | Γ   |   |   |   |   |   |   | 1             |     |                        |                   |              |       |        |       |       |          |     |
| T         | Τ                                | Τ | T                     |       |  |                                               | Γ   | Τ                                       | Τ    |     | Γ   |   |   |   |   |   |   | ]             |     |                        |                   |              |       |        |       |       |          |     |
| T         | Τ                                | T | T                     |       |  |                                               |     | Τ                                       |      |     |     |   |   | Τ | Τ |   |   | 1             |     |                        |                   |              |       |        |       |       |          |     |
|           | T                                | T |                       |       |  |                                               | Γ   | T                                       | Τ    |     | Γ   |   |   |   | Τ |   |   |               |     |                        |                   |              |       |        |       |       |          |     |
| T         | T                                |   |                       |       |  |                                               |     | Τ                                       |      |     |     |   |   |   |   |   |   |               |     |                        |                   |              |       |        |       |       |          |     |
|           |                                  | Τ | T                     |       |  | Γ                                             |     | Τ                                       |      | T   | Γ   | Γ |   | Γ |   |   |   | ]             |     |                        |                   |              |       |        |       |       |          |     |
| OTES      |                                  |   | # -                   |       |  | 8                                             | 1   |                                         |      |     |     |   | A |   |   |   |   |               | _   |                        |                   |              |       |        |       |       |          |     |
|           |                                  |   |                       |       |  |                                               |     |                                         | •    |     |     |   |   |   |   |   |   |               |     |                        |                   |              |       |        |       | DETAC | HED LIS  | TS  |

| CONTROL DATA |                |   |  |  |     |       |       | CODE IDENT<br>15920 SH |      |  |         |      |  | SPI                  | DOCUMENT N  | 0.<br>30135 | REV.                  |                      |
|--------------|----------------|---|--|--|-----|-------|-------|------------------------|------|--|---------|------|--|----------------------|-------------|-------------|-----------------------|----------------------|
| a - 14       | - REERATICE.   |   |  |  |     |       |       |                        | 1372 |  | <u></u> |      |  |                      |             |             |                       | $\mathcal{D}$        |
| FIND         | PART           |   |  |  | QUA | NTITY | REQUI | RED                    |      |  |         | UNIT |  | NOM                  | ENCLATU     | RE          | SPECIFICATIONS,       |                      |
| NO.          | IDENTIFICATION |   |  |  |     |       |       |                        |      |  |         | MEAS |  | ORD                  | ESCRIPT     | ION         | NOTES, OR             | WATERIAL             |
| 1            | 66329968       | 1 |  |  |     |       |       |                        |      |  |         | PC   |  | REPLACED             | BY 66       | 329993      | For U.S.<br>is interc | use,this<br>hangable |
| 2            | 66329969       | 1 |  |  |     |       |       |                        |      |  |         | PC   |  | MONITOR              | PCB         |             | w/6632999             | 3                    |
| 3            | 66329970       | 1 |  |  |     |       |       |                        |      |  |         | PC   |  | CRT/YOKE             |             |             |                       |                      |
| 4            | 66329971       | 1 |  |  |     |       |       |                        |      |  |         | PC   |  | FUSE (AC             | 60 HZ       | :)          |                       |                      |
| 5            | 66329972       | 1 |  |  |     |       |       |                        |      |  |         | PC   |  | FUSE (AC             | 50 HZ       |             |                       |                      |
| 6            | 66329973       | 1 |  |  |     |       |       |                        |      |  |         | PC   |  | FUSE (MO             | NITOR       |             |                       |                      |
| 7            | 66329974       | 1 |  |  |     |       |       |                        |      |  |         | PC   |  | FUSE (PO             | WER SU      | PPLY PCB)   |                       |                      |
| 8            | 66329975       | 1 |  |  |     |       |       |                        |      |  |         | PC   |  | FUSE HOL             | DER (A      | .C)         |                       |                      |
| 9            | 66329976       | 1 |  |  |     |       |       |                        |      |  |         | PC   |  | POWER CO             | RD (60      |             |                       |                      |
| 10           | 66329977       | 1 |  |  |     |       |       |                        |      |  |         | PC   |  | POWER CORD (50 HZ)   |             |             |                       |                      |
| 11           | 66329978       | 1 |  |  |     |       |       |                        |      |  |         | PC   |  | POWER SW             | ITCH        |             |                       |                      |
| 12           | 66329979       | 1 |  |  |     |       |       |                        |      |  |         | PC   |  | CABLE (M             | ONITOR      | TO          |                       |                      |
| 13           | 66329980       | 1 |  |  |     |       |       |                        |      |  |         | PC   |  | CABLE (P<br>MAIN LOG | S ŤO<br>IC) |             |                       |                      |
| 14           | 66329981       | 1 |  |  |     |       |       |                        |      |  |         | PC   |  | BEZEL                |             |             |                       |                      |
| 15           | 66329982       | 1 |  |  |     |       |       |                        |      |  |         | PC   |  | BASE                 |             |             |                       |                      |
| 16           | 66329983       | 1 |  |  |     |       |       |                        |      |  |         | PC   |  | COVER                |             |             |                       |                      |
| 17           | 66329984       | 1 |  |  |     |       |       |                        |      |  |         | PC   |  | PEDESTAL             | ,           |             |                       |                      |
| 18           | 66329985       | 1 |  |  |     |       |       |                        |      |  |         | PC   |  | SPRING P             | EDESTA      | L TENSION   |                       |                      |
| 19           | 66329986       | 1 |  |  |     |       |       |                        |      |  |         | PC   |  | MAIN LOG             | IC PCB      |             |                       |                      |
| 20           | 66329987       | 1 |  |  |     |       |       |                        |      |  |         | PC   |  | KEYBOARD             | W/ENC       | LOSURE      |                       | :                    |
| AA3181       | REV. 8/71      |   |  |  |     |       |       |                        |      |  |         |      |  |                      |             |             | P                     | RINTED IN U.S.A.     |

PRINTED IN U.S.A.

62950138 B

(

(

ю

C C

|             |          |                  |  |   |          |     |   | 0 | CODE IDENT<br>15920 SH |                    |   |                                | 3 | SPL DOCUMENT |                                       |            | 5.<br>1330135<br>B |  |
|-------------|----------|------------------|--|---|----------|-----|---|---|------------------------|--------------------|---|--------------------------------|---|--------------|---------------------------------------|------------|--------------------|--|
| FIND<br>NO. | PART     | QUANTITY REQUIRE |  |   |          | RED |   |   |                        | UNIT<br>OF<br>MEAS |   | NOMENCLATURE<br>OR DESCRIPTION |   |              | SPECIFICATIONS,<br>NOTES, OR MATERIAL |            |                    |  |
| 21          | 66329993 | 1                |  |   |          |     |   |   |                        |                    |   | PC                             |   | VDE APPR     | OVED                                  | PWR SUPPLY | PCB                |  |
|             |          |                  |  |   |          |     |   |   |                        |                    |   |                                |   |              |                                       |            |                    |  |
|             |          |                  |  |   |          |     |   |   |                        |                    |   |                                |   |              |                                       |            |                    |  |
|             |          |                  |  |   |          |     |   |   |                        |                    |   |                                |   |              |                                       |            |                    |  |
|             |          |                  |  |   |          |     |   |   |                        |                    |   |                                |   |              |                                       |            |                    |  |
|             |          |                  |  |   |          |     |   |   |                        |                    |   |                                |   |              |                                       |            |                    |  |
|             |          |                  |  |   |          |     |   |   |                        |                    |   |                                |   |              |                                       |            |                    |  |
|             |          |                  |  |   |          |     |   |   |                        |                    |   |                                |   |              |                                       |            |                    |  |
|             |          |                  |  |   |          |     |   |   |                        |                    |   |                                |   |              |                                       |            |                    |  |
|             |          |                  |  |   |          |     |   |   |                        |                    |   |                                |   |              |                                       |            |                    |  |
|             |          |                  |  |   |          |     |   |   |                        |                    |   |                                |   |              | -                                     |            |                    |  |
|             | <u> </u> |                  |  |   |          |     |   |   |                        |                    |   |                                |   |              |                                       |            |                    |  |
|             |          |                  |  |   |          |     |   |   |                        |                    |   |                                |   |              |                                       |            |                    |  |
|             |          |                  |  |   |          |     |   |   |                        |                    |   |                                |   |              |                                       |            |                    |  |
|             |          |                  |  |   |          |     |   |   |                        |                    |   |                                |   |              |                                       |            |                    |  |
| L           |          | ·                |  | 1 | <b>.</b> | L   | + |   | 1                      | A                  | L |                                |   | A            |                                       |            |                    |  |

 $\sim$ 

#### SOURCE CONTROL DRAWING

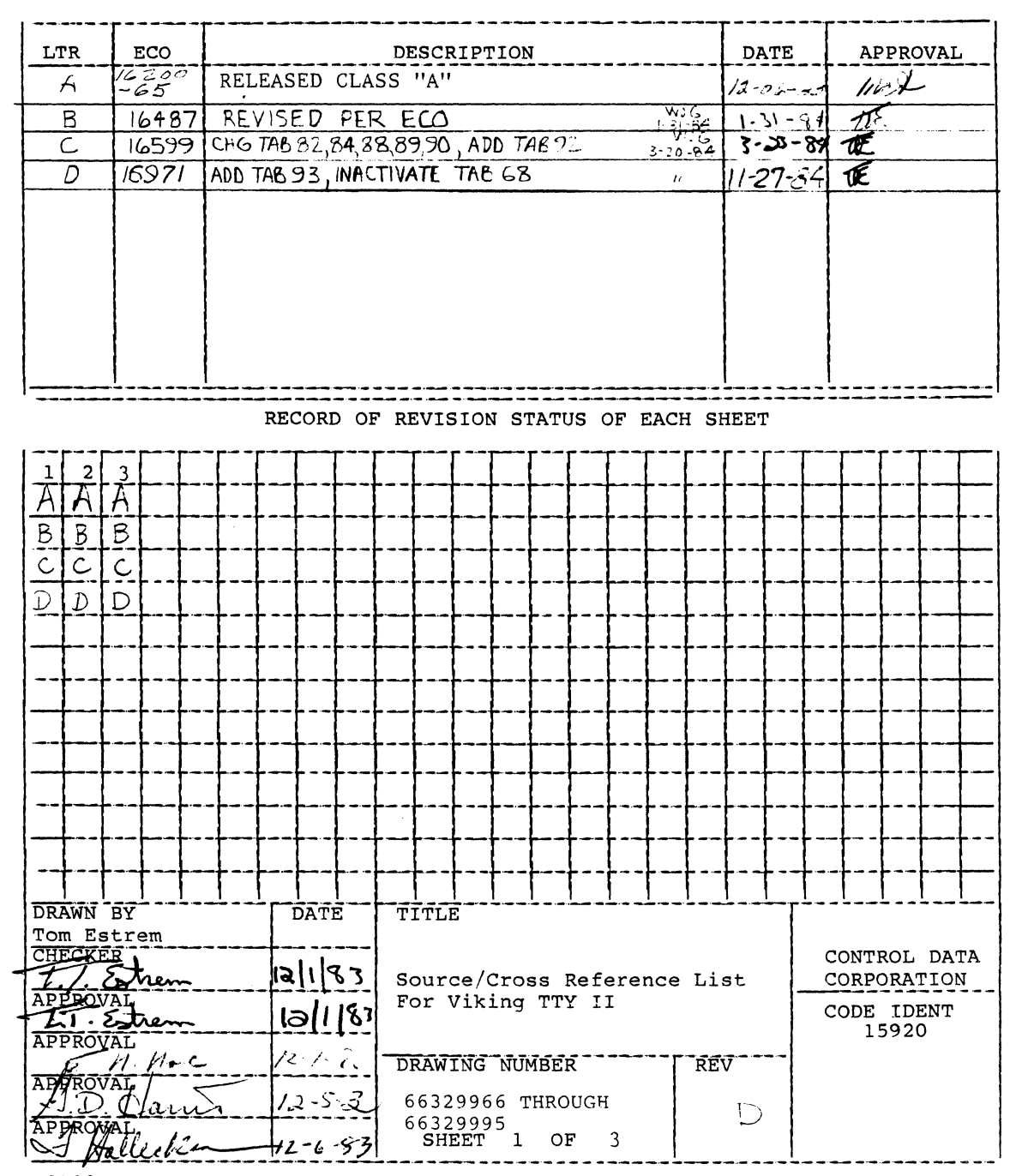

WP0103a CD8324R

ć

62950138 B

7-5

The following source list contains products to be used as specified in CDC-SPEC 51942413/14, the vendor (Tatung Electronics Corp.) guarantees satisfactory operation.

The products and their containers shall be permanently and legibly marked with the CDC part numbers.

#### SOURCE LIST

| CDC<br>Part Number                                                                                                    | Descri                                                                                                    | ption                                                                                                    |            | Vendor<br>Part Numb                                                                                                    | er       |
|----------------------------------------------------------------------------------------------------|----------------------------------------------------------------------------------------------------|----------------------------------------------------------------------------------------------------|------------|----------------------------------------------------------------------------------------------------|----------|
| Part Number<br>66329966<br>66329967<br>66329967<br>66329970<br>66329971<br>66329972<br>66329973<br>66329974<br>66329975<br>66329975<br>66329976<br>66329976<br>66329977<br>66329978<br>66329978<br>66329980<br>66329981<br>66329981<br>66329982<br>66329983<br>66329984<br>66329985<br>66329985<br>66329985<br>66329986<br>66329987<br>66329987<br>66329987<br>66329987<br>66329987<br>66329989<br>66329989<br>66329991<br>66329991<br>66329991<br>66329993<br>66329993 | Descri<br>Replaced by 66330<br>Replaced by 66330<br>Replaced by 66329<br>Monitor Printed-O<br>CRT/Yoke<br>Fuse (AC 60 Hz)<br>Fuse (AC 50 Hz)<br>Fuse (Monitor Pri<br>Fuse (Power Supp)<br>Fuse Holder (AC)<br>Power Cord (60 Hz<br>Power Cord (60 Hz<br>Power Cord (50 Hz<br>Power Cord (50 Hz<br>Power Cord (50 Hz<br>Power Switch<br>Cable, PS to Main<br>Bezel<br>Lower Cover<br>Upper Cover<br>Base<br>Spring, Suppresson<br>Main Logic Board<br>Keyboard w/Enclos<br>Spring Suppresson<br>Frictional Dome<br>Washer (Whirl)<br>Frictional Washer<br>Screws for Spring | ption<br>)135<br>)136<br>)993<br>Circuit Boar<br>(base)<br>(base)<br>(Bumpers)<br>Suppressor<br>Supply w/S | d<br>t Bd) | Part Numb<br>Part Numb<br>N/A<br>N/A<br>5719001311<br>5710717581<br>5711101121<br>5724714220<br>5724714220<br>5724714220<br>5724712022<br>5056512010<br>5726800000<br>5726800000<br>5726800000<br>5724580011<br>5713300106<br>5713300206<br>5642220400<br>5642220300<br>574220500<br>574220500<br>573130040<br>5712006240<br>5734200040<br>5734200050<br>5734200050<br>5734200060<br>5734200050<br>5734200050<br>5734000000<br>5734200050<br>5734200050<br>5734000000<br>5 | er       |
| 66329995                                                                                                    | Reserved<br>SOURCE CO                                                                                                    | DNTROL DRAWI                                                                                               | ING        |                                                                                                    |          |
| CONTROL DATA                                                                                                    | Source/Cross                                                                                                    | CODE IDENT<br>15920                                                                                        | A          | DWG NO<br>66329966                                                                                                    | rev<br>D |
| CORPORATION                                                                                                    | Reference List for<br>Viking TTY II                                                                                                    |                                                                                                    |            | SHEET 2 OF                                                                                                    | 3        |

WP0103b CD8324R

62950138 B

7-6
|                                                                                                    | CROSS REFERENCE LIST                                                                                                    |                                                                                                    |                                                                                                    |        |  |  |  |  |  |  |  |  |  |
|----------------------------------------------------------------------------------------------------|----------------------------------------------------------------------------------------------------|----------------------------------------------------------------------------------------------------|----------------------------------------------------------------------------------------------------|--------|--|--|--|--|--|--|--|--|--|
| Vendor<br>Part Number                                                                                                    | Description                                                                                                    |                                                                                                    | CDC<br>Part Number                                                                                                    | Symbol |  |  |  |  |  |  |  |  |  |
| 5056512010<br>5642220300<br>5642220300<br>5642220400<br>5710707481<br>5710717581<br>5711101121<br>5712006240<br>5713300106<br>5713300206<br>5719001311<br>5724580010<br>5724580010<br>5724580010<br>5724580000<br>5734200040<br>5734200040<br>5734200060<br>5734200060<br>5734200060<br>5742220500<br>7001261612 | <pre>Fuse (AC 60 Hz) Fuse (AC 50 Hz) Fuse (Monitor Printed Fuse (Power Supply PG Fuse Holder (AC) Lower Cover Upper Cover Bezel Main Logic Board Monitor Printed-Circo CRT/Yoke Keyboard w/Enclosure Cable, Monitor to Mai Cable, PS to Main Log Replaced by Vendor P, VDE Approved Pwr. Sup Power Switch Power Cord (50 Hz) Washer (Whirl) Spring, Suppressor Spring Suppressor (Ba Frictional Dome (Bum) Frictional Washer Base Screws for Spring Sup SOURCE CG</pre> | d-Circuit Bd<br>C Board)<br>uit Board<br>in Logic<br>gic<br>(N 571940000<br>oply w/Shiel<br>opressor | 66329971<br>66329973<br>66329974<br>66329975<br>66329982<br>66329983<br>66329981<br>66329986<br>66329980<br>66329980<br>66329980<br>66329980<br>66329980<br>66329980<br>66329980<br>66329978<br>66329978<br>66329978<br>66329978<br>66329976<br>66329985<br>66329985<br>66329988<br>66329984<br>66329991<br>66329984<br>66329992 |        |  |  |  |  |  |  |  |  |  |
|                                                                                                    |                                                                                                    | CODE IDENT                                                                                           | A DWG NO                                                                                                    | REV    |  |  |  |  |  |  |  |  |  |
| CONTROL DATA<br>CORPORATION                                                                                                    | Source/Cross<br>Reference List for                                                                                                    | 12350                                                                                                | 66329966<br>SHEET 3                                                                                                    | OF 3   |  |  |  |  |  |  |  |  |  |
| VP0103b                                                                                                    | VINING III II                                                                                                    | 1                                                                                                    |                                                                                                    |        |  |  |  |  |  |  |  |  |  |

# 62950138 B

(

(

.

4

C

7-7

#### SOURCE CONTROL DRAWING

| Ľ                                                                                           | FR                                      |    | ECO                |   |     | DESCRIPTION |            |            |                  |            |          |    |          |          |          |         | DATE           |           |           | A        | PPR      | OVA          | L |                    |
|---------------------------------------------------------------------------------------------|-----------------------------------------|----|--------------------|---|-----|-------------|------------|------------|------------------|------------|----------|----|----------|----------|----------|---------|----------------|-----------|-----------|----------|----------|--------------|---|--------------------|
|                                                                                             | 4                                       | 16 | 201<br>37          |   | Pe  |             | AS         | €D         | $\mathbb{C}_{2}$ | AS.        |          | 4" |          |          |          |         |                | 3-3       | 30-8      | 34       | In       | 4            | - |                    |
|                                                                                             | Б                                       | 10 | 683                | 3 | ΑÓ  | D-          | TA B       | 64         |                  |            |          |    |          |          |          | ۲<br>-8 | ें दे<br>15-84 | 8-        | 20.       | 84       | T        |              |   |                    |
| RECORD OF REVISION STATUS OF EACH S                                                         |                                         |    |                    |   |     |             |            |            |                  |            |          |    |          |          |          |         |                |           |           |          |          |              |   |                    |
|                                                                                             | RECORD OF REVISION STATUS OF EACH SHEET |    |                    |   |     |             |            |            |                  |            |          |    |          |          |          |         |                |           |           |          |          |              |   |                    |
| 1                                                                                           | 2                                       | 3  |                    |   |     |             |            |            |                  |            |          |    |          |          |          |         |                |           |           |          | Ι        |              |   |                    |
| A                                                                                           | A                                       | A  |                    |   |     |             |            |            |                  |            |          |    |          |          |          |         |                |           |           |          |          |              |   |                    |
| B                                                                                           | В                                       | В  |                    |   |     |             |            |            | _                |            |          |    |          |          |          |         |                |           |           |          |          |              |   |                    |
|                                                                                             |                                         |    |                    |   |     |             |            |            |                  |            |          |    |          | <b> </b> |          |         |                |           |           |          |          |              |   |                    |
|                                                                                             |                                         |    |                    |   |     |             |            |            | <b> </b>         | ļ          |          |    |          |          |          |         |                |           |           |          |          |              |   |                    |
|                                                                                             |                                         |    | $\left  - \right $ |   | ┼─- |             |            |            |                  |            |          |    |          |          |          |         |                |           |           |          |          | -            |   | $\left  - \right $ |
|                                                                                             |                                         |    |                    |   | +   |             |            |            |                  |            |          |    | <b> </b> |          |          |         |                |           | <u> </u>  | <b> </b> | ╂        |              |   | $\left  - \right $ |
|                                                                                             |                                         |    |                    |   | +   | -           |            |            |                  |            |          |    |          |          |          |         |                |           |           | <u> </u> |          |              |   | $\vdash$           |
|                                                                                             |                                         |    |                    |   | +   |             | +          |            |                  |            |          |    |          |          |          |         |                |           |           |          | $\vdash$ | <del> </del> |   |                    |
|                                                                                             |                                         |    |                    |   | +   |             | · ·        |            |                  |            |          |    |          |          |          |         |                |           |           |          | -        |              |   | $\vdash$           |
|                                                                                             |                                         |    |                    |   | +   | 1           |            |            |                  |            |          |    |          |          |          |         |                |           |           |          | 1        |              |   |                    |
|                                                                                             |                                         |    |                    |   |     |             |            |            |                  |            |          |    |          |          |          |         |                |           |           |          |          |              |   |                    |
|                                                                                             |                                         |    |                    |   |     |             |            |            |                  |            |          |    |          |          |          |         |                |           |           |          |          |              |   |                    |
| DRAWN BY DATE TITLE Source/Cross Reference<br>T. Estrem 3/09/84 List for Tatung Elec. Corp. |                                         |    |                    |   |     |             |            |            |                  |            |          |    |          |          |          |         |                |           |           |          |          |              |   |                    |
| CHECKER 3/9/84 for VIKING TTY II Foreign                                                    |                                         |    |                    |   |     |             | C<br>C     | ONT<br>ORP | ROL<br>ORA       | DA'<br>TIO | ra<br>N  |    |          |          |          |         |                |           |           |          |          |              |   |                    |
| APPROVAL<br>17 Sohen 3/9/84                                                                 |                                         |    |                    |   |     |             |            |            |                  |            |          |    |          |          |          | С       | ODE<br>1       | ID<br>592 | e nt<br>0 |          |          |              |   |                    |
| APPROVAL<br>APPROVAL<br>APPROVAL                                                            |                                         |    |                    |   |     | DI<br>6     | RAW<br>633 | ING<br>015 | NU<br>8 t        | MBE        | R<br>ugh |    |          | REV      | <b>v</b> | -       |                |           |           |          |          |              |   |                    |
| $\begin{array}{c ccccccccccccccccccccccccccccccccccc$                                       |                                         |    |                    |   |     |             |            |            |                  |            |          |    |          |          |          |         |                |           |           |          |          |              |   |                    |

WP0103a CD8831R

62950138 B

 $\bigcirc$ 

2

The following source list contains products to be used as specified in CDC-SPEC 51942413/14, the vendor (Tatung Electronics Corp.) guarantees satisfactory operation.

The products and their containers shall be permanently and legibly marked with the CDC part numbers.

### SOURCE LIST

| CDC<br>Part Number                                                                                                    | Descript                                                                                                    | ion                                                                                  |                     | Vendor<br>Part Numb                                                              | er              |
|----------------------------------------------------------------------------------------------------|----------------------------------------------------------------------------------------------------|--------------------------------------------------------------------------------------|---------------------|----------------------------------------------------------------------------------|-----------------|
| 66330158<br>66330159<br>66330160<br>66330161<br>66330162<br>66330163<br>66330164<br>66330165<br>66330166<br>66330166<br>66330168<br>66330169 | Spanish Foreign Chara<br>French Foreign Chara<br>German Foreign Chara<br>Swedish/Finnish Forei<br>British Foreign Chara<br>Danish/Norwegian Fore<br>American Standard Cha<br>Reserved<br>Reserved<br>Reserved<br>Reserved<br>Reserved<br>Reserved | acter Set<br>eter Set<br>ogn Character<br>acter Set<br>eign Characte<br>aracter Set* | : Set<br>er Set     | 5712007046<br>5712007041<br>5712007042<br>5712007043<br>5712007045<br>5712007044 |                 |
| *This charact<br>purchased d                                                                                                    | ter set consists of key<br>irect from:<br>Cherry Electrical<br>3600 Sunset Avenue<br>Waukegan, Illinois                                                                                                    | Products Cor<br>60087                                                                | nd maybe<br>poratic | e optionally<br>on                                                               |                 |
|                                                                                                    | SOURCE CO                                                                                                    | NTROL DRAWIN                                                                         | IG                  |                                                                                  |                 |
| CONTROL DATA                                                                                                    | Source/Cross Refer-<br>ence List for Tatung<br>Electronics Corp. for                                                                                                    | CODE IDENT<br>15920                                                                  | A DV                | NG NO<br>66330158                                                                | <b>rev</b><br>B |
| CORPORATION                                                                                                    | VIKING TTY II Foreign<br>Character Sets                                                                                                    |                                                                                      | SF                  | ieet 2 of                                                                        | 3               |

WP0103b CD8831R

| CROSS REFERENCE LIST         Vendor       CDC         Part Number       Description       Part Number         5712007041       French Foreign Character Set       66330159         5712007042       German Foreign Character Set       66330161         5712007043       Swedish/Finnish Foreign Character Set       66330163         5712007044       Danish/Norwegian Foreign Character Set       66330163         5712007045       British Foreign Character Set       66330163         5712007046       Spanish Foreign Character Set       66330158         American Standard Character Set       66330164 |                                                                                  |                                                                                                    |                                                                                              |                 |                                  |                                                                    |                 |
|----------------------------------------------------------------------------------------------------|----------------------------------------------------------------------------------|----------------------------------------------------------------------------------------------------|----------------------------------------------------------------------------------------------|-----------------|----------------------------------|--------------------------------------------------------------------|-----------------|
| Vendor<br>Part NumberCDC<br>DescriptionPart Number5712007041French Foreign Character Set663301595712007042German Foreign Character Set663301605712007044Danish/Finnish Foreign Character Set663301635712007045British Foreign Character Set663301625712007046Spanish Foreign Character Set66330164American Standard Character Set66330164                                                                                                    |                                                                                  | CROSS REI                                                                                                    | FERENCE LIS                                                                                  | <u>r</u>        |                                  |                                                                    |                 |
| 5712007041       French Foreign Character Set       66330159         5712007042       German Foreign Character Set       66330160         5712007043       Swedish/Finnish Foreign Character Set       66330161         5712007044       Danish/Norwegian Foreign Character Set       66330163         5712007045       British Foreign Character Set       66330162         5712007046       Spanish Foreign Character Set       66330158         American Standard Character Set       66330164                                                                                                    | Vendor<br>Part Number                                                            | Descript                                                                                                    | ion                                                                                          |                 | Par                              | CDC<br>t Numb                                                      | er              |
|                                                                                                    | 5712007041<br>5712007042<br>5712007043<br>5712007044<br>5712007045<br>5712007046 | French Foreign Charac<br>German Foreign Charac<br>Swedish/Finnish Forei<br>Danish/Norwegian Fore<br>British Foreign Chara<br>Spanish Foreign Chara<br>American Standard Cha | ster Set<br>ster Set<br>ogn Characte<br>ign Charact<br>icter Set<br>icter Set<br>iracter Set | r Set<br>er Set | 66<br>66<br>66<br>66<br>66<br>66 | 330159<br>330160<br>330161<br>330163<br>330162<br>330158<br>330164 |                 |
|                                                                                                    |                                                                                  |                                                                                                    |                                                                                              |                 |                                  |                                                                    |                 |
|                                                                                                    |                                                                                  |                                                                                                    |                                                                                              |                 |                                  |                                                                    |                 |
|                                                                                                    |                                                                                  |                                                                                                    |                                                                                              |                 |                                  |                                                                    |                 |
|                                                                                                    |                                                                                  |                                                                                                    |                                                                                              |                 |                                  |                                                                    |                 |
|                                                                                                    |                                                                                  |                                                                                                    |                                                                                              |                 |                                  |                                                                    |                 |
|                                                                                                    |                                                                                  |                                                                                                    |                                                                                              |                 |                                  |                                                                    |                 |
|                                                                                                    |                                                                                  |                                                                                                    |                                                                                              |                 |                                  |                                                                    |                 |
|                                                                                                    |                                                                                  |                                                                                                    |                                                                                              |                 |                                  |                                                                    |                 |
|                                                                                                    |                                                                                  |                                                                                                    |                                                                                              |                 |                                  |                                                                    |                 |
| SOURCE CONTROL DRAWING                                                                                                    |                                                                                  | SOURCE CO                                                                                                    | ONTROL DRAWI                                                                                 | NG              |                                  |                                                                    | ×               |
| CONTROL DATA Source/Cross Refer- CODE IDENT A DWG NO REV<br>ence List for Tatung 15920 Belectronics Corp. for                                                                                                    | CONTROL DATA                                                                     | Source/Cross Refer-<br>ence List for Tatung<br>Electronics Corp. for                                                                                                    | CODE IDENT<br>15920                                                                          | A               | DWG NO<br>66330                  | 0158                                                               | <b>rev</b><br>B |
| CORPORATION         VIKING TTY II Foreign<br>Character Sets         SHEET 3 OF 3                                                                                                    | CORPORATION                                                                      | VIKING TTY II Foreign<br>Character Sets                                                                                                    |                                                                                              |                 | SHEET                            | 3 OF                                                               | 3               |

CD8831R

 $\bigcirc$ 

, \*

۱'

#### INPUT OF OPTIONAL CHARACTER SET KEYS

This appendix contains information for testing the keyboard keys that are unique to optional foreign character sets. This information supplements procedure 3 (Testing Keyboard Input) in subsection 6B. The information assumes that parameter 16 (Monitor Mode) is set to On and parameter 18 (Operation Mode) is set to Local. Unless indicated otherwise, the inputs listed apply to both ADV emulation and ADDS emulation. The order of this information is as follows:

- Table A-1 United Kingdom keys
- Table A-2 German keys
- Table A-3 French keys
- Table A-4 Spanish keys
- Table A-5 Swedish/Finnish keys
- Table A-6 Danish/Norwegian keys

TABLE A-1. DISPLAYED INPUT FOR UNITED KINGDOM KEYS

| KEY   | CAP LEG | END   | I         | DISPLAYED CHARACTER/SYMBOL |                   |   |  |  |  |  |
|-------|---------|-------|-----------|----------------------------|-------------------|---|--|--|--|--|
| UPPER | CENTER  | LOWER | UNSHIFTED | SHIFTED                    | WITH CTRL SHIFTED |   |  |  |  |  |
| £     |         | 3     | 3         | £                          | 3                 | £ |  |  |  |  |
| ,     |         | ,     | ,         | ,                          | 8                 | , |  |  |  |  |
| •     |         | •     | •         | •                          | •                 | • |  |  |  |  |
| -     |         | •     | •         | -                          |                   | _ |  |  |  |  |
| >     |         | <     | <         | >                          | <                 | > |  |  |  |  |

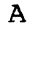

| KEYO  | CAP LEGE | END   | I         | DISPLAYEI | ) CHARACTEI    | R/SYMBOL          |
|-------|----------|-------|-----------|-----------|----------------|-------------------|
| UPPER | CENTER   | LOWER | UNSHIFTED | SHIFTED   | WITH CTRL      | WITH CTRL SHIFTED |
| 11    |          | 2     | 2         | 11        | None           | None              |
| 5     |          | 3     | 3         | <u></u> 9 | 3              | ş                 |
| &     |          | 6     | 6         | &         | 6              | æ                 |
| /     |          | 7     | 7         | /         | 7              | /                 |
| (     |          | 8     | 8         | (         | 8              | (                 |
| )     |          | 9     | 9         | )         | 9              | )                 |
| =     |          | 0     | 0         | =         | 0              | =                 |
| ?     |          | β     | β         | ?         | U <sub>S</sub> | U <sub>S</sub>    |
| `     |          | ,     | - 1       | •         | R <sub>S</sub> | RS                |
|       | Z        |       | Z         | Z         | EM             | E <sub>M</sub>    |
|       | Ü        |       | ü         | ប៉        | GS             | GS                |
| *     |          | +     | +         | *         | FS             | FS                |
|       | ö        |       | ö         | ö         | ö              | ö                 |
|       | Ä        |       | ä         | Ä         | ä              | Ä                 |
| ^     |          | #     | #         | ^         | #              | ^                 |
|       | Y        |       | У         | Y         | s <sub>B</sub> | SB                |
| ;     |          | ,     | ,         | ;         | r              | ;                 |
| :     |          | •     | •         | :         | •              | :                 |
| _     |          | -     | -         |           | -              | _                 |
| >     |          | <     | <         | · >       | <              | >                 |

## TABLE A-2. DISPLAYED INPUT FOR GERMAN KEYS

| KEYO  | CAP LEGE | END   | I         | DISPLAYEI | ) CHARACTEI    | R/SYMBOL          |
|-------|----------|-------|-----------|-----------|----------------|-------------------|
| UPPER | CENTER   | LOWER | UNSHIFTED | SHIFTED   | WITH CTRL      | WITH CTRL SHIFTED |
| 11    |          | 2     | 2         | 11        | None           | None              |
| ş     |          | 3     | 3         | ş         | 3              | Ş                 |
| +     |          | 6     | 6         | +         | 6              | +                 |
| /     |          | 7     | 7         | /         | 7              | /                 |
| (     |          | 8     | 8         | (         | 8              | (                 |
| )     |          | 9     | 9         | )         | 9              | )                 |
| =     |          | 0     | 0         | =         | 0              | =                 |
| ?     |          | ł     | 9         | ?         | U <sub>S</sub> | $^{ m U_S}$       |
| ••    |          | ^     | ^         |           | R <sub>S</sub> | RS                |
| ٩     |          | `a    | `a        | £         | GS             | GS                |
| *     |          | &     | &         | *         | F <sub>S</sub> | Fs                |
| `e    |          | e′    | e′        | `e        | e'             | `e                |
| 0     |          | `u    | `u        | ο         | `u             | o                 |
| £     |          | •     | ۲         | £         | •              | £                 |
| ;     |          | ,     | ,         | ;         | ,              | ;                 |
| :     |          | •     | •         | :         | •              | :                 |
| -     |          | -     | -         | _         | -              | _                 |
| >     |          | <     | <         | >         | <              | >                 |

### TABLE A-3. DISPLAYED INPUT FOR FRENCH KEYS

۲

\*

w.

•

C

| KEY   | CAP LEG | END   |           | DISPLAYEI | O CHARACTER | R/SYMBOL          |
|-------|---------|-------|-----------|-----------|-------------|-------------------|
| UPPER | CENTER  | LOWER | UNSHIFTED | SHIFTED   | WITH CTRL   | WITH CTRL SHIFTED |
| ş     |         | 2     | 2         | Ş         | None        | None              |
| £     |         | 3     | 3         | £         | 3           | £                 |
| ~     |         | •     | ۰.        | ~         | ۰.          | ~                 |
| ċ     |         | S     | £         | નં        | FS          | FS                |
|       | Ñ       |       | ñ         | Ñ         | ñ           | ñ                 |
| i     |         | ο     | o         | i         | ο           | i                 |
| 54    |         | T     | P         | 18        | 1           | 11                |
| ;     |         | ,     | ,         | ;         | ,           | ;                 |
| :     |         | •     | •         | :         | •           | :                 |
| >     |         | <     | <         | >         | <           | >                 |

### TABLE A-4. DISPLAYED INPUT FOR SPANISH KEYS

### TABLE A-5. DISPLAYED INPUT FOR SWEDISH/FINNISH KEYS

| KEY   | CAP LEG | END   | 1         | DISPLAYE | D CHARACTEI    | R/SYMBOL          |  |  |  |  |
|-------|---------|-------|-----------|----------|----------------|-------------------|--|--|--|--|
| UPPER | CENTER  | LOWER | UNSHIFTED | SHIFTED  | WITH CTRL      | WITH CTRL SHIFTED |  |  |  |  |
|       |         | 2     | 2         | 18       | None           | None              |  |  |  |  |
| ×     |         | 4     | 4         | ×        | 4              | ×                 |  |  |  |  |
| &     |         | 6     | 6         | &        | 6              | &                 |  |  |  |  |
| 1     |         | 7     | 7         | 1        | 7              | /                 |  |  |  |  |
| (     |         | 8     | 8         | (        | 8              | (                 |  |  |  |  |
| )     |         | 9     | 9         | )        | 9              | )                 |  |  |  |  |
| =     |         | 0     | 0         | =        | 0              | =                 |  |  |  |  |
| ?     |         | +     | +         | ?        | U <sub>S</sub> | <sup>U</sup> S    |  |  |  |  |
|       | Ė       |       | ė         | Ė        | RS             | RS                |  |  |  |  |
|       | À       |       | à         | À        | GS             | GS                |  |  |  |  |
| l     | l       | 1     | l         | 1        | ł              |                   |  |  |  |  |

62950138

 $\sum$ 

A-4

| KEYO  | CAP LEGE | END   | DISPLAYED CHARACTER/SYMBOL |         |           |                   |  |  |  |  |
|-------|----------|-------|----------------------------|---------|-----------|-------------------|--|--|--|--|
| UPPER | CENTER   | LOWER | UNSHIFTED                  | SHIFTED | WITH CTRL | WITH CTRL SHIFTED |  |  |  |  |
|       | ប៉       |       | ü                          | ប៊      | FS        | FS                |  |  |  |  |
|       | ö        |       | ö                          | ö       | ö         | ö                 |  |  |  |  |
|       | Ä        |       | ä                          | Ä       | ä         | Ä                 |  |  |  |  |
| *     |          | IJ    | ١                          | *       | •         | *                 |  |  |  |  |
| ;     |          | ,     | ,                          | ;       | ,         | ;                 |  |  |  |  |
| :     |          | •     | •                          | :       | •         | :                 |  |  |  |  |
| -     |          | -     | -                          | _       | -         | _                 |  |  |  |  |
| >     |          | <     | <                          | >       | <         | >                 |  |  |  |  |

## TABLE A-5. DISPLAYED INPUT FOR SWEDISH/FINNISH KEYS (CONTD)

### TABLE A-6. DISPLAYED INPUT FOR DANISH/NORWEGIAN KEYS

| KEY   | CAP LEG | END   | ]         | DISPLAYE | ) CHARACTEI    | R/SYMBOL          |
|-------|---------|-------|-----------|----------|----------------|-------------------|
| UPPER | CENTER  | LOWER | UNSHIFTED | SHIFTED  | WITH CTRL      | WITH CTRL SHIFTED |
| "     |         | 2     | 2         | 11       | None           | None              |
| &     |         | 6     | 6         | &        | 6              | &                 |
| /     |         | 7     | 7         | 1        | 7              | 1                 |
| (     |         | 8     | 8         | (        | 8              | (                 |
| )     |         | 9     | 9         | )        | 9              | )                 |
| =     |         | 0     | 0         | =        | 0              | =                 |
| ?     |         | +     | +         | ?        | U <sub>S</sub> | U <sub>S</sub>    |
| @     |         | ٦     | ٩         | @        | R <sub>S</sub> | RS                |
|       | Å       |       | å         | Å        | GS             | GS                |
| ^     |         | -     | -         | ^        | FS             | FS                |
|       | ø       |       | ø         | Ø        | ø              | ø                 |
|       | Æ       |       | 22        | Æ        | <b>2</b> 8     | Æ                 |

ť

٠

()

C

# TABLE A-6. DISPLAYED INPUT FOR DANISH/NORWEGIAN KEYS (CONTD)

| KEYO  | CAP LEGE | END   | I         | DISPLAYEI | ) CHAR | ACTE | R/SYME | BOL  |         |
|-------|----------|-------|-----------|-----------|--------|------|--------|------|---------|
| UPPER | CENTER   | LOWER | UNSHIFTED | SHIFTED   | WITH   | CTRL | WITH   | CTRL | SHIFTED |
| *     |          |       | 1         | *         | 1      |      |        | *    |         |
| ;     |          | ,     | •         | ;         | ,      |      |        | ;    |         |
| :     |          | •     | •         | :         | •      |      |        | :    |         |
| _     |          | -     | -         | _         | -      |      |        |      |         |
| >     |          | <     | <         | >         | <      |      |        | >    |         |

62950138

, e

| COMMENT S | н | Ł | EI |  |
|-----------|---|---|----|--|
|-----------|---|---|----|--|

| MANUAL TITLE:   | 722-30 Display Terminal<br>(On-Site Information) | Hardware Maintenand | ce Manual |  |  |  |
|-----------------|--------------------------------------------------|---------------------|-----------|--|--|--|
| PUBLICATION NO. | : 62950138                                       | REVISION: I         | <b>)</b>  |  |  |  |
| NAME :          |                                                  |                     |           |  |  |  |
| COMPANY:        |                                                  |                     |           |  |  |  |
| STREET ADDRESS: |                                                  |                     |           |  |  |  |
| CITY:           | STATE :                                          | ZIP CODE            | C:        |  |  |  |

This form is not intended to be used as an order blank. Control Data Corporation welcomes your evaluation of this manual. Please indicate any errors, suggested additions or deletions, or general comments below (please include page number references).

÷

STAPLE STAPLE FOLD FOLD NO POSTAGE NECESSARY IF MAILED IN THE UNITED STATES **BUSINESS REPLY MAIL** MINNEAFOLIS, MINN. FIRST CLASS PERMIT NO. 8241 POSTAGE WILL BE PAID BY ALONG 必须免折 CONTROL DATA CORPORATION 921A-17 Technical Rublications Department 2401 North Fairview Avenue 12.15 33 St. Paul, Minnesota 55113 3.7.8.7.16 . A. M. S. 13556 FOLD FOLD 03377